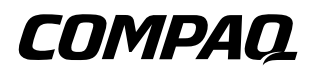

# Compaq iPAQ H3900 Pocket PC Referenzhandbuch

Teilenummer des Dokuments: 278853-041

Mai 2002

Inhaltliche Änderungen dieser Dokumentation behalten wir uns ohne Ankündigung vor.

Die Compaq Computer Corporation haftet nicht für technische oder redaktionelle Fehler oder Auslassungen in diesem Dokument; ferner übernimmt Compaq keine Haftung für Schäden, die direkt oder indirekt auf Lieferung, Leistung oder Nutzung dieses Materials zurückzuführen sind.

Dieses Dokument enthält urheberrechtlich geschützte Informationen. Ohne schriftliche Genehmigung der Compaq Computer Corporation darf dieses Dokument weder vollständig noch in Auszügen kopiert oder in anderer Form vervielfältigt werden.

© 2002 Compaq Information Technologies Group, L.P.

Compaq, das Compaq Logo und iPAQ sind Marken der Compaq Information Technologies Group, L.P. in den USA und/oder anderen Ländern. Microsoft, MS, ActiveSync, Windows, Windows NT und das Windows Logo sind Marken der Microsoft Corporation in den USA und/oder anderen Ländern. Intel ist eine Marke der Intel Corporation in den USA und/oder anderen Ländern. Andere hierin verwendete Produktnamen können Marken der jeweiligen Unternehmen sein. Compaq haftet nicht für technische oder redaktionelle Fehler oder Auslassungen in diesem Dokument. Diese Informationen werden ohne Garantie für ihre Richtigkeit zur Verfügung gestellt. Inhaltliche Änderungen dieses Dokuments behalten wir uns ohne Ankündigung vor. Die Garantien für Compaq Produkte werden ausschließlich in der entsprechenden, zum Produkt gehörigen Garantieerklärung beschrieben. Aus dem vorliegenden Dokument sind keine weiter reichenden Garantieansprüche abzuleiten.

**ACHTUNG:** In dieser Form hervorgehobener Text weist darauf hin, dass die Nichtbeachtung der Anleitungen zur Beschädigung der Geräte oder zum Verlust von Informationen führen kann.

**VORSICHT:** In dieser Form hervorgehobener Text weist darauf hin, dass die Nichtbeachtung der Anleitungen zu Verletzungen und zum Tod führen kann.

Compaq iPAQ H3900 Pocket PC Referenzhandbuch Erste Ausgabe Mai 2002 Teilenummer des Dokuments: 278853-041

# Inhalt

#### 1 Grundlagen

| Paketinhalt 1–2                                |
|------------------------------------------------|
| Oberkante                                      |
| Vorderseite                                    |
| Unterkante 1–4                                 |
| Die Lademöglichkeiten 1–5                      |
| Laden über die universelle Docking Station 1-5 |
| Laden mithilfe des Netzteils 1–6               |
| Anpassen der Standby-Einstellung               |
| Ändern der Beleuchtungseinstellungen 1–10      |
| Anpassen von Einstellungen 1–12                |
| Neujustieren des Displays 1–12                 |
| Öffnen von Anwendungen 1–14                    |
| Minimieren von Anwendungen 1–14                |
| Schließen von Anwendungen 1–15                 |
| Installieren von Anwendungen 1–16              |
| Einstellen der Zeit des Heimatortes 1–17       |
| Einstellen der Uhrzeit des besuchten Orts 1–19 |
| Einstellen des Datums 1–21                     |
| Anpassen der Quick Launch-Tasten 1–22          |
| Verwenden von iPAQ Backup 1–24                 |
| Sichern von Dateien, Registrierungs-           |
| datenbank und Datenbanken 1–24                 |
| Wiederherstellen von Dateien,                  |
| Registrierungsdatenbank und Datenbanken 1–28   |
| Planen einer Sicherung 1–32                    |
| Überwachen des Akkus 1–35                      |

| Eingeben von Informationen                   | 1–38 |
|----------------------------------------------|------|
| Ändern der Wortvorschlagsoptionen            | 1–39 |
| Tippen mit der Display-Tastatur              | 1–42 |
| Schreiben mit dem Stift und dem              |      |
| Buchstabenerkenner.                          | 1–44 |
| Schreiben mit dem Stift und dem Transcriber  | 1–46 |
| Schreiben mit dem Stift und dem              |      |
| Strichzugerkenner                            | 1–47 |
| Zeichnen und Schreiben auf dem Display       | 1–48 |
| Umwandeln von Handschrift in gedruckten Text | 1–50 |
| Anzeigen von Bildern                         | 1–52 |
| Lokalisieren eines Bildes                    | 1–52 |
| Anzeigen von Informationen über Bilder       | 1–55 |
| Ändern der Ansicht                           | 1–56 |
| Erstellen einer Diashow                      | 1–57 |
| Speichern einer Diashow                      | 1–60 |
| Öffnen einer Diashow                         | 1–62 |
| Sortieren von Bilddateien                    | 1–64 |
| Diashow anzeigen                             | 1–66 |

### 2 Kommunizieren

| Verbinden mit einem Computer                         |
|------------------------------------------------------|
| Synchronisieren mit dem Computer 2–2                 |
| Verwenden der seriellen Infrarot (IR)-Verbindung 2–3 |
| Ändern der Synchronisationseinstellungen 2–7         |
| Verschieben von Dateien                              |
| Sichern und Wiederherstellen                         |
| mit ActiveSync 3.5 2–11                              |
| Herstellen einer Verbindung zum Internet             |
| oder dem Netzwerk 2–13                               |
| Verwenden einer Modemkarte 2–13                      |
| Verwenden einer Ethernet/LAN-Karte                   |
| Synchronisieren von Links                            |
| Eingeben einer Internet-Adresse (URL) 2–23           |
| Auswahl aus der Favoritenliste                       |
|                                                      |

| Verwenden der universellen Fernbedienung | 2–25 |
|------------------------------------------|------|
| Hinzufügen eines Geräts                  | 2–25 |
| Einschalten eines Geräts                 | 2–30 |
| Hinzufügen von Aktivitäten               | 2–31 |
| Verwenden der Konfigurationssymbole      | 2–34 |
| Arbeiten mit Kontakten                   | 2–35 |
| Erstellen eines Kontakts                 | 2–36 |
| Anzeigen einer Kontaktliste              | 2–38 |
| Bearbeiten von Kontaktdaten              | 2–40 |
| Einordnen von Kontakten in Kategorien    | 2–41 |
| Löschen von Kontakten                    | 2–45 |
| Verwenden des Posteingangs               | 2–47 |
| Einrichten eines E-Mail-Dienstes         | 2–48 |
| Erstellen/Senden von E-Mails             | 2–50 |
| Anhängen einer Datei                     | 2–53 |
| Empfangen von E-Mails                    | 2–55 |
| Öffnen einer E-Mail                      | 2–57 |
| Löschen einer E-Mail 2                   | 2–59 |
| Verschieben einer E-Mail                 | 2–61 |
| Öffnen eines Ordners                     | 2–64 |
| Verwalten von Ordnern                    | 2–66 |
| Sprachaufnahme                           | 2–69 |
| Aufzeichnen                              | 2–70 |
| Abhören                                  | 2–72 |
| Verfassen von Notizen                    | 2–73 |
| Erstellen einer Notiz 2                  | 2–74 |
|                                          |      |

#### 3 Planen von Terminen

| Verwenden des Bildschirms Heute | 3-1 |
|---------------------------------|-----|
| Speichern von Informationen     | 3-2 |
| Ändern von Informationen        | 3–3 |
| Ändern der Einstellungen        | 3–4 |

| Verwenden des Kalenders 3–6              |
|------------------------------------------|
| Einsehen des Kalenders                   |
| Ändern der Kalenderansicht               |
| Anpassen des Aussehens des Kalenders 3-8 |
| Eingeben von Terminen                    |
| Erstellen von Erinnerungen 3–10          |
| Löschen von Terminen 3–11                |
| Ordnen von Terminen in Kategorien        |
| Besprechungsanfragen 3–12                |
| Verwenden von Aufgaben 3–14              |
| Eingeben einer Aufgabe 3–14              |
| Schnelles Eingeben einer Aufgabe         |
| Löschen einer Aufgabe 3–16               |
| Sortieren der Aufgaben 3–17              |
| Anpassen des Aussehens der Aufgaben 3–18 |
|                                          |

#### 4 Verwenden der Software

| Verwenden von Pocket Word 4–1             |
|-------------------------------------------|
| Öffnen eines Word Dokuments               |
| Erstellen                                 |
| Ändern der Optionen von Pocket Word 4–6   |
| Aufrufen der Hilfe zu Pocket Word 4–10    |
| Verwenden von Pocket Excel 4–11           |
| Öffnen 4–12                               |
| Erstellen einer Arbeitsmappe              |
| Optionen 4–15                             |
| Hilfe 4–18                                |
| Verwenden von Microsoft Reader 4–19       |
| Aktivieren 4–19                           |
| Kopieren 4–19                             |
| Löschen                                   |
| Lesen eines eBooks 4–22                   |
| Hören eines eBooks 4–24                   |
| Hinzufügen von Anmerkungen zum eBook 4–25 |
| Ändern der Microsoft Reader Optionen 4–27 |

#### 5 Expansion Packs

| •                                                |
|--------------------------------------------------|
| Verwenden des Single-Slot oder Dual-Slot PC Card |
| Expansion Packs                                  |
| Installieren des Expansion Packs                 |
| Weitere Informationen                            |
| Verwenden des CompactFlash Card                  |
| Expansion Packs                                  |
| Installieren des Card Expansion Packs            |
| Weitere Informationen. 5–3                       |
|                                                  |

#### 6 Erweiterungskarten

| Anzeigen des Inhalts von Speicherkarten 6–2      |
|--------------------------------------------------|
| Verwenden der optionalen 802.11-Karte            |
| zur drahtlosen Verbindung 6-4                    |
| Installieren der 802.11-Karte                    |
| Entfernen der 802.11-Karte                       |
| Weitere Informationen                            |
| Verwenden der optionalen Modemkarte              |
| Installieren der Modemkarte                      |
| Entfernen der Modemkarte 6–5                     |
| Informationen über Modemkarten                   |
| Verwenden einer optionalen CompactFlash Card 6-6 |
| Installieren der CF-Card 6–6                     |
| Entfernen der CF-Card 6–7                        |
| Weitere Informationen                            |
| Verwenden einer optionalen Secure Digital        |
| Speicherkarte                                    |
| Einführung 6–8                                   |
| Installieren der SD-Karte                        |
| Entfernen der SD-Karte 6–8                       |
| Weitere Informationen                            |

#### 7 Fehlerbeseitigung

#### A Zulassungshinweise

| -                                  |
|------------------------------------|
| FCC-Hinweis                        |
| Änderungen                         |
| Kabel                              |
| Konformitätserklärung für Produkte |
| mit dem FCC-Logo (nur USA) A-2     |
| Hinweis für Kanada A–3             |
| EU-Hinweis                         |
| Warnhinweis zu Akkus               |
| Hinweis für Flugreisen             |
| Netzkabel                          |

#### **B** Hardwarespezifikationen

| Technische Daten des Systems | B-1 |
|------------------------------|-----|
| Abmessungen und Gewichte     | В-2 |
| Betriebsumgebung             | В-2 |

#### C Hinweise zur regelmäßigen Pflege und zum Akku

| Regelmäßige Pflege |   | C-1 |
|--------------------|---|-----|
| Hinweise zum Akku  | • | C-2 |

#### Index

# Grundlagen

Um Ihren Compaq iPAQ<sup>™</sup> H3900 Pocket PC möglichst effektiv nutzen zu können, lesen Sie zunächst nach, wie Sie

- Ihren iPAQ Pocket PC laden,
- in der Benutzerschnittstelle navigieren,
- Informationen eingeben.

Da der iPAQ Pocket PC für die Dateien im RAM und die Uhr stets etwas Strom benötigt, müssen Sie den Akku regelmäßig aufladen. Lassen Sie daher, wenn Sie nicht unterwegs sind, den iPAQ Pocket PC mit der universellen Docking Station oder dem Netzteil verbunden. Am besten lassen Sie, wenn Sie an Ihrem Schreibtisch arbeiten, den iPAQ Pocket PC mit dem Computer verbunden und nehmen das Netzteil und den Gleichstromadapter mit, wenn Sie unterwegs sind. Zum Zeitpunkt der Lieferung ist der Akku Ihres iPAQ Pocket PC geladen. Vor einem Synchronisiervorgang sollten Sie sich allerdings vergewissern, ob er voll aufgeladen ist.

ACHTUNG: Da die meisten Anwendungen und Daten, die Sie in Ihrem iPAQ Pocket PC installieren, im Arbeitsspeicher geladen sind, müssen Sie sie neu installieren, wenn der Akku einmal vollständig entladen werden sollte.

# Paketinhalt

Zum Lieferumfang Ihres iPAQ Pocket PC gehört Folgendes:

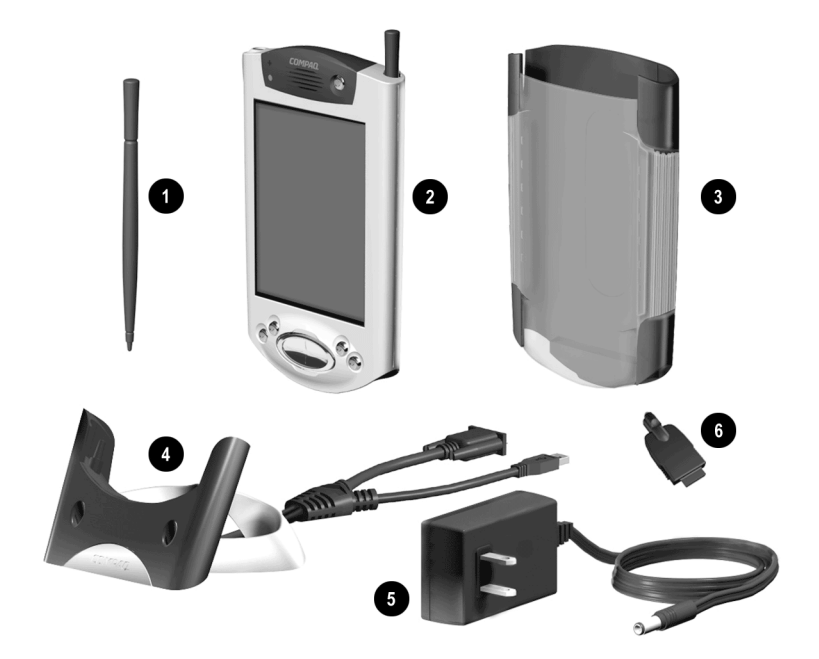

- Zusätzlicher Stift
- IPAQ Pocket PC H3900
- Schutzabdeckung
- Universelle Docking Station für USB- und serielle Verbindung mit Kabel
- O Netzteil
- Gleichstromadapter

Außerdem im Paket enthalten sind

- das Handbuch *Einführung*
- die Compaq iPAQ Pocket PC Companion-CD mit:
  - □ Software Microsoft ActiveSync 3.5
  - **u** zusätzlicher Software und Anwendungen
  - umfangreichem druckbarem Referenzhandbuch im PDF-Format

Sollten Teile fehlen, wenden Sie sich an die Kundenunterstützung unter den Nummern, die Sie in der Broschüre *Worldwide Telephone Numbers* (Telefonnummern weltweit) finden.

## Oberkante

- 1. Stereo-Kopfhörerbuchse
- 2. Mikrofon
- 3. Infrarot-Port/Port für universelle Fernbedienung: Austausch von Daten mit anderen mobilen Geräten
- 4. **Stift**: Zum Auswerfen und Einsetzen drücken
- 5. SD- (Secure Digital) Erweiterungssteckplatz: Zum Einsetzen einer SD-Karte

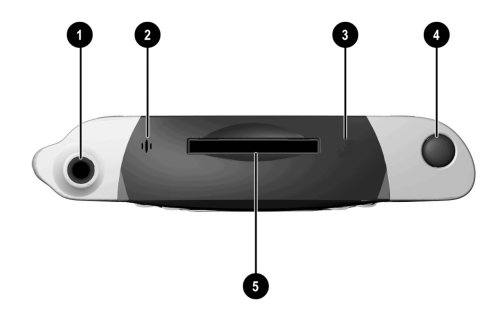

## Vorderseite

- 1. Stift: Zum Auswerfen und Einsetzen drücken
- Betriebsanzeige: gelb blinkend = Ladevorgang; gelb leuchtend = aufgeladen; grün = Alarm
- 3. Ein-/Aus-Schalter
- 4. Lautsprecher: Alarm, Aufzeichnungen
- 5. Farb-Display
- 6. **Programmierbare Quick Launch-Tasten 1-4** (von links nach rechts): voreingestellt: Taste 1 = Kalender, Taste 2 = Kontakte, Taste 3 = Posteingang, Taste 4 = iPAQ Aufgaben
- 7. Navigatortaste: Blättern durch eine Liste
- 8. Aufzeichnungs-/Quick-Launch-Taste
- 9. Lichtsensor: Anpassung der Beleuchtung
- 10. Stereo-Kopfhörerbuchse
- 11. **Bluetooth Aktivitätsanzeige**: blinkt, wenn der Bluetooth Funkbetrieb eingeschaltet ist (nur bei Bluetooth Modellen)
- 12. Mikrofon

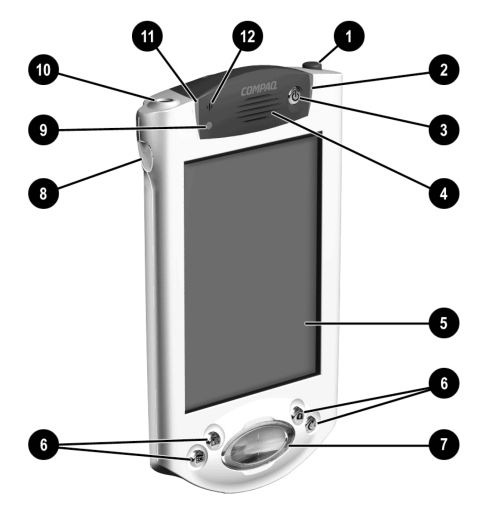

#### Unterkante

- 1. Lade-/Kommunikationsschnittstelle: Verbindung zur universellen Docking Station, USB- oder seriellem Kabel
- 2. Geräte-Reset-Schalter: Zurücksetzen mit dem Stift
- 3. Anschluss für Expansion Pack: Anschließen eines optionalen Expansion Packs

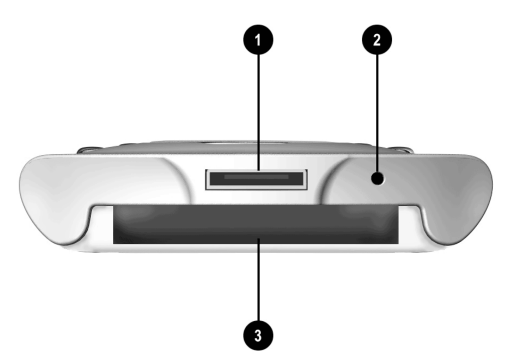

# Die Lademöglichkeiten

Da Ihr iPAQ Pocket PC für den RAM und die Uhr stets etwas Strom benötigt, müssen Sie den Akku im iPAQ Pocket PC regelmäßig aufladen.

Sie können hierzu die universelle Docking Station oder das Netzteil verwenden.

ACHTUNG: Da die meisten Anwendungen und Daten, die Sie in Ihrem iPAQ Pocket PC installieren, im Arbeitsspeicher geladen sind, müssen Sie sie neu installieren, wenn der Akku einmal vollständig entladen werden sollte.

### Laden über die universelle Docking Station

Sie können Ihren iPAQ Pocket PC mithilfe der universellen Docking Station laden. Mit der universellen Docking Station können Sie

- den Pocket PC mit Ihrem Computer synchronisieren,
- den Akku eines optionalen Expansion Packs laden, wenn Sie einen erworben haben (beispielsweise den Akku des Dual-Slot PC Card Expansion Packs).
  - 1. Stecken Sie das Netzteil der universellen Docking Station in eine Steckdose.

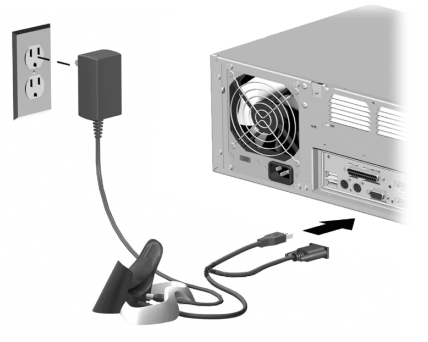

2. Setzen Sie das Unterteil Ihres iPAQ Pocket PC in die universelle Docking Station, und drücken Sie ihn fest ein.

Die Ladeanzeige blinkt gelb, wenn der Akku Ihres iPAQ Pocket PC geladen wird.

Sobald die Ladeanzeige nicht mehr blinkt, sondern dauerhaft gelb leuchtet, ist der Akku voll aufgeladen.

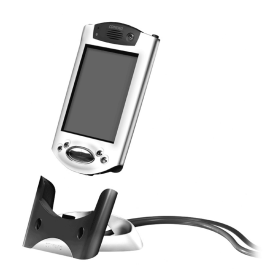

3. Microsoft ActiveSync 3.5 wird auf Ihrem Computer geöffnet und erkennt den iPAQ Pocket PC.

#### Laden mithilfe des Netzteils

Sie können Ihren iPAQ Pocket PC mithilfe des Netzteils laden. Wenn Sie ein optionales Expansion Pack erworben haben, können Sie auch dessen Akku mithilfe des Netzteils aufladen (beispielsweise den Akku des Dual-Slot PC Card Expansion Packs).

Der Standardadapter funktioniert an einer normalen Haushaltssteckdose. Sie können auch einen Adapter erwerben, der am Zigarettenanzünder Ihres Autos oder einer 12-Volt-Steckdose arbeitet.

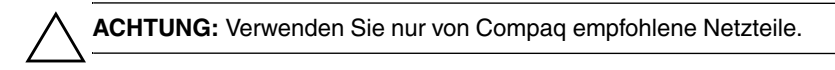

- 1. Nehmen Sie das Netzteil zur Hand.
- 2. Stecken Sie das Netzteil in eine Steckdose.

3. Stecken Sie den Gleichstromadapter unten in Ihren iPAQ Pocket PC.

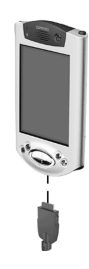

4. Stecken Sie den Stecker des Netzteils in den Gleichstromadapter.

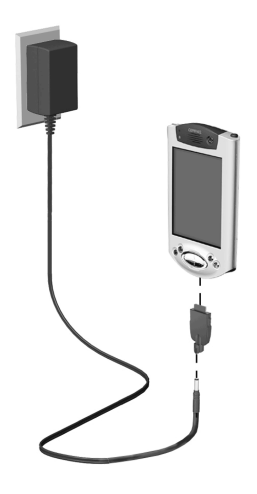

#### Anpassen der Standby-Einstellung

Sie können die Nutzungsdauer des Akkus verlängern, indem Sie die Standby-Einstellung anpassen. Im Standby-Modus schaltet sich das Gerät aus, so dass nur sehr wenig Energie verbraucht wird. Das trägt dazu bei, die Programme und Daten, die im RAM gespeichert sind, zu konservieren.

Es wird empfohlen, eine kürzere Standby-Zeit auszuwählen, wenn Sie den Pocket PC jeweils für längere Zeiträume nutzen. Eine kürzere Standby-Zeit erhöht die Nutzungsdauer des Akkus.

Andererseits wird empfohlen, eine längere Standby-Zeit auszuwählen, wenn Sie Ihren Pocket PC während längerer Zeiträume ausgeschaltet lassen, ohne ihn aufzuladen. Eine längere Standby-Zeit verringert die Akkunutzungsdauer und teilt diese dem Standby-Betrieb zu.

Um mehr über das Verwenden der Standby-Einstellung zu erfahren, tippen Sie im Menü *Start* auf *Hilfe*.

1. Tippen Sie im Menü Start auf Einstellungen.

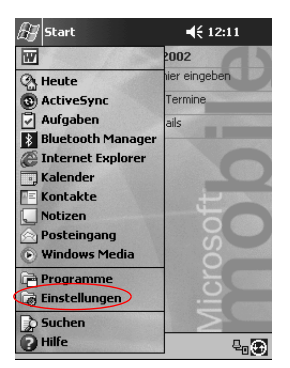

2. Tippen Sie auf System.

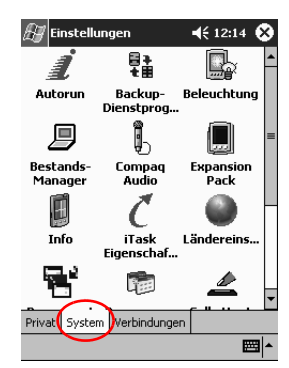

- 3. Tippen Sie auf das Symbol Stromversorgung.
- 4. Ziehen Sie den Regler, um die Standby-Zeit einzustellen.

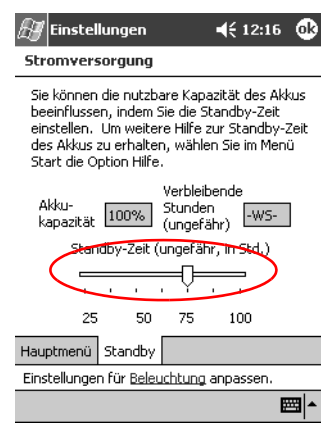

Die Einstellung einer kürzeren Standby-Zeit erhöht die Nutzungsdauer des Akkus. Die Einstellung einer längeren Standby-Zeit verringert die Nutzungsdauer des Akkus und erhöht die Standby-Energie zur Konservierung von Programmen und Daten im RAM.

### Ändern der Beleuchtungseinstellungen

Sie können die Beleuchtung so einstellen, dass der Akku weniger belastet wird.

1. Tippen Sie im Menü Start auf Einstellungen.

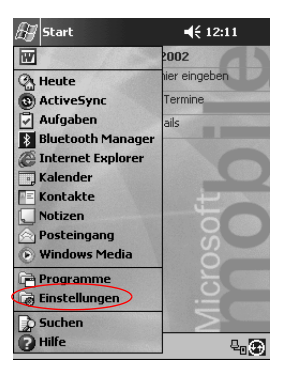

2. Tippen Sie auf System.

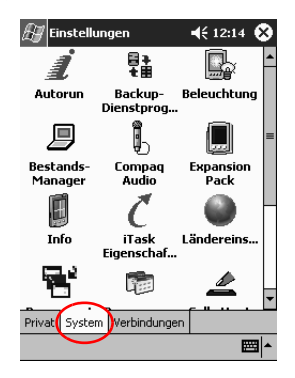

3. Tippen Sie auf Beleuchtung.

4. Wählen Sie die Beleuchtungseinstellungen aus.

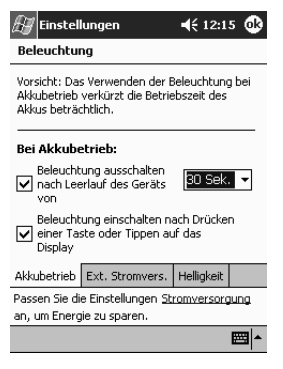

#### Ändern der Beleuchtungseinstellungen

| Auf der Registerkarte   | finden Sie Einstellungen für                                                                                    |
|-------------------------|----------------------------------------------------------------------------------------------------|
| Akkubetrieb             | die Beleuchtung bei Akkubetrieb                                                                                 |
| Externe Stromversorgung | die Beleuchtung bei Netzbetrieb                                                                                 |
| Helligkeit              | die gewünschte Helligkeit<br>Wenn Sie die niedrigste Einstellung wählen,<br>sparen Sie die meiste Akkuleistung. |

# Anpassen von Einstellungen

Sie können auf der Benutzeroberfläche des iPAQ Pocket PC auf drei Arten navigieren:

- Tippen
- Tippen und halten
- Quick Launch-Tasten drücken

**Tippen** Sie mit dem spitzen Ende des Stiftes auf das Display, um Anwendungen zu öffnen und Optionen auszuwählen. Beispielsweise können Sie auf das Menü *Start* tippen, um eine Liste der verfügbaren Anwendungen zu sehen.

**Tippen** Sie auf einen Bildschirmbereich **und halten** Sie den Stift dort, um ein Popup-Menü aufzurufen.

**Drücken Sie eine Quick Launch-Taste** auf der Vorderseite, um das Display einzuschalten und gleichzeitig den Kalender, die Kontakte, den Posteingang oder iTask zu öffnen (wenn Sie die Standardeinstellungen der Tasten nicht verändert haben).

## Neujustieren des Displays

Wenn Sie das Display des iPAQ Pocket PC zum ersten Mal einschalten, werden Sie durch den Justiervorgang geführt. Nehmen Sie eine Neujustierung vor, wenn

- der iPAQ Pocket PC nicht korrekt auf Ihr Tippen reagiert,
- Sie einen Hard-Reset Ihres iPAQ Pocket PC durchgeführt haben.
  - 1. Tippen Sie im Menü Start auf Einstellungen.
  - 2. Tippen Sie auf System.

3. Tippen Sie auf das Symbol Touchscreen.

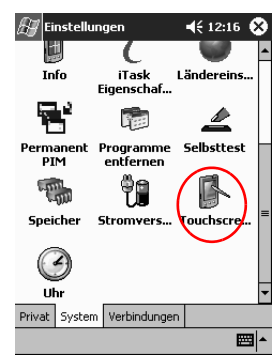

4. Tippen Sie auf die Schaltfläche Touchscreen ausrichten.

| 🖅 Einstellungen 🛛 📢 12:16 🐽                                                                                                    |
|----------------------------------------------------------------------------------------------------|
| Touchscreen                                                                                                    |
| Touchscreen ausrichten<br>Falls das Tippen auf den Touchscreen ungenau<br>ist, richten Sie ihn erneut aus. Tippen Sie dafür<br>auf die Taste "Touchscreen ausrichten" oder<br>drücken Sie die Aktionstate |
| Touchscreen ausrichten                                                                                                    |
| Optionen für <u>Eingabe</u> anpassen, um die Leistung<br>zu verbessern.                                                                                                    |
|                                                                                                    |

- 5. Tippen Sie auf jedes der Fadenkreuze. Achten Sie darauf, präzise auf die Kreuzung der Linien zu tippen.
- 6. Tippen Sie auf OK.

## Öffnen von Anwendungen

Die meisten Anwendungen auf Ihrem iPAQ Pocket PC lassen sich mit nur zweimaligem Tippen aus jedem beliebigen Bildschirm aufrufen. Sie können jede Anwendung auf Ihrem iPAQ Pocket PC aus dem Menü *Start* öffnen.

**Tipp:** Sie können Anwendungen zum Öffnen einer der Quick Launch-Tasten zuordnen.

- 1. Tippen Sie auf Start oder das Microsoft Logo.
- 2. Tippen Sie auf Programme.
- 3. Tippen Sie auf den Titel oder das Symbol der Anwendung.

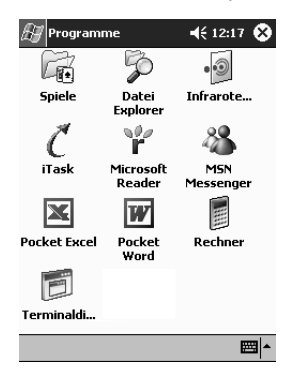

#### Minimieren von Anwendungen

Tippen Sie in der zu minimierenden Anwendung auf das x.

### Schließen von Anwendungen

Laufende Anwendungen sollten beim Öffnen einer neuen Anwendung automatisch geschlossen werden. Sie können Anwendungen, falls Ihr iPAQ Pocket PC nur langsam reagiert, jedoch auch manuell schließen.

- 1. Tippen Sie im Menü Start auf Einstellungen.
- 2. Tippen Sie auf System.
- 3. Tippen Sie auf Speicher.
- 4. Tippen Sie auf Ausgeführte Programme.

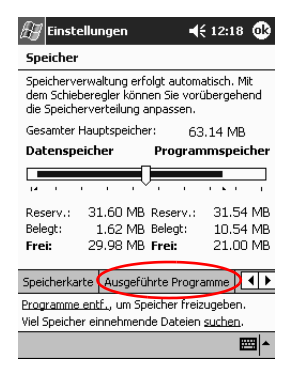

5. Tippen Sie auf *Alle beenden*, oder wählen Sie eine Anwendung aus, und tippen Sie auf *Beenden*.

| 街 Einstellu                                     | ngen 📢 12:20 🚯                                                    |  |  |  |
|-------------------------------------------------|-------------------------------------------------------------------|--|--|--|
| Speicher                                        |                                                                   |  |  |  |
| Liste ausgeführter Programme:                   |                                                                   |  |  |  |
| Name                                            |                                                                   |  |  |  |
| Posteingan<br>Rechner<br>Kalender<br>ActiveSync | 3                                                                 |  |  |  |
|                                                 |                                                                   |  |  |  |
| Aktivieren                                      | Beenden Alle beenden                                              |  |  |  |
| Speicherkarte                                   | Ausgeführte Programme                                             |  |  |  |
| Programme ent<br>Viel Speicher ei               | f., um Speicher freizugeben.<br>nnehmende Dateien <u>suchen</u> . |  |  |  |
|                                                 | <b>₩</b>                                                          |  |  |  |

#### Installieren von Anwendungen

Sie können Anwendungen folgendermaßen auf Ihrem iPAQ Pocket PC installieren:

- mithilfe von Microsoft ActiveSync 3.5 von Ihrem Computer,
- von Ihrem iPAQ Pocket PC, falls die Anwendungsdatei die Dateierweiterung .cab aufweist,
- von Ihrem iPAQ Pocket PC oder Ihrem Computer, indem Sie eine Anwendungsdatei mit der Dateierweiterung .exe oder .cef kopieren.

Achten Sie beim Installieren von Anwendungen auf die korrekte Version für den iPAQ Pocket PC.

**Tipp:** Installieren Sie wichtige Anwendungen im Ordner "iPAQ File Store" im Datei Explorer auf Ihrem iPAQ Pocket PC. Anwendungen im iPAQ File Store werden auf dem ROM gespeichert und gehen bei einem Hard-Reset Ihres iPAQ Pocket PC oder bei einer vollständigen Entladung des Akkus nicht verloren. Im iPAQ File Store können je nach Modell zwischen 5 und 6 MB Daten gespeichert werden.

- 1. Bei der Installation von Anwendungen von Ihrem Computer folgen Sie den Anleitungen des Installationsassistenten.
- 2. Bei der Installation von Anwendungen von Ihrem iPAQ Pocket PC tippen Sie im Datei Explorer auf die Anwendungsdatei und folgen den Anleitungen des Installationsassistenten.

Um den Datei Explorer zu öffnen, tippen Sie im Menü *Start* auf *Programme*, dann auf *Datei Explorer*.

- 3. Tippen Sie auf die zu installierende Anwendungsdatei, und verschieben Sie sie in den Ordner **Programme** auf ihrem iPAQ Pocket PC.
- 4. Wenn die Anwendung nicht läuft, führen Sie den Stift in den **Geräte-Reset**-Schalter unten an Ihrem iPAQ Pocket PC ein und drücken ihn 1 Sekunde lang.

#### Einstellen der Zeit des Heimatortes

Wenn Sie das Display Ihres iPAQ Pocket PC zum ersten Mal einschalten, werden Sie durch die Uhrzeiteinstellung geführt. Sie müssen die Uhrzeit neu einstellen, wenn

- der Akku vollständig entladen wurde,
- Sie einen Hard-Reset Ihres iPAQ Pocket PC durchgeführt haben.

**Tipp:** Tippen Sie Bildschirm *Heute* auf das *Uhrsymbol*, um die Zeit einzustellen.

- 1. Tippen Sie im Menü Start auf Einstellungen.
- 2. Tippen Sie auf System.
- 3. Tippen Sie auf Uhr.

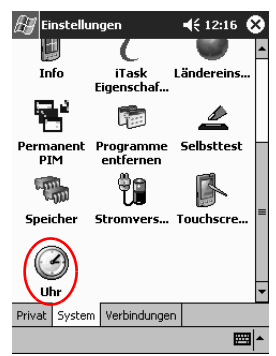

4. Tippen Sie auf *Home*, falls diese Option noch nicht ausgewählt ist.

| <i> E</i> instellunge        | :n                   |
|------------------------------|----------------------|
| Uhr                          |                      |
| ( Home                       |                      |
| -12.                         | GMT+1 Berlin,Rom 🔻   |
|                              | 12:24:22             |
| $\cdot$ $\backslash$ $\cdot$ | 12.03.2002 -         |
| °6 °                         |                      |
| O Besucht                    |                      |
| · 12 ·                       | GMT-8 Pacific US 🛛 🔻 |
| 9 6 3                        | 03:24:22 🔺 🔻         |
| · \.                         | 12.03.2002 -         |
| · 6 ·                        |                      |
| Uhrzeit Signal               |                      |
|                              | <b>—</b>             |

- 5. Tippen Sie auf den Abwärtspfeil neben der *Zeitzone*, und wählen Sie die für Ihren Basisstandort geltende Zeitzone.
- 6. Tippen Sie auf die Stunden-, Minuten- oder Sekundenanzeige, und stellen Sie die richtigen Werte mithilfe des Aufwärts- bzw. Abwärtspfeils ein.

Sie können auch die Zeiger der Uhr mit dem Stift verschieben, um die Uhr zu stellen.

7. Tippen Sie auf OK.

- 8. Tippen Sie auf Ja, um die Uhrzeit zu speichern.

### Einstellen der Uhrzeit des besuchten Orts

Stellen Sie die Uhrzeit des Ortes ein, an dem Sie sich gerade aufhalten.

Tippen Sie im Bildschirm *Heute* auf das *Uhrsymbol*, um die Zeit einzustellen.

- 1. Tippen Sie im Menü Start auf Einstellungen.
- 2. Tippen Sie auf System.
- 3. Tippen Sie auf Uhr.

4. Tippen Sie auf Besucht.

| 🚑 Einst | ellunger | n <b>≼</b> € 12:24 | •   |
|---------|----------|--------------------|-----|
| Uhr     |          |                    |     |
| Hon     | ie       |                    |     |
| . 12    | •        | GMT+1 Berlin,Rom   | •   |
| · · /   | •        | 12:24:22           | •   |
| · `     | \ ·      | 12.03.2002         | •   |
| • 6     | •        |                    |     |
| 🔿 Best  | ucht )   |                    |     |
| .13     | -        | GMT-8 Pacific US   | Ŧ   |
|         | - 3      | 03:24:22           | -   |
| •       | 1        | 12.03.2002         | Ŧ   |
| • 6     | ·        |                    |     |
| Uhrzeit | Signal   |                    |     |
|         |          | I                  | ≝ ^ |
|         |          |                    |     |

- 5. Tippen Sie auf den Abwärtspfeil neben der *Zeitzone*, und wählen Sie die besuchte Zeitzone aus.
- 6. Tippen Sie auf die Stunden-, Minuten- oder Sekundenanzeige, und stellen Sie die richtigen Werte mithilfe des Aufwärts- bzw. Abwärtspfeils ein.

Sie können auch die Zeiger der Uhr mit dem Stift verschieben, um die Uhr zu stellen.

- 7. Tippen Sie auf OK.
- 8. Tippen Sie auf Ja, um die Uhrzeit zu speichern.

### Einstellen des Datums

Wenn Sie das Display Ihres iPAQ Pocket PC zum ersten Mal einschalten, müssen Sie das Datum einstellen. Stellen Sie es erneut ein, wenn

- der Akku vollständig entladen wurde,
- Sie einen Hard-Reset Ihres iPAQ Pocket PC durchgeführt haben.
- Im Bildschirm *Heute* gelangen Sie zur Datumseinstellung, wenn Sie auf das *Uhrsymbol* tippen.
  - 1. Tippen Sie im Menü Start auf Einstellungen.
  - 2. Tippen Sie auf System.
  - 3. Tippen Sie auf Uhr.
  - 4. Tippen Sie auf den Abwärtspfeil neben dem Datum.

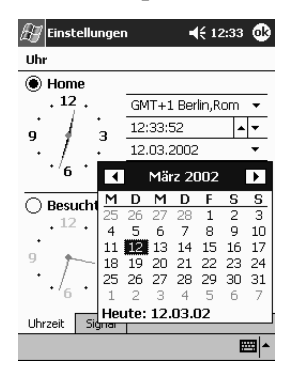

- 5. Tippen Sie auf den Pfeil nach links oder rechts, um einen Monat oder ein Jahr auszuwählen.
- 6. Tippen Sie auf einen Tag.
- 7. Tippen Sie auf OK.
- 8. Tippen Sie auf Ja, um das Datum zu speichern.

### Anpassen der Quick Launch-Tasten

Durch Drücken einer der Quick Launch-Tasten an der Vorderseite Ihres iPAQ Pocket PC können Sie schnell den Kalender, die Kontaktdatenbank, den Posteingang oder iTask öffnen. Wenn Sie die Standardzuordnungen ändern, können Sie mit diesen Tasten auch andere Anwendungen öffnen.

- 1. Tippen Sie im Menü Start auf Einstellungen.
- 2. Tippen Sie auf Tasten.
- 3. Tippen Sie auf die Zeile für die Taste, die Sie ändern möchten.

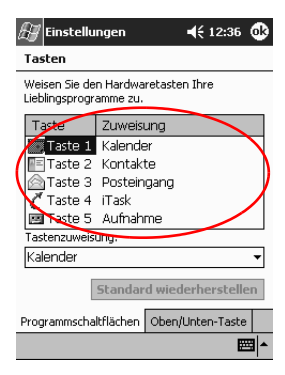

4. Tippen Sie auf den Abwärtspfeil im Feld Tastenzuweisung.

5. Tippen Sie auf eine Anwendung.

| 🔠 Einstellungen 🛛 📢 12:36 🐽                                  |             |   | ٩     |  |
|--------------------------------------------------------------|-------------|---|-------|--|
| Tasten                                                       |             |   |       |  |
| Weisen Sie den Hardwaretasten Ihre<br>Lieblingsprogramme zu. |             |   |       |  |
| Taste                                                        | Zuweisung   |   |       |  |
| , Taste 1                                                    | Kalender    |   |       |  |
| Taste 2                                                      | Kontakte    |   |       |  |
| 🙆 Taste 3                                                    | Posteingang |   |       |  |
| C Taste 4                                                    | iTask       |   |       |  |
| Taste 5                                                      | Aufnahme    |   |       |  |
| Tastenzuweis                                                 | ung:        |   |       |  |
| Kalender                                                     |             |   | -     |  |
| Kalender                                                     |             |   |       |  |
| Kontakte                                                     |             |   | H.    |  |
| Microsoft Reader                                             |             |   |       |  |
| PMSN Messer                                                  | nger        |   |       |  |
| Notizen                                                      |             | E | dit i |  |

6. Tippen Sie auf OK.

#### Verwenden von iPAQ Backup

iPAQ Backup schützt Ihre Daten vor Hardwareausfällen, Energieverlust beim Akku oder versehentlichem Löschen.

Mit iPAQ Backup können Sie:

- ausgewählte Dateien, Ordner und Datenbanken auf Ihrem Pocket PC sichern und wiederherstellen
- den Status des gesamten Pocket PC Systems kopieren (beispielsweise die Registrierungsdatenbank, Benutzer- und Systemdatenbanken und Datendateien)
- regelmäßige Sicherungen einplanen.

#### Sichern von Dateien, Registrierungsdatenbank und Datenbanken

Sie können Dateien, Registrierungsdatenbank und Datenbanken sichern. Eine Sicherungsdatei kann auf einen Datenträger kopiert werden (beispielsweise eine Speicherkarte oder ein Festplattenlaufwerk), den Sie auch zum Speichern beliebiger anderer Daten verwenden können.

1. Tippen Sie im Menü Start auf Programme.

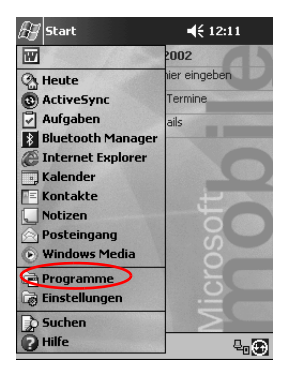

2. Tippen Sie auf *iPAQ Backup*.

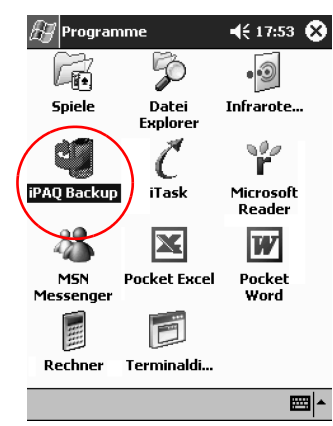

3. Wählen Sie aus der Baumstruktur Dateien, Ordner oder Datenbanken aus.

| 🔊 iP#         | Q Backup                       | €            | 13:48 | ٩  |
|---------------|--------------------------------|--------------|-------|----|
| ⊡… <b>⊠</b> @ | Pocket PC                      |              |       |    |
| ÷             | 🛛 🧰 PIM Datenb                 | banken       |       |    |
| ±             | Andere Dat                     | enbank       | en    |    |
|               | Z Dateisysten<br>Z Dateisysten | u<br>tenhanl | ,     |    |
|               |                                | rcon Dar II  | `     |    |
|               |                                |              |       |    |
|               |                                |              |       |    |
|               |                                |              |       |    |
|               |                                |              |       |    |
|               |                                |              |       | _  |
| Datei         | \iPAQ File Stor                | e\Backu      | p.pbf |    |
| Op            | tionen                         | Bac          | kup   |    |
| Backup        | Wiederherstellen               | Weiter       |       |    |
|               |                                |              | E     | ₩. |

4. Tippen Sie auf die Schaltfläche ....

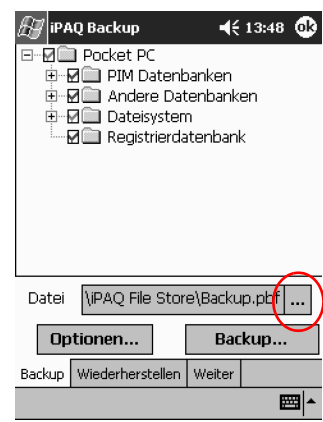

5. Geben Sie einen Namen und den Speicherort für die Sicherungsdatei ein, und tippen Sie auf *OK*.

| 🔊 ipa    | Q Backup      | ◀€ 13:50    |
|----------|---------------|-------------|
| Speich   | ern unter     |             |
| Name:    | Backup        |             |
| Ordner   | Keine         | •           |
| Тур:     | .pbf          | *           |
| Ort:     | Hauptspeicher | •           |
|          | OK            | Abbrechen   |
| 123 1 2  | 2 3 4 5 6 7   | 8 9 0 6 1 🗲 |
| ₽        | wertzu        | ı i o p ü + |
| -Ψ a     | sd fgh        | jklöä       |
| ÛΥ       | x c v b n     | m , ←       |
| Strg Sym | ^ #           | ↓ ↑ ← →     |
|          |               | - E         |

6. Tippen Sie auf *Optionen*..., um Optionen für die Sicherung festzulegen.

- 7. Wählen Sie, ob:
  - a. Daten komprimiert und/oder verschlüsselt werden sollen
  - b. Dateien von der Sicherung ausgenommen werden sollen

| 🖅 iPAQ Backup                                                                                    | <b>4</b> € 13:51                       | ❹    |
|--------------------------------------------------------------------------------------------------|----------------------------------------|------|
| Daten komprimien<br>Daten verschlüsse<br>Alle Prozesse vor o<br>beenden                          | in<br>Jem Backup                       |      |
| Ausschließen<br>Ø iPAQ Backup-Date<br>Programme (*.EXI<br>Log-Dateien(*.LO<br>Ø Permanentspeiche | ien (*.PBF)<br>E,*.DLL)<br>G)<br>erung |      |
| Zeitplaner Standard OK                                                                           |                                        |      |
|                                                                                                  |                                        | \$ ^ |

#### Auswählen von Sicherungsoptionen

| Wenn Sie Folgendes wählen            | Dann                                                                                                    |
|--------------------------------------|----------------------------------------------------------------------------------------------------|
| Daten komprimieren                   | wird die Sicherungsdatei kleiner, aber<br>der Vorgang wird länger dauern.                                                                                                    |
| Daten verschlüsseln                  | wird die Sicherungsdatei (*.pbf) verschlüsselt.                                                                                                    |
|                                      | Der Benutzer muss ein alpha-<br>numerisches Kennwort (6-15 Stellen)<br>eingeben, um mit der Sicherung<br>fortfahren zu können, und dieses<br>Kennwort dann zur Wiederherstellung<br>der Daten wieder eingeben. |
| Alle Prozesse vor dem Backup beenden | Vor dem Sicherungslauf werden alle aktiven Anwendungen geschlossen.                                                                                                    |
| Ausschließen                         | iPAQ Backup-Dateien (*.pbf),<br>Programmdateien (*.exe and *.dll),<br>Protokolldateien (*.log) und<br>Speicherkartendateien werden vom<br>Backup ausgeschlossen.                                               |

- 8. Tippen Sie auf OK.
- 9. Tippen Sie auf die Schaltfläche Backup....
- 10. Tippen Sie auf die Schaltfläche Starten.

| 街 iPAQ Ba | ckup                | 🕂 13:56 🐽 |
|-----------|---------------------|-----------|
| Kopieren  | <start> drü</start> | cken      |
|           |                     |           |
| Тур       | Nachricht           |           |
|           |                     |           |
| •         | III                 | •         |
| Abbr      | echen               | Starten   |
|           |                     |           |

# Wiederherstellen von Dateien, Registrierungsdatenbank und Datenbanken

1. Tippen Sie im Menü Start auf Programme.

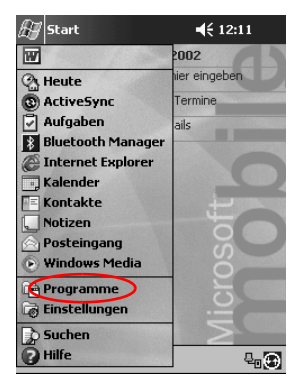
2. Tippen Sie auf *iPAQ Backup*.

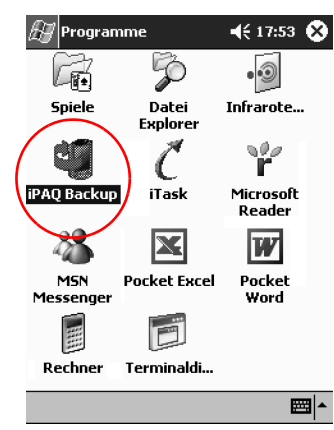

3. Tippen Sie auf die Registerkarte Wiederherstellen.

| IPAQ Backup       ◀< 13:48       ●         IPAQ Backup       ◀< 13:48       ●         IPAQ Backup       IPAQ Backup       ●       ●         IPAQ Backup       IPAQ Backup       ●       ●         IPAQ Backup       IPAQ Backup       ●       ●         IPAQ Backup       IPAQ Backup       ●       ●       ●         IPAQ Backup       IPAQ Backup       ●       ●       ●       ●       ●       ●       ●       ●       ●       ●       ●       ●       ●       ●       ●       ●       ●       ●       ●       ●       ●       ●       ●       ●       ●       ●       ●       ●       ●       ●       ●       ●       ●       ●       ●       ●       ●       ●       ●       ●       ●       ●       ●       ●       ●       ●       ●       ●       ●       ●       ●       ●       ●       ●       ●       ●       ●       ●       ●       ●       ●       ●       ●       ●       ●       ●       ●       ●       ●       ●       ●       ●       ●       ●       ●       ●       ●       ●       ● <t< th=""></t<> |
|----------------------------------------------------------------------------------------------------|
| Datei \iPAQ File Store\Backup.pbf                                                                                                    |
| Optionen Backup                                                                                                    |
| Backup Wiederherstellen Weiter                                                                                                    |
|                                                                                                    |

4. Tippen Sie im Feld Datei auf die Schaltfläche ....

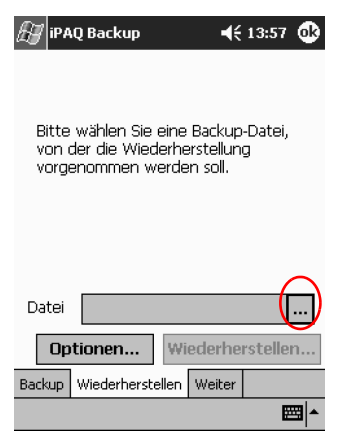

5. Wählen Sie eine Sicherungsdatei.

| Æ  | 🍯 iPAQ Backup |          |     | € 14:11   |          |     |
|----|---------------|----------|-----|-----------|----------|-----|
| Öf | fnen          |          |     |           |          |     |
| Or | dner:         | Alle Ord | dne | er 🔻      | Abbr.    |     |
|    | Тур:          | IPAQ B   | ack | up-Dateie | n(*.PBF) | •   |
| Na | me            | <b>A</b> | 0   | rdner     | Datum    |     |
|    | Backi         | up       |     |           | 04.04 11 | :59 |
|    |               |          |     |           |          |     |
|    |               |          |     |           |          |     |
|    |               |          |     |           |          |     |
|    |               |          |     |           |          |     |
|    |               |          |     |           |          |     |
|    |               |          |     |           |          |     |
| 4  |               | ш        | _   |           |          |     |
|    |               |          | _   | 1         | 555      | ∎i≜ |
|    |               |          |     |           | -        | -   |

6. Wählen Sie aus der Baumstruktur die Daten aus, die wiederhergestellt werden sollen.

| 🖅 iPAQ Backup           | <b>4</b> € 14:17 🚯 |
|-------------------------|--------------------|
| 🖻 🛛 💭 Pocket PC         |                    |
| 🗄 🖉 🧰 PIM Datenb        | anken              |
| H M Andere Date         | enbanken           |
| Registrierdat           | '<br>tenbank       |
|                         |                    |
|                         |                    |
|                         |                    |
|                         |                    |
|                         |                    |
| Datei \iPAQ File Store  | e\Backup.pbf       |
| Optionen Wie            | ederherstellen     |
| Backup Wiederherstellen | Weiter             |
|                         | ► <b>•</b>         |

7. Tippen Sie auf *Optionen*, um Optionen für das Wiederherstellen festzulegen.

Es wird empfohlen, vor dem Wiederherstellen von Dateien alle aktiven Anwendungen zu schließen.

| 🔠 iPAQ Backup                                     |
|---------------------------------------------------|
| Alle Prozesse vor dem<br>Wiederherstellen beenden |
|                                                   |
|                                                   |
|                                                   |
| Standard OK                                       |
|                                                   |

- 9. Tippen Sie auf die Schaltfläche Wiederherstellen.
- 10. Tippen Sie auf die Schaltfläche Starten.

| 🖅 iPAQ Ba | ckup                | 🕂 14:19 🐽 |
|-----------|---------------------|-----------|
| Kopieren  | <start> drü</start> | icken     |
|           |                     |           |
| Тур       | Nachricht           |           |
|           |                     |           |
| •         | Ш                   | Þ         |
| Abb       | rechen              | Starten   |
|           |                     | <b>E</b>  |

#### **Planen einer Sicherung**

Sie können planen, dass eine Sicherung an einem bestimmten Datum und zu einer bestimmten Zeit ausgeführt wird.

1. Tippen Sie im Menü Start auf Programme.

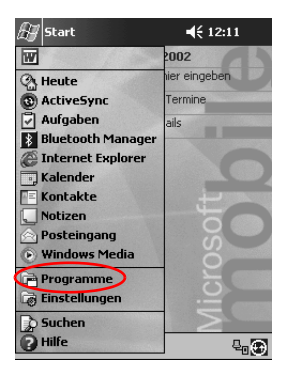

2. Tippen Sie auf *iPAQ Backup*.

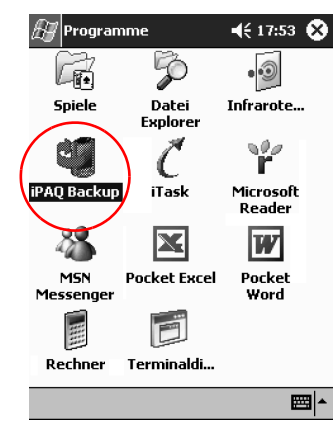

- 3. Tippen Sie auf die Registerkarte Backup....
- 4. Tippen Sie auf die Schaltfläche Optionen.

| iPAQ Backup         Pocket PC         PC         PIM Datent         PC         Dateisystem         PC         Registrierda | <b>√</b> €<br>cenbanko<br>n<br>atenbanł | 13:48<br>en<br>< | <b>®</b> |
|----------------------------------------------------------------------------------------------------|-----------------------------------------|------------------|----------|
| Datei \iPAQ File Stor                                                                                                    | e\Backu                                 | p.pbf            |          |
| Optionen                                                                                                    | Bac                                     | kup              |          |
| Backup Wiederherstellen                                                                                                    | Weiter                                  |                  |          |
|                                                                                                    |                                         |                  | ∄ ^      |

5. Tippen Sie auf die Schaltfläche Zeitplaner.

| 🚑 iPAQ Backup                                                                                             | <b>4</b> € 13:51                | ֎   |
|----------------------------------------------------------------------------------------------------|---------------------------------|-----|
| Daten komprimierer<br>Daten verschlüsseln<br>Alle Prozesse vor de<br>beenden                              | n<br>m Backup                   |     |
| Ausschließen<br>✓ iPAQ Backup-Dateie<br>Programme (*.EXE,<br>✓ Log-Dateien(*.LOG)<br>✓ Permanentspeicheru | n (*.PBF)<br>*.DLL)<br>)<br>ung |     |
| Zeitplaner Standa                                                                                         | rd OK                           |     |
|                                                                                                    | E                               | ≝ ^ |

6. Wählen Sie Zeitplaner aktivieren.

| £7         | PAQ B  | ackup   | ,          | <b>-</b> €: | 14:21 | ❹   |
|------------|--------|---------|------------|-------------|-------|-----|
| $\bigcirc$ | Zeitpl | laner a | ktivierer  | $\supset$   |       |     |
|            | ) Einm |         | ) Täglich  | 0           | Wöch  | ent |
| Uh         | rzeit  | 14:2    | 1:29       | *<br>*      | ]     |     |
| Da         | tum    | 04.0    | 4.02       | Ŧ           | ]     |     |
|            | Batte  | riemoi  | hitor akti | vieren      |       |     |
|            | 30     | *       | Grenzv     | vert (%     | )     |     |
| C          | Abbro  | echen   |            | OK          |       | ]   |
|            |        |         |            |             | Ē     | ≝ ^ |

7. Wählen Sie eines der runden Optionsfelder Häufigkeit.

| Wählen Sie  | Dann erfolgt die Sicherung                                              |
|-------------|-------------------------------------------------------------------------|
| Einmal      | Zu einem festgelegten Datum und einer festgelegten Zeit in der Zukunft. |
| Täglich     | Täglich zur selben Zeit.                                                |
| Wöchentlich | Jede Woche an einem festgelegten<br>Tag zu einer bestimmten Zeit.       |

#### Auswählen einer Frequenz für die Sicherung

8. Tippen Sie auf OK.

#### Überwachen des Akkus

Sie können den Zustand des Akkus überwachen und veranlassen, dass eine Benachrichtigung erfolgt, wenn ein bestimmter Ladezustand unterschritten wird. Sie können dann Folgendes wählen:

- Abbrechen: bricht die Benachrichtigung und die Überwachung des Akkus ab.
- Erneut erinnern: Nach einer bestimmten Zeitspanne wird eine weitere Akku-Benachrichtigung ausgegeben.
- Ausführen: startet das Programm iPAQ Backup.
  - 1. Tippen Sie im Menü Start auf Programme.

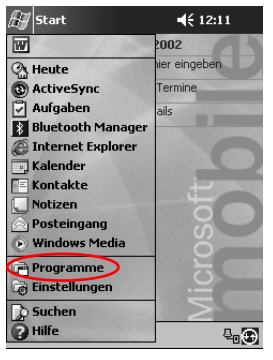

- 🖅 Programme 📢 17:53 🛞 P • ) Ce Spiele Datei Explorer Infrarote... ۹¢ء ۲ C AQ <u>Backu</u> iTask Microsoft Reader X W aMSN Pocket Excel Pocket Messenger Word Rechner Terminaldi... ₩ ^
- 2. Tippen Sie auf *iPAQ Backup*.

- 3. Tippen Sie auf die Registerkarte Backup....
- 4. Tippen Sie auf die Schaltfläche Optionen.

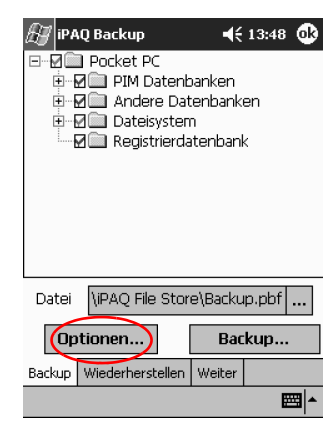

5. Tippen Sie auf die Schaltfläche Zeitplaner.

| 街 iPAQ Backup                                                                                              | <b>4</b> € 13:51    | ٩   |
|----------------------------------------------------------------------------------------------------|---------------------|-----|
| Daten komprimieren<br>Daten verschlüsseln<br>Alle Prozesse vor de<br>beenden                               | m Backup            |     |
| Ausschließen<br>✓ iPAQ Backup-Dateiei<br>Programme (*.EXE,<br>✓ Log-Dateien(*.LOG)<br>✓ Permanentspeicheru | n (*.PBF)<br>*.DLL) |     |
| Zeitplaner Standar                                                                                         | rd OK               |     |
|                                                                                                    | E                   | ≝ ^ |

6. Wählen Sie Batteriemonitor aktivieren.

| 🖅 iPAQ I          | Backup                           | 📢 14:21 🐽 |
|-------------------|----------------------------------|-----------|
| Zeitp<br>- Häufig | blaner aktivieren<br><b>keit</b> |           |
| Einn              | nal 🔘 Täglich                    | 🔘 Wöchent |
| Uhrzeit           | 14:21:29                         | 4<br>7    |
| Datum             | 04.04.02                         | Ŧ         |
| Batte             | eriemonitor aktivi               | eren      |
| 30                | Grenzwe                          | ert (%)   |
| Abbr              | rechen                           | OK        |
|                   |                                  | <b>E</b>  |

7. Wählen Sie einen Grenzwert (%).

Der Wert für Grenzwert (%) muss zwischen 90% und 10% liegen.

# **Eingeben von Informationen**

Sie geben Buchstaben, Symbole und Ziffern am Display des iPAQ Pocket PC ein, indem Sie

- auf der Tastatur tippen,
- mit dem Stift schreiben und das Geschriebene mithilfe des Buchstabenerkenners, des Transcribers oder des Strichzugerkenners in Text umwandeln,
- mit dem Stift zeichnen und schreiben.

Die Tastatur oder den Buchstabenerkenner, den Transcriber und den Strichzugerkenner in Verbindung mit dem Stift können Sie in jeder Anwendung benutzen. Zeichnen und schreiben mit dem Stift allein können Sie in der Anwendung Notizen und auf der Registerkarte *Notizen* unter Kalender, Kontakte und Aufgaben.

Während Sie tippen oder schreiben, schlägt der iPAQ Pocket PC in einem Feld oberhalb der Tastatur, des Buchstabenerkenners oder des Strichzugerkenners Wörter vor, nicht jedoch im Transcriber. Wann diese Vorschläge eingeblendet werden (z. B. nach wie vielen eingegebenen Buchstaben der Buchstabenerkenner Vorschläge macht) und wie viele Wörter vorgeschlagen werden, können Sie einstellen.

# Ändern der Wortvorschlagsoptionen

Sie können einstellen

- ob Wörter vorgeschlagen werden,
- wie viele Buchstaben Sie eingeben müssen, bevor ein Vorschlag erfolgt,
- wie viele Wörter pro Eintrag vorgeschlagen werden.
- Wenn Sie keine Vorschläge wünschen, tippen Sie auf das Kontrollkästchen Bei Texteingabe Wörter vorschlagen, um die Option zu deaktivieren.
  - 1. Tippen Sie im Menü Start auf Einstellungen.

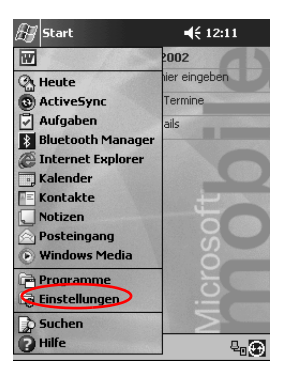

2. Tippen Sie auf Eingabe.

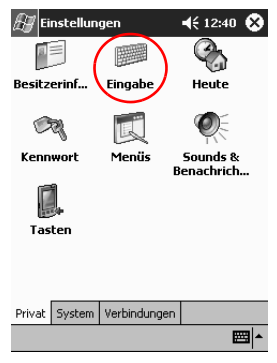

- 🖅 Einstellungen 🗲 12:45 🚯 Eingabe Eingabemethode: Tastatur 🔿 Große Tasten ert dfg Kleine Tasten Für diese Tasten Symbole verwenden und sie von der Tastatur entfernen Leerzeichen 🚺 Umschalt + Taste Rücktaste Eingabe ŧ Eingabemethode Wortvervollständigung M Falls das Tippen mit dem Stift nicht mehr akkurat ist, Touchscreen ausrichten. ₩
- 3. Tippen Sie auf Wortvervollständigung.

4. Geben Sie mithilfe des ersten Abwärtspfeils ein, nach wie vielen Buchstaben ein Vorschlag gemacht werden soll.

| 🖅 Einstellungen 🛛 📢 12:46 🐽                                                                                        |  |  |  |  |
|----------------------------------------------------------------------------------------------------|--|--|--|--|
| Eingabe                                                                                                    |  |  |  |  |
| Der Wortvorschlag wird überhalb des<br>Eingabefensters angezeigt. Tippen Sie auf<br>ein Wort, um es zu übernehmen. |  |  |  |  |
| Bei Texteingabe Wörter vorschlagen                                                                                 |  |  |  |  |
| Nach 2 🗸 Buchstabe(n)                                                                                              |  |  |  |  |
| Immer 1 Wörter vorschlagen                                                                                         |  |  |  |  |
| Leer23 nach Vorschlag einfügen<br>4<br>5<br>6                                                                      |  |  |  |  |
| Wortvervollstanargung Optionen                                                                                     |  |  |  |  |
| Falls das Tippen mit dem Stift nicht mehr akkurat<br>ist, Touchscreen <u>ausrichten</u> .                          |  |  |  |  |
| <b>₩</b>                                                                                                    |  |  |  |  |

5. Geben Sie mithilfe des zweiten Abwärtspfeils ein, wie viele Wörter vorgeschlagen werden sollen.

| 🖅 Einstellungen 🛛 📢 12:47 🐽                                                                                        |  |  |
|----------------------------------------------------------------------------------------------------|--|--|
| Eingabe                                                                                                    |  |  |
| Der Wortvorschlag wird überhalb des<br>Eingabefensters angezeigt. Tippen Sie auf<br>ein Wort, um es zu übernehmen. |  |  |
| 🖌 Bei Texteingabe Wörter vorschlagen                                                                               |  |  |
| Nach 2 - Buchstabe(n)                                                                                              |  |  |
| Immer 1 🗸 Wörter vorschlagen                                                                                       |  |  |
| Leerzeichen nach Vorschlag einfügen                                                                                |  |  |
|                                                                                                    |  |  |
| Wortvervollständigung Optionen                                                                                     |  |  |
| Falls das Tippen mit dem Stift nicht mehr akkurat                                                                  |  |  |
| ist, Touchscreen <u>ausrichten</u> .                                                                               |  |  |
| <b>←</b>                                                                                                    |  |  |

### Tippen mit der Display-Tastatur

Sie können Text direkt eingeben, indem Sie auf Buchstaben, Ziffern und Symbole auf der Tastatur tippen.

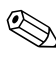

Um die Symbole zu sehen, tippen Sie auf die **123**-Taste oder die **Umschalttaste**.

1. Tippen Sie in einer beliebigen Anwendung auf den Aufwärtspfeil neben der Schaltfläche *Eingabebereich*.

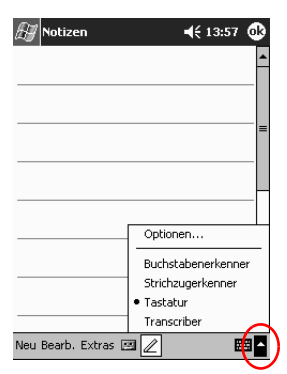

2. Tippen Sie auf *Tastatur*. Am Display wird eine Tastatur eingeblendet.

3. Tippen Sie auf einen Buchstaben, ein Symbol oder eine Ziffer, um Daten einzugeben.

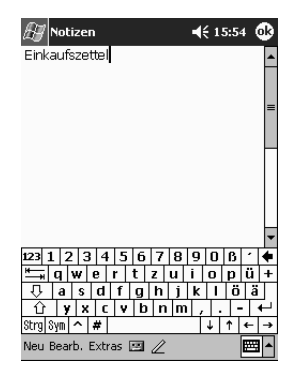

# Schreiben mit dem Stift und dem Buchstabenerkenner

Mit dem Stift und dem Buchstabenerkenner können Sie Buchstaben, Ziffern und Symbole auf das Display schreiben. Stellen Sie Wörter und Sätze zusammen, indem Sie Großbuchstaben (ABC), Kleinbuchstaben (abc) und Symbole (123) in bestimmte Bereiche schreiben.

1. Tippen Sie in einer beliebigen Anwendung auf den Aufwärtspfeil neben der Schaltfläche *Eingabebereich*.

| 🚑 Notizen         | <b>4</b> € 13:57 🐽           |
|-------------------|------------------------------|
|                   | <b>^</b>                     |
|                   |                              |
|                   |                              |
|                   |                              |
|                   |                              |
|                   |                              |
|                   | Optionen                     |
|                   | Buchstabenerkenner           |
|                   | Strichzugerkenner            |
|                   | <ul> <li>Tastatur</li> </ul> |
|                   | Transcriber                  |
| Neu Bearb, Extras | a 🖉 🛛 🖬 🗖                    |

- 2. Tippen Sie auf Buchstabenerkenner.
- 3. Schreiben Sie einen Buchstaben oder ein Symbol zwischen der gestrichelten Linie und der Grundlinie.
  - a. Schreiben Sie einen Buchstaben zwischen die Markierungen mit der Bezeichnung *ABC*, um Großbuchstaben einzugeben.
  - b. Schreiben Sie einen Buchstaben zwischen die Markierungen mit der Bezeichnung *abc*, um Kleinbuchstaben einzugeben.

c. Schreiben Sie eine Zahl oder ein Symbol zwischen die Markierungen mit der Bezeichnung *123*.

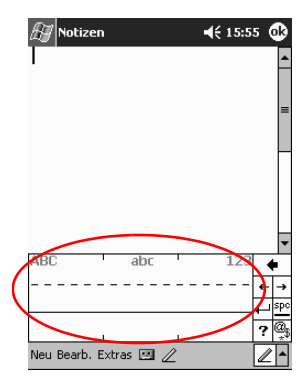

**Tipp:** Die Zeichen müssen zwischen der gestrichelten Linie und der Grundlinie geschrieben werden, damit der Buchstabenerkenner effektiv arbeiten kann. Bei Buchstaben wie "p" muss der obere Teil zwischen gestrichelter Linie und Grundlinie liegen und die Unterlänge unter der Grundlinie.

Bei Buchstaben wie "b" muss der untere Teil zwischen gestrichelter Linie und Grundlinie liegen und die Oberlänge über der gestrichelten Linie.

4. Das Geschriebene wird in Text umgewandelt.

### Schreiben mit dem Stift und dem Transcriber

Sie können mit dem Stift und dem Transcriber Wörter, Buchstaben, Ziffern und Symbole an einer beliebigen Stelle auf das Display schreiben.

1. Tippen Sie in einer beliebigen Anwendung auf den Aufwärtspfeil neben der Schaltfläche *Eingabebereich*.

| 🔊 Notizen           | 📢 13:57 🐽          |
|---------------------|--------------------|
|                     | <b>^</b>           |
|                     |                    |
|                     |                    |
|                     |                    |
|                     | _                  |
|                     |                    |
|                     | Optionen           |
|                     | Buchstabenerkenner |
|                     | Strichzugerkenner  |
|                     | Transcriber        |
| Neu Bearb, Extras 🗄 |                    |

- 2. Tippen Sie auf Transcriber.
- 3. Schreiben Sie auf das Display.
- 4. Das Geschriebene wird in Text umgewandelt.

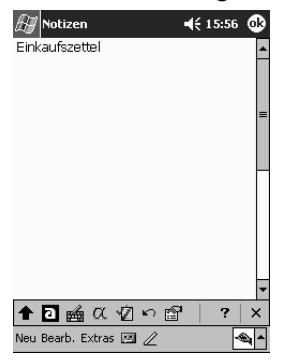

# Schreiben mit dem Stift und dem Strichzugerkenner

Sie können mit dem Stift und dem Strichzugerkenner Buchstaben, Ziffern und Symbole schreiben. Stellen Sie Wörter und Sätze zusammen, indem Sie Buchstaben und Ziffern in bestimmte Bereiche schreiben.

1. Tippen Sie in einer beliebigen Anwendung auf den Aufwärtspfeil neben der Schaltfläche *Eingabebereich*.

| 🖅 Notizen           | 📢 13:57 🐽          |
|---------------------|--------------------|
|                     |                    |
|                     |                    |
|                     |                    |
|                     | _                  |
|                     | Optionen           |
|                     | Buchstabenerkenner |
|                     | Strichzugerkenner  |
|                     |                    |
| Neu Bearb, Extras 🗄 | ⊴ ∠                |

- 2. Tippen Sie auf Strichzugerkenner.
- 3. Schreiben Sie ein Wort, einen Buchstaben oder ein Symbol zwischen die Markierungen.
  - a. Schreiben Sie einen Buchstaben zwischen die Markierungen mit der Bezeichnung *abc*, um Text einzugeben.
  - b. Schreiben Sie eine Zahl oder ein Symbol zwischen die Markierungen mit der Bezeichnung *123*, um Zahlen oder Symbole einzugeben.

- Notizen
   ◄< 16:00 </td>

   Einkaufszettel
   ▲

   abc
   123

   •
   •

   •
   •

   •
   •

   •
   •

   •
   •

   •
   •

   •
   •

   •
   •

   •
   •

   •
   •

   •
   •

   •
   •

   •
   •

   •
   •

   •
   •

   •
   •

   •
   •

   •
   •

   •
   •

   •
   •

   •
   •

   •
   •

   •
   •

   •
   •

   •
   •

   •
   •

   •
   •

   •
   •

   •
   •

   •
   •

   •
   •

   •
   •

   •
   •

   •
   •

   •
   •</td
- 4. Das Geschriebene wird in Text umgewandelt.

### Zeichnen und Schreiben auf dem Display

Zeichnen und schreiben Sie wie mit einem Bleistift auf dem Bildschirm in der Anwendung Notizen oder der Registerkarte *Notizen* in den Anwendungen Kalender, Kontakte, oder Aufgaben.

1. Tippen Sie im Menü Start auf Notizen.

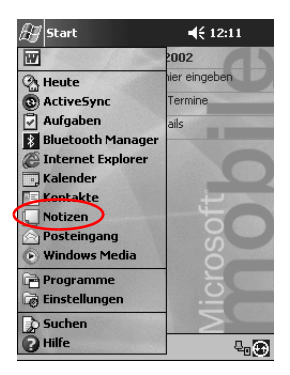

2. Tippen Sie auf *Neu*. Oder tippen Sie auf die Registerkarte *Notizen* in Kalender, Kontakte oder Aufgaben, und tippen Sie dann auf das *Stiftsymbol*.

| 🖅 Notizen             | ◀€ 16:01 | ⓓ       |
|-----------------------|----------|---------|
|                       |          | <b></b> |
|                       |          |         |
|                       |          | =       |
|                       |          |         |
|                       |          | -0      |
|                       |          | _       |
|                       |          |         |
|                       |          |         |
| Neu Bearb. Extras 🖂 🖉 | 4        | ▼<br> ^ |

3. Zeichnen und schreiben Sie auf dem Display.

| <i>∰</i> Notizen   | <b>4</b> € 16:05 🐽 |
|--------------------|--------------------|
| mindes             | hens 🗎             |
| eine S             | funde _            |
| Spazie             | ren                |
|                    |                    |
|                    |                    |
|                    |                    |
|                    |                    |
|                    | -                  |
| Neu Bearb.Extras 🖭 | ℤ ℤ                |

- 4. Tippen Sie auf das Stiftsymbol.
- 5. Tippen Sie auf OK.

### Umwandeln von Handschrift in gedruckten Text

Sie können Ihre Handschrift in Text umwandeln, wenn Sie mit dem Stift in der Anwendung **Notizen** oder in den folgenden Anwendungen auf der Registerkarte *Notizen* schreiben:

- Kalender
- Kontakte
- Aufgaben
  - 1. Tippen Sie im Menü *Start* auf *Notizen*. Oder tippen Sie auf die Registerkarte *Notizen* in Kalender, Kontakte oder Aufgaben.
  - 2. Tippen Sie auf eine Notiz, um sie zu öffnen.

| 🔠 Notizen        | <b>-{</b> € 1 | 16:12 😵 |
|------------------|---------------|---------|
| 🗋 Alle Ordner 👻  |               | Name 👻  |
| 💭 Einkaufszettel | 16:08         | 2 KB    |
| Kuchenrezept     | 16:11         | 432 B   |
| Notiz1           | 16:01         | 488 B   |
| 🔙 verliehen      | 16:10         | 424 B   |
|                  |               |         |
|                  |               |         |
|                  |               |         |
|                  |               |         |
|                  |               |         |
|                  |               |         |
|                  |               |         |
|                  |               |         |
|                  |               |         |
| Neu Extras 🖭     |               | ∠ ▲     |

3. Tippen Sie auf Extras.

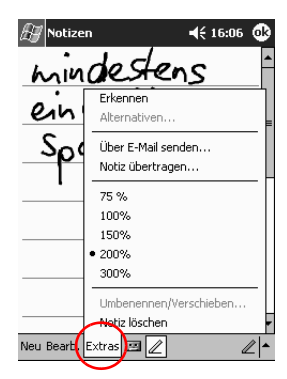

4. Tippen Sie auf Erkennen.

Um ein bestimmtes Wort oder eine Phrase umzuwandeln, markieren Sie es bzw. sie, bevor Sie auf *Erkennen* tippen. Wenn Sie eines von mehreren markierten Wörtern nicht erkannt werden kann, werden die übrigen Wörter umgewandelt. Das nicht erkannte Wort bleibt in Handschrift erhalten.

| 🖅 Notizen             | 4€ 16:07 🐽 |
|-----------------------|------------|
| mindeste              | ns 🔒       |
| eine Stu              | nde        |
| spaziere              | n          |
|                       |            |
|                       |            |
|                       |            |
|                       |            |
| Neu Bearb. Extras 🖭 🖉 | ·<br>      |

# Anzeigen von Bildern

Sie können den **Image Viewer** zum Anzeigen von BMP-, JPEGund PNG-Bildern verwenden.

Mit Image Viewer können Sie:

- eine Diashow bestehend aus Bildern erzeugen
- Bilder sortieren und drehen
- die Zeitabstände zwischen den Bildern in einer Diashow einstellen
- eine Reihe von Übergangseffekten festlegen

#### Lokalisieren eines Bildes

1. Tippen Sie im Menü Start auf Programme.

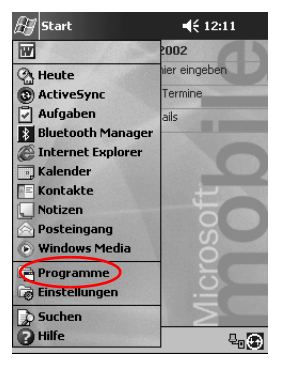

2. Tippen Sie auf iPAQ Image Viewer.

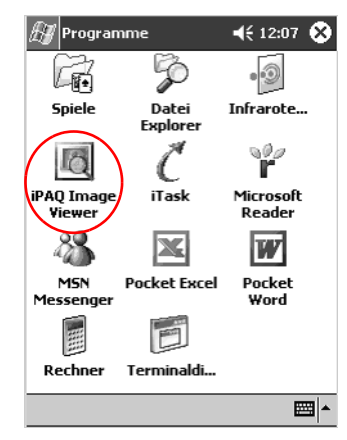

3. Tippen Sie auf Datei und dann auf Suchen in.

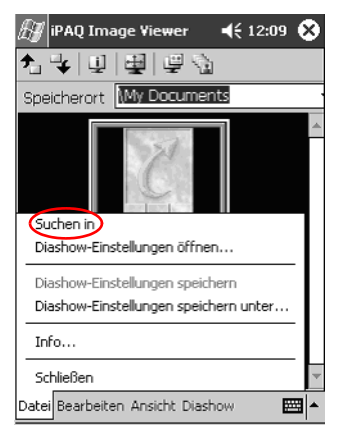

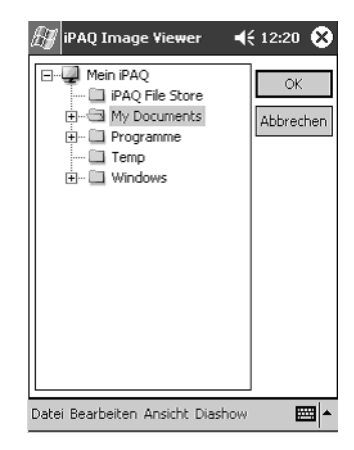

4. Wählen Sie eine Datei aus der Baumstruktur, und tippen Sie auf *OK*.

## Anzeigen von Informationen über Bilder

Sie können die Größe und den Typ eines Bildes, das Erstellungsund Änderungsdatum, die Farben und die Dateigröße eines Bildes anzeigen.

- 1. Suchen Sie nach einem Bild (siehe Abschnitt "Lokalisieren eines Bildes").
- 2. Tippen Sie auf das Bild, um es auszuwählen.

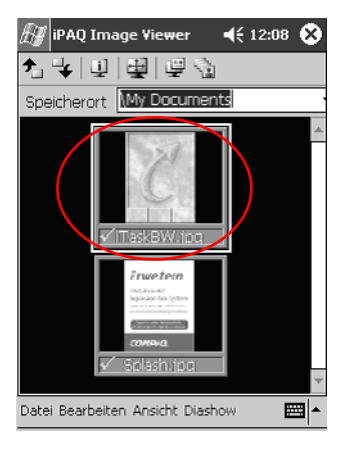

3. Tippen Sie auf Ansicht und dann auf Informationsfenster.

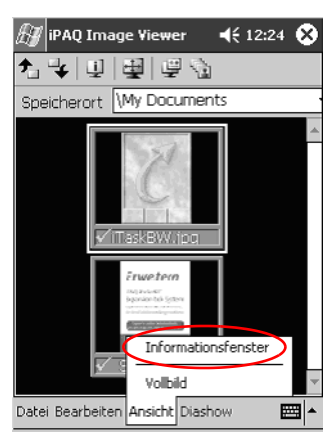

# Ändern der Ansicht

Standardmäßig werden Bilder als Miniaturbilder angezeigt. Beim Öffnen zeigt Image Viewer die Bilder in der *Miniaturbild-Ansicht* an. Das ist die Standardeinstellung beim Öffnen von Bildern im Image Viewer.

Sie können die Ansicht folgendermaßen auf Vollbildanzeige umstellen:

- Doppelklicken auf ein Miniaturbild
- Tippen auf Ansicht und dann auf Vollbild
- Tippen auf das Symbol Vollbild

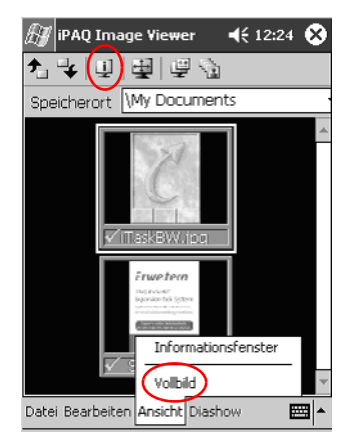

## **Erstellen einer Diashow**

Sie können Bilder zu einer Diashow zusammenstellen und dabei Anzeigeoptionen festlegen, wie beispielsweise:

- Ausrichtung
- Zoom
- Bildqualität
- Übergangseffekt
- Anzeigedauer
  - 1. Tippen Sie im Menü Start auf Programme.

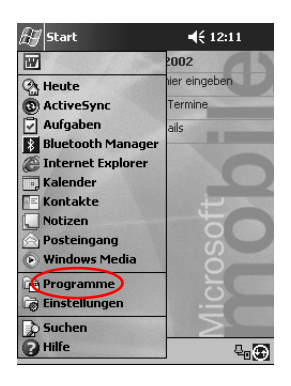

- 🖅 Programme 📢 12:07 🛞 P 9 Cri Datei Spiele Infrarote... Explorer 900 F Q PAQ Image iTask Microsoft Viewer Reader 88 X W MSN Pocket Excel Pocket Messenger ₩ord 1 1111 Rechner Terminaldi... ₩ •
- 2. Tippen Sie auf iPAQ Image Viewer.

3. Tippen Sie auf Diashow und dann auf Diashow einrichten....

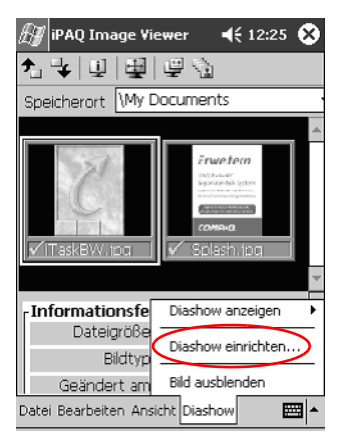

4. Wählen Sie Bilder für die Diashow aus, und ändern Sie ggf. die Bildeinstellungen.

| 街 ipaq                                                        | Image Viewer                           | 🕂 12:19 🐽                      |
|---------------------------------------------------------------|----------------------------------------|--------------------------------|
| *                                                             | Alles markieren                        |                                |
| Date                                                          | iname                                  | Bildgröße                      |
| 🖌 iTask                                                       | BW.jpg                                 | 120×160                        |
| 🖌 🖌 Splas                                                     | sh.jpg                                 | 240x320                        |
| Bildeinste<br>Ausrichtu<br>Zoom:<br>Effekt:<br>Wechselr<br>in | III III IIII IIII IIIII IIIIIIIIIIIIII | Qualităt<br>Gute<br>Beste<br>V |
| Datei Bear                                                    | beiten Ansicht Diasł                   | now 🔤 📥                        |

Um die Einstellungen für alle Bilder in der Diashow zu ändern, tippen Sie auf die Schaltfläche *Alles markieren*.

### **Speichern einer Diashow**

Sie können die Diashow-Einstellungen speichern und wieder verwenden.

1. Tippen Sie im Menü Start auf Programme.

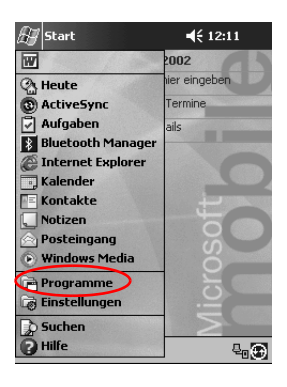

2. Tippen Sie auf iPAQ Image Viewer.

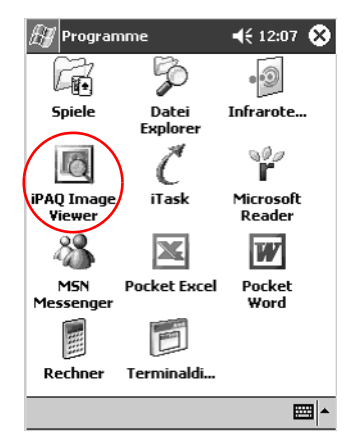

3. Erstellen Sie eine Diashow (siehe Abschnitt "Erstellen einer Diashow").

4. Tippen Sie auf *Datei* und dann auf *Diashow-Einstellungen* speichern oder *Diashow-Einstellungen speichern unter* 

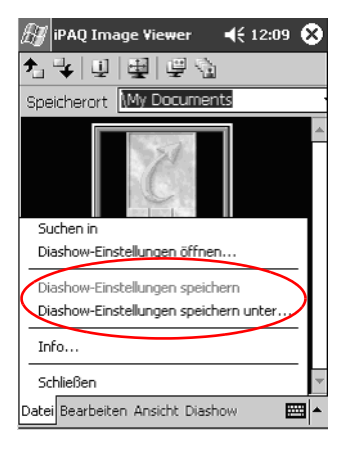

5. Geben Sie den Namen und den Speicherort ein, unter dem Sie die Einstellungen speichern möchten.

| 街 ipaq     | Image Viewer 📢 12:22                  |
|------------|---------------------------------------|
| Speiche    | rn unter                              |
| Name:      | My Documents                          |
| Ordner:    | Keine 🔻                               |
| Тур:       | Show Settings File (*.wss) 🔻          |
| Ort:       | Hauptspeicher 🔹                       |
|            | OK Abbrechen                          |
| 123 1 2    | 3 4 5 6 7 8 9 0 B ′ ♦                 |
|            | s d f g h j k l ö ä                   |
| Strg Sym 🖌 | ×   ∪   ∨   ∪   ∩   m   ,   .   -   ← |
|            |                                       |

# Öffnen einer Diashow

Sie können gespeicherte Diashow-Einstellungen öffnen.

1. Tippen Sie im Menü Start auf Programme.

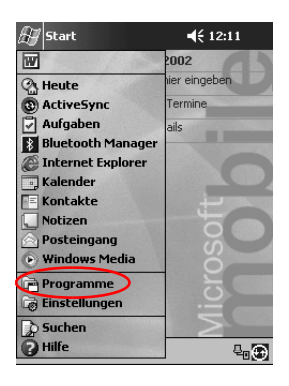

2. Tippen Sie auf iPAQ Image Viewer.

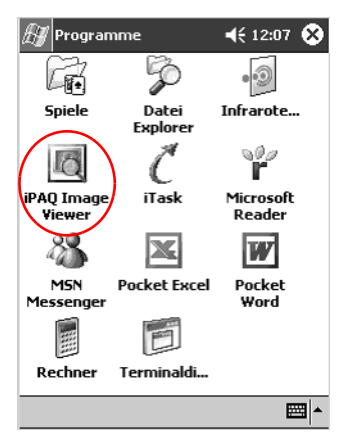

3. Tippen Sie auf *Datei* und dann auf *Diashow-Einstellungen* öffnen...

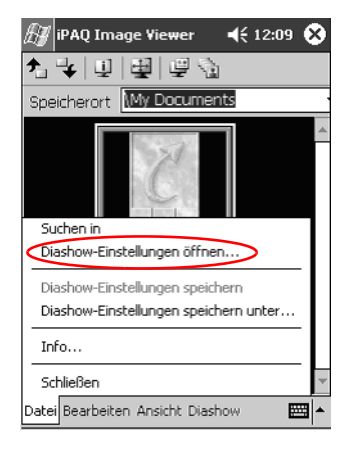

4. Wählen Sie die Diashow-Einstellungen aus.

| 街 iPAQ Image V                    | /iewer ┥ | € 12:21 |
|-----------------------------------|----------|---------|
| Öffnen                            |          |         |
| Ordner: Alle Ordr                 | ner 🔻    | Abbr.   |
| Typ: Show Settings File (*.wss) 🔻 |          |         |
| Name 🔺                            | Ord      | Datum   |
|                                   |          |         |
|                                   |          |         |
|                                   |          |         |
|                                   |          |         |
|                                   |          |         |
|                                   |          |         |
| ▲                                 |          | •       |
|                                   |          | -       |

### Sortieren von Bilddateien

Sie können die Bilder in der Diashow sortieren.

1. Tippen Sie im Menü Start auf Programme.

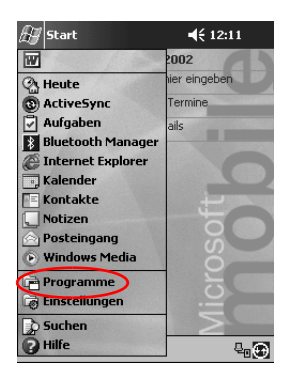

2. Tippen Sie auf iPAQ Image Viewer.

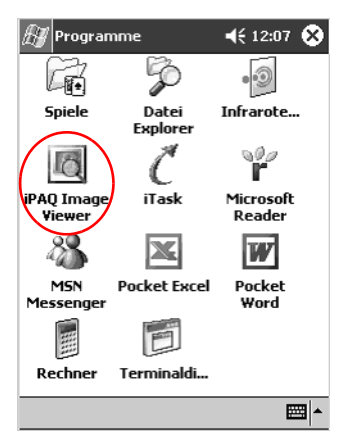
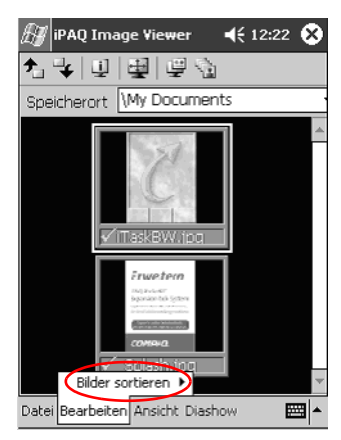

3. Tippen Sie auf Bearbeiten und dann auf Bilder sortieren.

4. Wählen Sie die Sortierfolge. Sie können auf- oder absteigend nach Namen, Typ, Größe oder Datum sortieren.

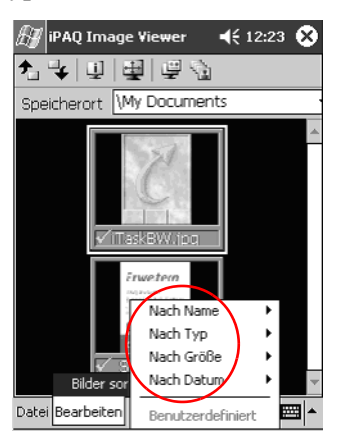

#### **Diashow anzeigen**

1. Tippen Sie im Menü Start auf Programme.

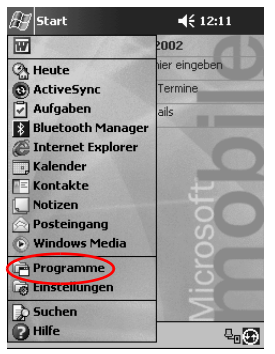

2. Tippen Sie auf iPAQ Image Viewer.

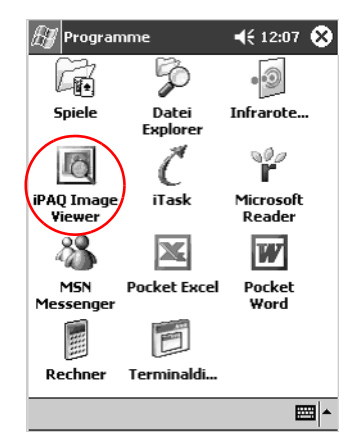

3. Erstellen Sie eine Diashow (siehe Abschnitt "Erstellen einer Diashow"), oder öffnen Sie eine vorhandene Diashow (siehe Abschnitt "Öffnen einer Diashow").

- IPAQ Image Viewer
   ◄< 12:25</td>

   Image Viewer
   ◄< 12:25</td>

   Image Viewer
   ◄< 12:25</td>

   Image Viewer
   Image Viewer

   Image Viewer
   Image Viewer

   Image Viewer
   Image Viewer

   Image Viewer
   Image Viewer

   Image Viewer
   Image Viewer

   Image Viewer
   Image Viewer

   Image Viewer
   Image Viewer

   Image Viewer
   Image Viewer

   Image Viewer
   Image Viewer

   Image Viewer
   Image Viewer

   Image Viewer
   Image Viewer

   Image Viewer
   Image Viewer

   Image Viewer
   Image Viewer

   Image Viewer
   Image Viewer

   Image Viewer
   Image Viewer

   Image Viewer
   Image Viewer

   Image Viewer
   Image Viewer

   Image Viewer
   Image Viewer

   Image Viewer
   Image Viewer

   Image Viewer
   Image Viewer

   Image Viewer
   Image Viewer

   Image Viewer
   Image Viewer

   Image Viewer
   Image Viewer

   Image Viewer
   Image Viewer
- 4. Tippen Sie auf Diashow und dann auf Diashow anzeigen.

5. Wählen Sie den Vorschub für die Bilder in der Diashow. Sie können manuellen oder automatischen Vorschub auswählen oder eine Schleife verwenden.

| 🗿 iPAQ Image Vie                           | wer 📢 12:25 😣                                                                 |
|--------------------------------------------|-------------------------------------------------------------------------------|
| 1                                          | 4 G                                                                           |
| Speicherort My De                          | ocuments                                                                      |
|                                            | A                                                                             |
|                                            | Erweten<br>Baranta (Ster<br>Sprant & Ster<br>Comerce<br>Comerce<br>Splash (DQ |
|                                            | *                                                                             |
| Info Manuell<br>Automatisch<br>Automatisch | (Schleife)                                                                    |
| Geändert am                                | Bild ausblenden                                                               |
| Datei Bearbeiten Ansio                     | tht Diashow 🔛 🔺                                                               |

# Kommunizieren

Ihr Compaq iPAQ H3900 Pocket PC unterstützt Sie beim Kommunizieren auf vielfältige Weise:

- Verbinden mit einem Computer
- Verbinden mit dem Internet oder Ihrem Netzwerk
- Kommunizieren mit anderen Geräten
- Erstellen und Organisieren von Kontakten
- Verwenden des E-Mail-Posteingangs
- Aufzeichnen von Nachrichten mit dem Mikrofon
- Aufzeichnen von Notizen

# Verbinden mit einem Computer

Zum Verbinden Ihres iPAQ Pocket PC mit Ihrem Computer verwenden Sie Microsoft ActiveSync 3.5 und ein USB- oder serielles Kabel mit einer Docking Station oder eine Infrarot-Verbindung.

Mit Microsoft ActiveSync 3.5 können Sie Folgendes tun:

- Informationen manuell oder automatisch mit Anwendungen auf Ihrem Computer synchronisieren
- Informationen auf Ihrem Server synchronisieren, während eine Verbindung zu Ihrem Computer besteht
- Dateien von und zu Ihrem Computer transferieren
- Anwendungen auf Ihrem iPAQ Pocket PC installieren
- Informationen mit dem entsprechenden Microsoft ActiveSync 3.5 Dienstprogramm sichern und wiederherstellen

# Synchronisieren mit dem Computer

ACHTUNG: Damit die Synchronisierung ordnungsgemäß funktioniert, installieren Sie Microsoft ActiveSync 3.5, bevor Sie den iPAQ Pocket PC mit Ihrem Computer verbinden.

Während der Installation können Sie

- Partnerschaften erstellen, mit deren Hilfe Sie Daten mit mehreren verschiedenen Computern synchronisieren können,
- die Daten auswählen, die mit Ihrem iPAQ Pocket PC synchronisiert werden müssen, beispielsweise Kontakte, Kalender, Posteingang, Aufgaben, Favoriten, Dateien, Notizen und AvantGo.

**Tipp:** Wenn Sie Dateien synchronisieren möchten, sollten Sie die ausgewählten Dateien von Ihrem Computer auf den synchronisierten Ordner für Ihren Compaq iPAQ Pocket PC auf dem Desktop ziehen. Wenn Sie den Pocket PC beim Erstellen der Partnerschaft beispielsweise "PC1" genannt haben, heißt auch der synchronisierte Ordner "PC1".

Beim Synchronisieren werden die Dateien auf Ihren iPAQ Pocket PC verschoben.

1. Legen Sie die Compaq iPAQ Pocket PC Begleit-CD-ROM in den Computer ein.

 Befolgen Sie die Anleitungen des Installationsassistenten. Zusätzliche Hilfe erhalten Sie, wenn Sie während der Installation auf die Schaltfläche *Hilfe* in ActiveSync klicken.

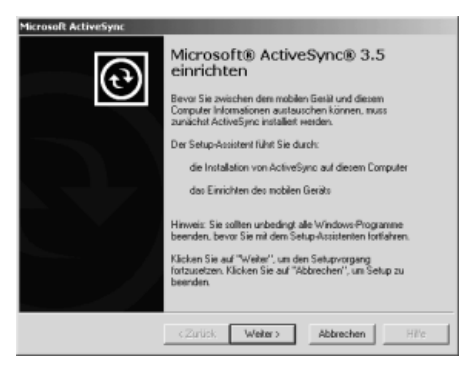

Die ausgewählten Daten werden nach abgeschlossener Installation automatisch synchronisiert.

# Verwenden der seriellen Infrarot (IR)-Verbindung

Nachdem Sie eine Verbindung über ein USB- oder serielles Kabel und eine Docking Station eingerichtet haben, können Sie Ihren iPAQ Pocket PC und Ihren Computer über eine Infrarotverbindung synchronisieren, sofern an Ihrem Computer ein Infrarot-Port oder ein Infrarot-USB-Adapter installiert ist. Die Infrarotverbindung funktioniert nur bei Computern unter den Betriebssystemen Windows 98, Windows Me oder Windows 2000.

- 1. Nehmen Sie die Synchronisierung vor wie im Abschnitt "Synchronisieren mit dem Computer" beschrieben über ein USB-Kabel oder serielles Kabel und eine Docking Station.
- 2. Folgen Sie den Anleitungen Ihres Computerherstellers zum Installieren und Einrichten eines Infrarot-Ports.
- 3. Platzieren Sie den iPAQ Pocket PC im Abstand von ca. 30 cm zum Infrarot-Port, und achten Sie darauf, dass eine ungehinderte Sicht besteht.

- **4**€ 12:11 🚑 Start 2002 W er eingeben O He ute (3) ActiveSync Termine Aurgaben ails 8 Bluetooth Manager 🖉 Internet Explorer Kalender Kontakte Notizen Posteingang 🕑 Windows Media 📄 Programme 🗟 Einstellungen Suchen Hilfe 8₀⊕
- 4. Tippen Sie im Menü Start auf ActiveSync.

5. Tippen Sie auf Extras.

| 🛃 ActiveSync                                          | 🕂 14:25 🛞     |
|-------------------------------------------------------|---------------|
| Pocket_PC                                             |               |
| Nicht verbunden                                       |               |
|                                                       |               |
| 🕲 Synchronisieren 😢                                   | Anhalten      |
| Mit PC synchronisieren<br>Letzte Synchronisierung: 13 | 3.03.02 13:44 |
|                                                       |               |
| Verbinden über IR                                     |               |
| Optionen                                              |               |
| Fytras                                                |               |

6. Tippen Sie auf Verbinden über IR.

7. Öffnen Sie auf Ihrem Computer Microsoft ActiveSync. Klicken Sie im Menü *Start* auf *Programme* und dann auf *Microsoft ActiveSync*.

| Synchronisieren Ar                                                                                    | B<br>helen | Details                                                                       | Durchsuchen | Optionen |                        |
|----------------------------------------------------------------------------------------------------|------------|-------------------------------------------------------------------------------|-------------|----------|------------------------|
| Pocket_PC                                                                                             |            |                                                                               |             |          | 0                      |
| Verbunden<br>Synchronisiert                                                                           |            |                                                                               |             |          | 9                      |
|                                                                                                    |            |                                                                               |             |          |                        |
| Informationstyp                                                                                       | 1          | Ratus                                                                         |             | _        | $\widehat{\mathbf{T}}$ |
| Informationstyp                                                                                       | 1          | Ratus<br>Tandhronisiert                                                       |             | _        | 1                      |
| Informationstyp<br>@Aufgaben<br>@Kalender                                                             | 1          | Status<br>Synchronisiert<br>Synchronisiert                                    |             |          | 1                      |
| Informationstyp<br>ØAufgeben<br>ØKeinnder<br>ØKontekte                                                | 1          | Ratus<br>Synchronisiert<br>Synchronisiert                                     |             | -        | 1                      |
| Informationstyp<br>Ø-Aufgeben<br>Ø-Kolnder<br>Ø-Kontekte<br>BPevorken                                 |            | Batus<br>Synchronisiert<br>Synchronisiert<br>Synchronisiert<br>Synchronisiert |             | _        | 1                      |
| Informationstyp<br>Ø Aufgeben<br>Ø Kolander<br>Ø Kontakte<br>El Povorten<br>El Notizen                | 1          | Ratus<br>Synchronisiert<br>Synchronisiert<br>Synchronisiert<br>Synchronisiert |             | _        | 1                      |
| Informationstyp<br>② Aufgeben<br>② Kalender<br>② Kontokte<br>图 Hotsten<br>图 Hotsten<br>图 Prosteingang | 1          | Ratus<br>Synchronisiert<br>Synchronisiert<br>Synchronisiert<br>Synchronisiert |             | _        | 1                      |

8. Wählen Sie im Menü *Datei* die Option *Verbindungseinstellungen.* 

| Verbindungseinstellungen                                              | ×                   |
|-----------------------------------------------------------------------|---------------------|
| Klicken Sie auf "Verbinden", um das<br>diesem Computer zu verbinden.  | mobile Gerät mit    |
| Status: Gerät verbunden                                               | Verbinden           |
| Verbindung durch serielles Kabel oder Infr<br>CDM-Anschluss zulassen: | arot auf diesem     |
| COM1                                                                  | •                   |
| C0M1                                                                  |                     |
| Infrarotanschluss (IR)                                                |                     |
| USB-Verbindung mit diesem Desktop zula                                | issen.              |
| Status: Verbunden                                                     |                     |
| Netzwerk- (Ethernet) oder DFÜ-Verbindun<br>Desktop zulassen.          | ng (RAS) mit diesem |
| Status: Netzwerk ist verfügbar.                                       |                     |
| Statussymbol                                                          |                     |
| Statussymbol auf Taskleiste anzeigen.                                 |                     |
| OK Abbree                                                             | chen Hilfe          |

9. Klicken Sie auf Verbindung durch serielles Kabel oder Infrarot auf diesem COM-Anschluss zulassen.

|   | Verbindungseinstellungen                                                              | x |
|---|---------------------------------------------------------------------------------------|---|
|   | Klicken Sie auf "Verbinden", um das mobile Gerät mit<br>diesem Computer zu verbinden. |   |
|   | Status: Gerät verbunden Verbinden                                                     |   |
| < | Verbindung durch serielles Kabel oder Infrarot auf diesem<br>CDM-Anschluss zulassen:  | > |
|   | COM1                                                                                  | • |
|   | Status: COM-Anschluss ist verfügbar                                                   |   |
|   | ✓ USB-Verbindung mit diesem Desktop zulassen.                                         |   |
|   | Status: Verbunden                                                                     |   |
|   | Netzwerk- (Ethernet) oder DFÜ-Verbindung (RAS) mit diesem<br>Desktop zulassen.        |   |
|   | Status: Netzwerk ist verfügbar.                                                       |   |
|   | Statussymbol                                                                          |   |
|   | 🔽 Statussymbol auf Taskleiste anzeigen.                                               |   |
|   | OK Abbrechen Hilfe                                                                    |   |

- 10. Klicken Sie auf den Abwärtspfeil, und wählen Sie *Infrarot (IR)*.
- 11. Um eine Verbindung aufzubauen, richten Sie die IR-Ports zueinander aus.
- 12. Um die Verbindung zu trennen, entfernen Sie die Geräte voneinander.

# Ändern der Synchronisationseinstellungen

Sie können folgende Synchronisationseinstellungen für Microsoft ActiveSync 3.5 ändern:

- den Zeitpunkt der Synchronisation Ihres iPAQ Pocket PC mit Ihrem Computer,
- den Zeitpunkt der Synchronisation Ihres iPAQ Pocket PC mit Ihrem Server,
- den Typ der Verbindung zwischen Ihrem iPAQ Pocket PC und Ihrem Computer (beispielsweise serielle, USB- oder Infrarotverbindung),
- Auswahl der Dateien und Daten, die mit Ihrem Computer synchronisiert werden sollen,
- Auswahl der Dateien und Daten, die nicht mit Ihrem Computer synchronisiert werden sollen (beispielsweise E-Mail-Anhänge),
- Behandlung eventueller Konflikte zwischen den Informationen auf Ihrem iPAQ Pocket PC und Ihrem Computer.
  - 1. Öffnen Sie auf Ihrem Computer Microsoft ActiveSync. Klicken Sie hierzu im Menü *Start* auf *Programme* und dann auf *Microsoft ActiveSync*.

| Microsoft ActiveSync     Dates Applet Extras 2 |                |             |          | X |
|------------------------------------------------|----------------|-------------|----------|---|
| Synchronisieren Artholico                      | Detais         | Durchsuchen | Optionen |   |
| Pocket_PC                                      |                |             |          |   |
| Verbunden<br>Synchronisiet                     |                |             |          |   |
| Informationstyp                                | Status         |             |          |   |
| Aufgaben .                                     | Synchronisiert |             |          |   |
| <b>O</b> Kalender                              | Synchronisiert |             |          |   |
| Wonkekte                                       | Synchronisiert |             |          |   |
| #If evorten                                    | Synchronisiert |             |          |   |
| Notizen                                        | Synchronisiert |             |          |   |
| Posteingang                                    | Synchronisiert |             |          |   |
| Dateien                                        | Synchronisiert |             |          |   |

- 2. Klicken Sie im Menü Extras auf Optionen.
  - a. Wählen Sie auf der Registerkarte *Sync-Optionen* die Dateien und Daten, die mit Ihrem Computer synchronisiert werden sollen.
  - b. Wählen Sie auf der Registerkarte *Sync-Modus*, wann Ihr iPAQ Pocket PC mit Ihrem Computer synchronisiert werden soll.
  - c. Wählen Sie auf der Registerkarte *Regeln*, wie Konflikte zwischen den Informationen auf Ihrem Compaq iPAQ Pocket PC und Ihrem Computer behandelt werden sollen.

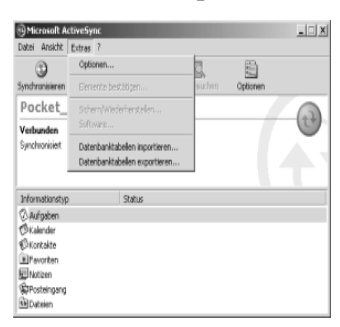

3. Klicken Sie im Menü *Datei* auf *Verbindungseinstellungen*. Wählen Sie, welcher Verbindungstyp zwischen dem iPAQ Pocket PC und dem Computer zugelassen werden soll.

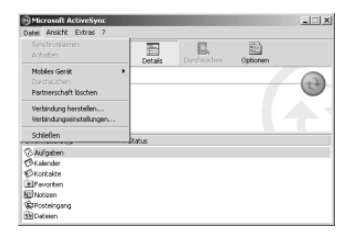

# Verschieben von Dateien

Wenn Sie die Dateien nicht automatisch synchronisiert haben, können Sie Dateien auch mit der Option *Durchsuchen* von Microsoft ActiveSync 3.5 und dem Windows Explorer zum und vom Computer verschieben.

Tipp: Verschieben Sie wichtige Daten in den Ordner iPAQ File Store im Datei Explorer auf Ihrem iPAQ Pocket PC. Daten im iPAQ File Store werden auf dem ROM gespeichert und gehen bei einem Hard-Reset Ihres iPAQ Pocket PC oder bei einer vollständigen Entladung des Akkus nicht verloren. Im iPAQ File Store können je nach Modell zwischen 5 und 6 MB Daten gespeichert werden.

**ACHTUNG:** Verschieben Sie Ihre Dateien direkt in den Ordner "My Documents" oder einen Ordner direkt unterhalb des Ordners "My Documents", damit die Anwendungen auf Ihrem Compaq iPAQ Pocket PC die Dateien finden.

1. Öffnen Sie auf Ihrem Computer Microsoft ActiveSync. Klicken Sie hierzu im Menü *Start* auf *Programme* und dann auf *Microsoft ActiveSync*.

| 🔁 Microsoft Act            | tiveSync |                |             |          | _ 🗆 X |
|----------------------------|----------|----------------|-------------|----------|-------|
| Synchronisieren            | Anhaiten | Detais         | Durchsuchen | Optionen |       |
| Pocket_P                   | °C       |                |             |          |       |
| Verbunden<br>Synchronisiet |          |                |             |          |       |
| Informationstyp            |          | Status         |             | _        | -     |
| Aufgaben                   |          | Synchronisiert |             |          |       |
| (C) Kalender               |          | Synchronisiert |             |          |       |
| Sicricalize                |          | Synchronisiert |             |          |       |
| #Pevorken                  |          | Synchronisiert |             |          |       |
| Notizen                    |          | Synchronisiert |             |          |       |
| Posteingang                |          | Synchronisiert |             |          |       |
| Dateien                    |          | Synchronisiert |             |          |       |

2. Klicken Sie auf Durchsuchen.

3. Doppelklicken Sie auf das Symbol für Ihren Pocket PC, um den synchronisierten Pocket PC zu öffnen.

| 🚆 Mobiles Gerat           |                        |                   |            | _ 🗆 ×      |
|---------------------------|------------------------|-------------------|------------|------------|
| Datei Bearbeit            | en <u>Ansicht W</u> ed | hseln zu Eavorite | n <u>2</u> | ()         |
| (m + m) + (i              | alXBa                  | SX II             | -          |            |
| Adverse E Mobil           | las Gerili             |                   | USER .     | -          |
|                           | ISS GREAK              |                   |            |            |
| 2000                      |                        |                   |            |            |
| Pocket PC<br>Arbeitsplatz | Geschäftlich           | Privat            | Vorlagen   |            |
|                           |                        |                   |            |            |
|                           |                        |                   |            |            |
|                           |                        |                   |            |            |
|                           |                        |                   |            |            |
|                           |                        |                   |            |            |
|                           |                        |                   |            |            |
|                           |                        |                   |            |            |
|                           |                        |                   |            |            |
| 4 Objekt(e)               |                        |                   | 5 Mob      | iles Gerät |

- 4. Klicken Sie mit der rechten Maustaste auf das Menü *Start*, und wählen Sie *Explorer*.
- 5. Verschieben Sie Dateien durch Ziehen und Ablegen zwischen dem Pocket PC und dem Windows Explorer. ActiveSync 3.5 konvertiert die Dateien, so dass sie ggf. von den Pocket Office Anwendungen verwendet werden können.

| Pocket PC Art                             | peitsplatz      |                    |           | _ 🗆 ×          |
|-------------------------------------------|-----------------|--------------------|-----------|----------------|
| Datei Bearbeit                            | en Ansicht Wed  | hoein zu Eavoriten | 2         |                |
| $  \Rightarrow \cdot \Rightarrow \cdot  $ | a X 6 6         | 9 X 🖻              | - ==      |                |
| Adjesse 🗐 🔪                               |                 |                    |           | ۳              |
| ١                                         |                 |                    |           |                |
| Datenbanken                               | iPAD File Store | My Documents       | Programme |                |
|                                           |                 |                    |           |                |
|                                           |                 |                    |           |                |
| Temp                                      | Windows         |                    |           |                |
|                                           |                 |                    |           |                |
|                                           |                 |                    |           |                |
|                                           |                 |                    |           |                |
|                                           |                 |                    |           |                |
|                                           |                 |                    |           |                |
|                                           |                 |                    |           |                |
|                                           |                 |                    |           |                |
|                                           |                 |                    |           |                |
|                                           |                 |                    |           |                |
|                                           |                 |                    | E Mob     | iles Gerät 🏿 🎼 |

#### Sichern und Wiederherstellen mit ActiveSync 3.5

Sie können eine Sicherungskopie Ihrer Daten auf Ihrem Computer erstellen und die Daten vom Computer auf dem iPAQ Pocket PC wiederherstellen. Durch regelmäßiges Sichern der Daten verringern Sie das Risiko eines Datenverlusts.

Beim Wiederherstellen Ihrer Daten werden die aktuellen Daten auf Ihrem iPAQ Pocket PC durch die in der Sicherungskopie gespeicherten Daten ersetzt.

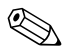

Schließen Sie alle Anwendungen auf Ihrem iPAQ Pocket PC, bevor Sie Ihre Daten wiederherstellen.

- 1. Stellen Sie sicher, dass Ihr iPAQ Pocket PC an Ihren Computer angeschlossen ist.
- 2. Öffnen Sie auf Ihrem Computer Microsoft ActiveSync. Klicken Sie hierzu im Menü *Start* auf *Programme* und dann auf *Microsoft ActiveSync*.

| Microsoft Active<br>Datei Ansicht Extr | eSync<br>126 ? |                |             |          | _ |
|----------------------------------------|----------------|----------------|-------------|----------|---|
| Synchronisieren /                      | B<br>Schulter  | Details        | Durchsuchen | Optionen |   |
| Pocket_PC                              |                |                |             |          |   |
| Verbunden<br>Synchronisiet             |                |                |             |          |   |
| Informationstyp                        |                | Status         |             | _        |   |
| Aufgaben                               |                | Synchronisiert |             |          |   |
| (C) Kalender                           |                | Synchronisiert |             |          |   |
| Skionkakte                             |                | Synchronisiert |             |          |   |
| Pevoriten                              |                | Synchronisiert |             |          |   |
| R Notizen                              |                | Synchronisiert |             |          |   |
| SPosteingang                           |                | Synchronisiert |             |          |   |
| <b>B</b> Dateien                       |                | Synchronisiert |             |          |   |

3. Klicken Sie im Menü Extras auf Sichern/Wiederherstellen.

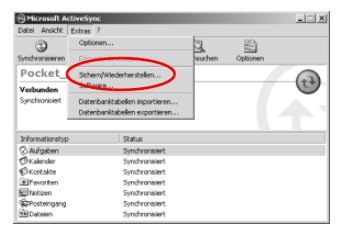

4. Klicken Sie auf die Registerkarte *Sicherung* bzw. *Wiederherstellen*, und wählen Sie die gewünschten Optionen.

| Sichern/Wiederherstellen                                                                                                    | x |
|----------------------------------------------------------------------------------------------------|---|
| Sicherung wiederherstellen                                                                                                    |   |
| Verwenden Sie "Sichern", um eine Datei auf dem<br>Computer zu erstellen, die alle momentan auf dem mobilen<br>Bereit vorhanderen Dateien, Daterbahrken, pestönl<br>Informationen, auf RAM-basierte Programme etc. enthält. |   |
| C Vollständige Sicherung<br>Alle Informationen sichern.                                                                                                    |   |
| <ul> <li>Inkrementell:<br/>Nur die Informationen, die seit der letzten Sicherung<br/>verändert wurden, sichern.</li> </ul>                                                                                                 |   |
| In diese Datei sichern:                                                                                                    | I |
| oft\ActiveSync\Profiles\Pocket_PC\Sicherung.stg Ändern                                                                                                    | I |
| Klicken Sie auf "Jetzt sichern", um die Sicherung Jetzt sichern des mobilen Geräts zu starten.                                                                                                    |   |
| Jedesmal bei Herstellen einer Verbindung automatisch sichern.                                                                                                    |   |
|                                                                                                    | 4 |
| OK Cancel                                                                                                    |   |

5. Klicken Sie auf Jetzt sichern bzw. Jetzt wiederherstellen.

# Herstellen einer Verbindung zum Internet oder dem Netzwerk

Um E-Mails über den Posteingang zu senden und empfangen und Websites mit Pocket Internet Explorer anzeigen zu können, müssen Sie eine Remote-Verbindung über eine Modemkarte oder eine Ethernet/LAN-Karte einrichten.

Um die Verbindung zu trennen, nehmen Sie die Karte aus Ihrem iPAQ Pocket PC.

#### Verwenden einer Modemkarte

Um mithilfe einer Modemkarte eine Verbindung zum Internet herzustellen, benötigen Sie eine Telefonleitung, einen Internet-Service-Provider, der die Einwahl ermöglicht, sowie ein optionales Single-Slot oder Dual-Slot PC Card Expansion Pack, Expansion Pack Plus oder ein CompactFlash (CF) Card Expansion Pack.

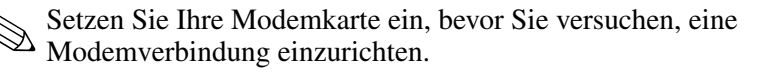

- 1. Setzen Sie Ihre Modemkarte in das Single-Slot oder Dual-Slot PC Card Expansion Pack, Expansion Pack Plus oder das CompactFlash (CF) Card Expansion Pack ein.
  - a. Die meisten der weit verbreiteten Modemkartentreiber sind auf dem iPAQ Pocket PC verfügbar, so dass Ihre Modemkarte erkannt werden sollte.
  - b. Falls Ihre Modemkarte nicht erkannt wird, installieren Sie den Modemkartentreiber nach den Anleitungen des Modemherstellers auf Ihrem Computer.

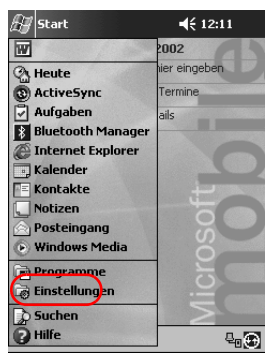

2. Tippen Sie im Menü Start auf Einstellungen.

- 3. Tippen Sie auf die Registerkarte Verbindungen.
- 4. Tippen Sie auf das Symbol Verbindungen.

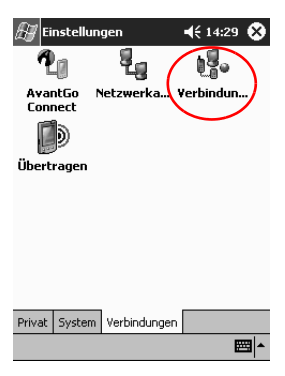

5. Stellen Sie sicher, dass Einstellungen Internet ausgewählt ist.

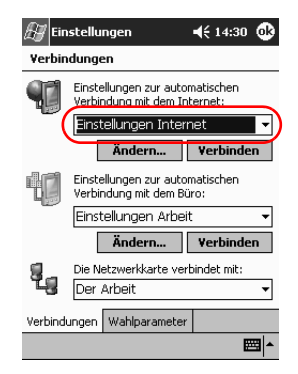

- 6. Tippen Sie auf Ändern.
- 7. Tippen Sie auf Neu.
- Geben Sie einen Namen f
  ür die Verbindung ein, w
  ählen Sie den Modemtyp und die korrekte Baudrate f
  ür dieses Modem aus.

|   | 🖅 Einstellungen 🛛 📢 14:33        |
|---|----------------------------------|
|   | Neue Verbindung herstellen       |
|   | Namen für Verbindung eingeben:   |
| ( | Eigene Verbindung                |
|   | Modem auswählen:                 |
|   | Hayes-kompatibel an COM1:        |
|   | Baudrate:                        |
|   | 19200 V                          |
|   | Elweicerc                        |
|   | Abbrechen Zurück Weiter          |
|   | 123 1 2 3 4 5 6 7 8 9 0 6 ′ 🔶    |
|   | ≒ q w e r t z u i o p ü +        |
|   | 🖓 a s d f g h j k l ö ä          |
|   | <u>Û  y x c v b n m , . - </u> ← |
|   | strg sym  ^   #   ↓   ↑   ←   →  |
|   |                                  |

9. Zur Eingabe der TCP/IP-Einstellungen tippen Sie auf *Erweitert* und dann auf *TCP/IP*.

10. Wählen Sie Spezifische IP-Adresse.

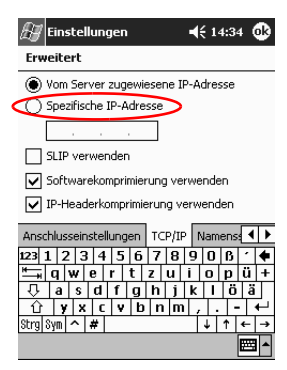

- 11. Geben Sie Ihre IP-Adresse ein.
- 12. Tippen Sie auf OK.
- 13. Tippen Sie auf Weiter.

| æ e          | instellunge   | :n           | € 14:33   |
|--------------|---------------|--------------|-----------|
| Neue         | Verbindur     | ig herstelle | n         |
| Name         | n für Verbind | dung eingebe | n:        |
| Eiger        | he Verbind    | ung          |           |
| Mode         | m auswähler   | 11           |           |
| Haye         | s-kompatib    | el an COMI   | .: 🔻      |
| Baudr        | ate:          |              |           |
| 1920         | JO 🔻          |              | Erweitert |
|              | Abbreche      | n Zurück     | Weiter    |
| 123 1        | 234           | 5678         | 9061 🕈    |
| <b>₩</b> , ( | iw er         | t z u        | i o p ü + |
| Ϋ́           | a s d f       | ghj          | k I Ö ä   |
| 년<br>Stml&s  | <u> </u>      | v   o   n  m |           |
| 00.3[0]      | <u>. 141</u>  |              |           |

14. Geben Sie die Telefonnummer Ihres Internet-Service-Providers ein, und tippen Sie auf *Weiter*.

| 🔠 Einstellungen   | <b>≼</b> € 14:50   |
|-------------------|--------------------|
| Eigene ¥erbindung |                    |
| Ländervorwahl: 49 | 1                  |
| Ortsvorwahl: 89   | 1                  |
| Telefonnummer:    |                    |
|                   |                    |
|                   |                    |
| Abbrechen Zur     | ück Weiter         |
| 123 1 2 3 4 5 6 7 | 8 9 0 ß ′ <b>♦</b> |
| 📇 qwertz          | u i o p ü +        |
| 🖓 a s d f g h     | jklöä              |
| Û Y X C V b n     | m , ←              |
| Strg Sym 🔨 #      | ↓ ↑ ← →            |
|                   | <b>•</b>           |

15. Tippen Sie auf *Fertig st.*, um die Modemverbindung einzurichten.

| 🚑 Einstellungen 🛛 📢 14:51                                                                                                    |
|----------------------------------------------------------------------------------------------------|
| Eigene ¥erbindung                                                                                                    |
| Anruf abbrechen, wenn nicht nach     120     Sekunden verbunden     Auf Freizeichen warten     Auf Kreditkartenzeichen     0     Sek. warten     Constant die deutscheftel für Wähl nichtenfellen |
| Abbrechen Zurück Fertigst.                                                                                                    |
| <b>₩</b>                                                                                                    |

16. Tippen Sie auf *OK*, um zum Fenster *Verbindungen* zurückzukehren.

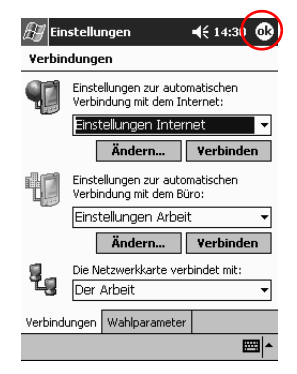

17. Tippen Sie auf OK, um zu Einstellungen zurückzukehren.

| 🔠 Einstellungen |                   |            |       | 📢 14:53 😵             |
|-----------------|-------------------|------------|-------|-----------------------|
|                 |                   |            |       |                       |
| Besitz          | Besitzerinf Einga |            | Heute |                       |
| ()<br>Kenn      | <b>N</b> wort     | D<br>Menüs | в     | Sounds &<br>enachrich |
| Tas             | ).<br>ten         |            |       |                       |
| Tasten          |                   |            |       |                       |
|                 |                   |            |       |                       |
| Privat          | System            | Verbindung | en    |                       |
|                 |                   |            |       | <b></b>               |

#### Verwenden einer Ethernet/LAN-Karte

Um über eine Ethernet/LAN-Karte eine Verbindung zum Internet oder Ihrem Netzwerk herzustellen, benötigen Sie Folgendes:

- einen Computer mit einer Ethernet Karte,
- einen Computer, der f
  ür TCP/IP eingerichtet ist, und den Client f
  ür Microsoft Networks,
- einen Ethernet Hub oder ein Crossover-Kabel zum Einstecken in den iPAQ Pocket PC,
- ein Single-Slot oder Dual-Slot PC Card Expansion Pack oder ein CompactFlash (CF) Card Expansion Pack.
  - 1. Setzen Sie Ihre Ethernet/LAN-Karte in den iPAQ Pocket PC ein.

Falls Ihre Ethernet/LAN-Karte nicht erkannt wird, installieren Sie den Treiber für die Ethernet Karte nach den Anleitungen des Kartenherstellers.

2. Verfahren Sie nach einer der folgenden Methoden:

Wenn Sie einen DHCP-Server verwenden, sollten die Netzwerkeinstellungen automatisch vorgegeben werden.

Wenn Sie keinen DHCP-Server verwenden, geben Sie Ihre Netzwerkeinstellungen ein.

a. Tippen Sie im Menü Start auf Einstellungen.

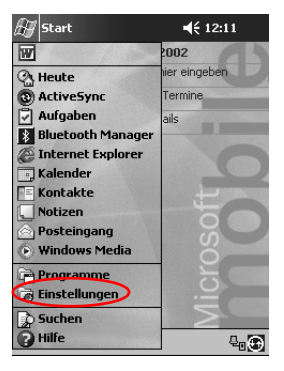

b. Tippen Sie auf der Registerkarte *Verbindungen* auf *Netzwerkadapter*.

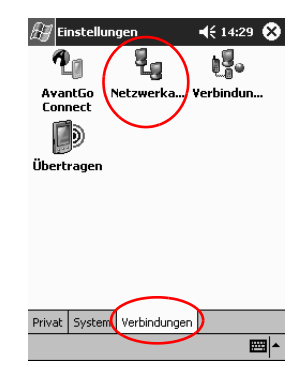

c. Tippen Sie auf den Namen Ihres Ethernet-Treibers und dann auf die Schaltfläche *Eigenschaften*.

| 🔠 Einstellungen 🛛 📢 14:55 🐽                                                                                 |
|----------------------------------------------------------------------------------------------------|
| Netzwerkadapter                                                                                             |
| Installierte Adapter:                                                                                       |
| AsyncMac1 NDISWAN Adapter                                                                                   |
| PPTP1 NDISWAN Adapter                                                                                       |
|                                                                                                    |
|                                                                                                    |
|                                                                                                    |
| Adapter, wie z.B. drahtlose Netzwerkkarten<br>(Ethernet), verbinden das mobile Gerät mit<br>einem Netzwerk. |
|                                                                                                    |
| Eigenschaften                                                                                               |
|                                                                                                    |
|                                                                                                    |

d. Tippen Sie auf die Registerkarte Namensserver.

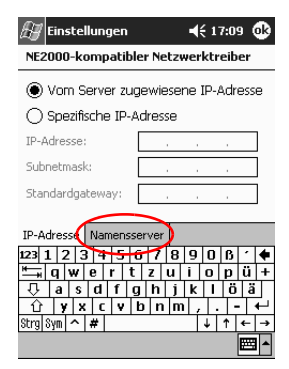

e. Geben Sie die Serverdaten ein.

| 🔠 Einstellur                                                                     | igen  |       |       | <b>4</b> € 1 | 7:11 🚯         |
|----------------------------------------------------------------------------------|-------|-------|-------|--------------|----------------|
| NE2000-kom                                                                       | patib | ler I | Netzu | verkti       | reiber         |
| Automatische Namensserverzuweisung, falls<br>DHCP auf dem Adapter aktiviert ist. |       |       |       |              |                |
| DNS:                                                                             |       |       |       |              | ]              |
| Alt. DNS:                                                                        |       |       |       |              | ]              |
| WINS:                                                                            |       |       |       |              | ]              |
| Alt. WINS:                                                                       |       |       |       |              | ]              |
| IP-Adresse Na                                                                    | mens  | serv  | er    |              |                |
| 123 1 2 3 4                                                                      | 15    | 6     | 7 8   | 90           | B 1 🔶          |
| ≝⊸a q w e                                                                        | r 1   | tz    | u     | i o          | p ü +          |
| - ∏ a s d                                                                        | f     | g   I | n j   | k I          | öä             |
| ÛYXU                                                                             | : V   | b     | n m   |              | . <b>-</b>   ← |
| Strg Sym 🔿 #                                                                     | Г     |       |       | 4            | ↑ ← →          |
|                                                                                  |       |       |       |              |                |

- f. Tippen Sie auf OK, um die Serverdaten zu speichern.
- g. Tippen Sie auf *OK*, um die Netzwerkeinstellungen zu speichern.
- h. Tippen Sie auf *OK*, um zum Fenster *Verbindungen* zurückzukehren.

# Synchronisieren von Links

Sie können die Links zu Websites aus der Liste *Favoriten* auf Ihrem Computer synchronisieren und offline mit dem Pocket Internet Explorer anzeigen.

- 1. Klicken Sie auf Ihrem Computer im Menü *Start* auf *Programme*.
- 2. Klicken Sie auf Internet Explorer.
- 3. Klicken Sie auf *Favoriten*, um die Liste der Links zu Ihren Lieblings-Websites anzuzeigen.
- 4. Um den Link zu einer Website im Ordner "Mobile Favoriten" zu speichern, öffnen Sie die Website und klicken auf *Mobilen Favoriten erstellen*.

Wenn Sie den Ordner "Favoriten" zur Synchronisierung eingerichtet haben und eine Verbindung hergestellt ist, wird die Synchronisierung Ihres iPAQ Pocket PC über Microsoft ActiveSync 3.5 gestartet, sobald Sie einen Link in den Ordner "Mobile Favoriten" hinzufügen.

5. Folgen Sie den Anleitungen unter "Synchronisieren mit dem Computer", um die Favoriten-Links manuell zu synchronisieren.

## Eingeben einer Internet-Adresse (URL)

Mit Pocket Internet Explorer und einer Verbindung zum Internet können Sie Websites auf dem iPAQ Pocket PC anzeigen, indem Sie eine URL in die **Adressleiste** eingeben.

Websites, bei denen HTML 4.0, DHTML, animierte GIF-Bilder und Java-Applets verwendet werden, werden mit dem Pocket Internet Explorer möglicherweise nicht korrekt angezeigt.

1. Tippen Sie im Menü Start auf Internet Explorer.

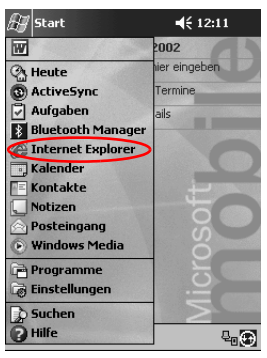

2. Tippen Sie auf Ansicht und dann auf Adressleiste.

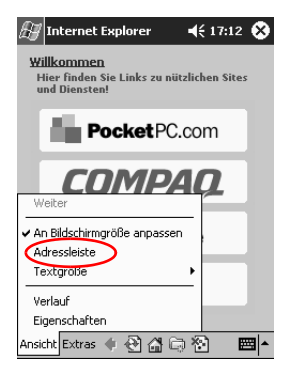

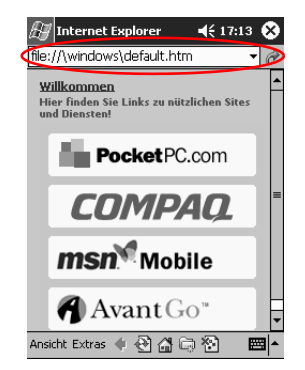

3. Geben Sie die Adresse (URL) in die Adressleiste ein.

4. Tippen Sie auf das Symbol Los.

#### Auswahl aus der Favoritenliste

Mit Pocket Internet Explorer und einer Verbindung zum Internet können Sie Websites auf dem iPAQ Pocket PC anzeigen, indem Sie eine Website aus Ihrer Liste *Favoriten* auswählen.

Websites, bei denen HTML 4.0, DHTML, animierte GIF-Bilder und Java-Applets verwendet werden, werden mit dem Pocket Internet Explorer möglicherweise nicht korrekt angezeigt.

1. Tippen Sie im Menü Start auf Internet Explorer.

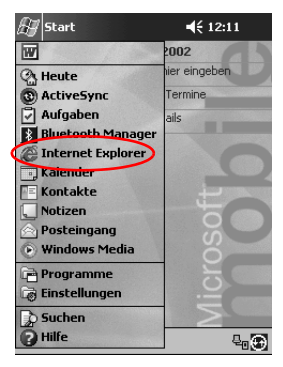

2. Tippen Sie auf das Symbol *Favoriten* und dann auf die anzuzeigende Website.

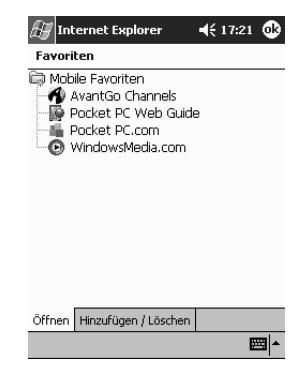

# Verwenden der universellen Fernbedienung

Mit der universellen Fernbedienung können Sie:

- Infrarot-fähige Büro- und Unterhaltungsgeräte und Geräte zur Heimautomatisierung steuern und betreiben
- Lieblingskanäle einrichten
- die Fernbedienung mit anderen gemeinsam nutzen
- eigene persönliche Einstellungen festlegen

# Hinzufügen eines Geräts

Sie können die universelle Fernsteuerung zur Steuerung von bis zu 12 Geräten in einem Raum einrichten. Bei Lieferung ist die universelle Fernbedienung mit Codes für Tausende von Infrarot-fähigen Geräten vorprogrammiert. Weitere Codes können Sie von der Nevo Website herunterladen.

1. Tippen Sie im Menü Start auf Nevo.

Sie können Start, Programme und dann Nevo wählen.

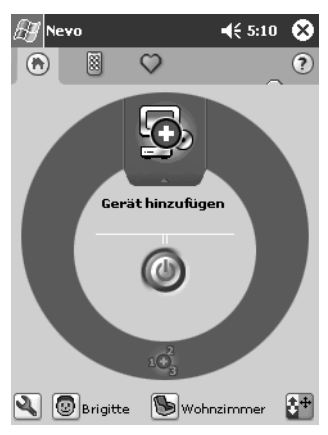

2. Suchen Sie auf der Drehscheibe nach Ihrem Gerät.

- 3. Wählen Sie eine der folgenden Möglichkeiten:
  - a. Tippen Sie auf das Symbol Gerät hinzufügen.
  - b. Tippen Sie auf das Gerät, wenn das Schraubenschlüsselsymbol angezeigt wird.
  - c. Tippen Sie auf das Schraubenschlüsselsymbol und dann auf *Gerät hinzufügen*.
- 4. Tippen Sie auf Weiter.

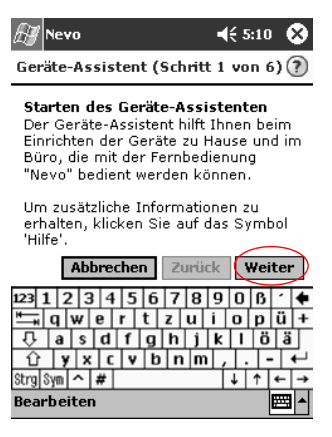

5. Wählen Sie Ihr Gerät aus der Liste *Geräte*, und tippen Sie auf *Weiter*.

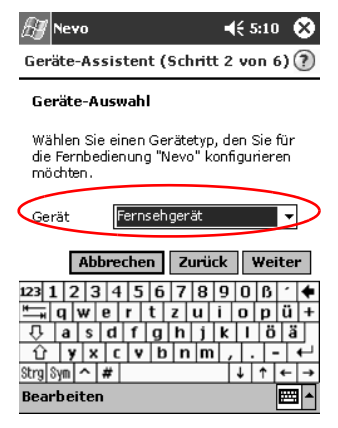

6. Wählen Sie die Einrichtungsmethode. Es wird empfohlen, über den Markennamen des Herstellers nach dem Gerät zu suchen.

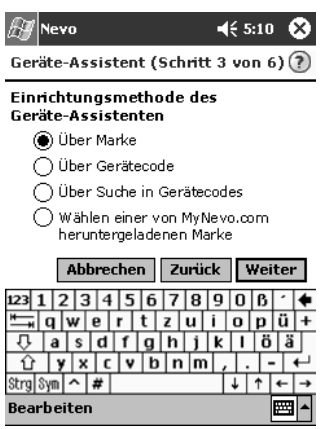

7. Tippen Sie auf Weiter.

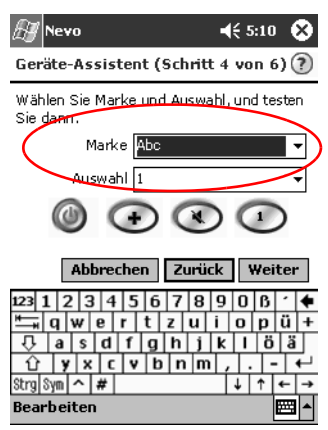

8. Wählen Sie Ihr Gerät aus der Liste Auswahl.

9. Tippen Sie auf das Testsymbol, um zu prüfen, ob Sie das Gerät ein- und ausschalten können. Sollte das nicht möglich sein, versuchen Sie es mit einem anderen Code, und wiederholen Sie Schritt 9.

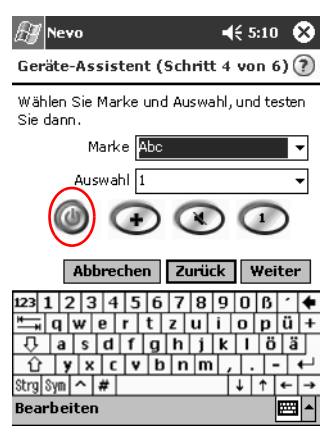

10. Tippen Sie auf Weiter.

11. Geben Sie einen Namen für das Gerät ein, und tippen Sie auf *Weiter*.

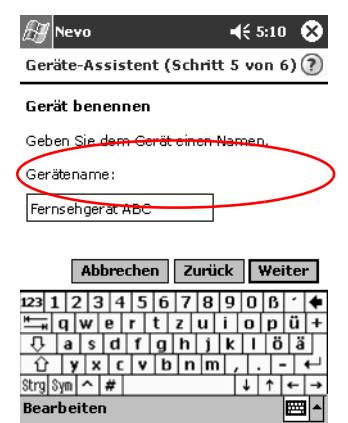

12. Wählen Sie ein Symbol für das Gerät. Die universelle Fernbedienung weist Ihrem Gerät automatisch ein Symbol zu, aber Sie können es ändern.

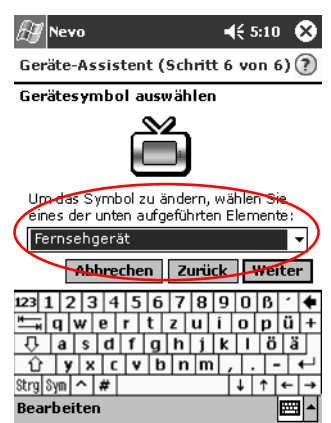

13. Tippen Sie auf *Weiter*, um Ihr Gerät auf der Drehscheibe anzuzeigen.

# Einschalten eines Geräts

1. Tippen Sie im Menü Start auf Nevo.

Sie können Start, Programme und dann Nevo wählen.

2. Tippen Sie auf ein Gerät auf der Drehscheibe, um es oben auf der Drehscheibe zu positionieren.

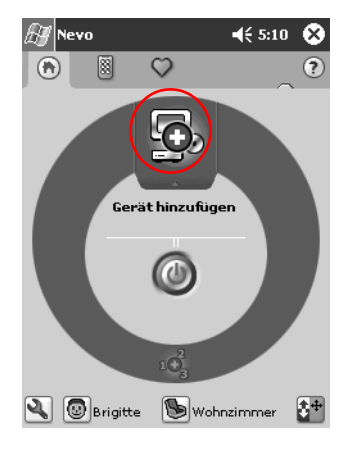

3. Tippen Sie auf die Schaltfläche Ein/Aus.

# Hinzufügen von Aktivitäten

Sie können die Tasten auf Geräten anpassen, um Aktivitäten auszuführen.

1. Tippen Sie auf das Symbol Aktivität.

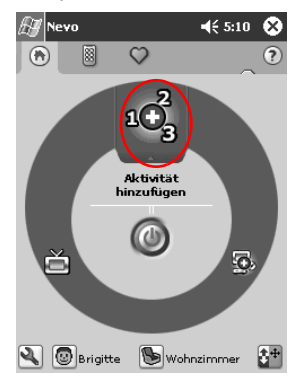

2. Tippen Sie auf Weiter.

| 🖅 Nevo                                                                                                    | <b>4</b> € 5:10 ጰ                                 |  |  |  |
|----------------------------------------------------------------------------------------------------|---------------------------------------------------|--|--|--|
| Aktivitäten-Assistent (Schritt                                                                                                    | 1 von 4) 🥐                                        |  |  |  |
| Starten des Aktivitäten-Assistenten                                                                                                    |                                                   |  |  |  |
| Der Aktivitäten-Assistent hi<br>beim Aufzeichnen einer Folg<br>Tasteneingaben für die Akti<br>Befolgen Sie die Tipps des<br>Assistenten unten am Displ | lft Ihnen<br>ge von<br>ivität.<br>Mini-<br>ay, um |  |  |  |
| weitere Hinweise zu erhalte<br>Abbrechen Zurite                                                                                                    | en.<br>k Weiter                                   |  |  |  |
| 123 1 2 3 4 5 6 7 8<br><sup>#</sup>                                                                                                    | 908-<br>i o p ü +<br>k l ö ä<br>, ←<br>↓↑← →      |  |  |  |

3. Tippen Sie auf Weiter.

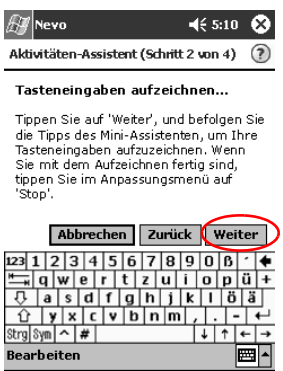

- 4. Zeichnen Sie die Tastenanschläge zum Steuern mehrerer Operationen in einer Aktivität auf.
- 5. Tippen Sie auf das Symbol *Anpassen*, und wählen Sie *Assistenten Beenden*.

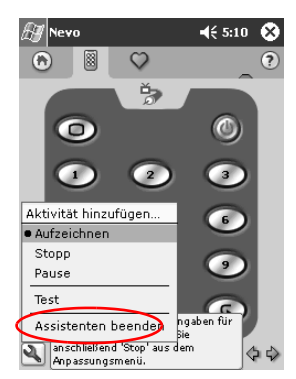

6. Weisen Sie der Aktivität einen Namen zu, und tippen Sie auf *Weiter*.

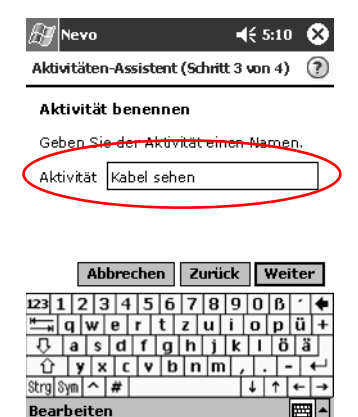

7. Weisen Sie der Aktivität ein Symbol zu. Aktivitäten werden auf der Drehscheibe golden gekennzeichnet.

| 🖅 Nevo                                                                                                    | <b>4</b> € 5:10 😵                    |  |  |  |
|----------------------------------------------------------------------------------------------------|--------------------------------------|--|--|--|
| Aktivitäten-Assistent (Schrit                                                                                             | t4 von 4) 🕐                          |  |  |  |
| Aktivitätensymbol auswählen                                                                                               |                                      |  |  |  |
| Š                                                                                                    |                                      |  |  |  |
| UUm das Symbol zu änder<br>eines der unten aufgeführte                                                                    | n, wählen Sie<br>In Elemente:        |  |  |  |
| Kabel sehen                                                                                                    | · · )                                |  |  |  |
| Abbrechen Zurü                                                                                                    | ck Weiter                            |  |  |  |
| 123 1 2 3 4 5 6 7 8<br><sup>★</sup> → q   w e r t z u<br>3 a s d f g h j<br>1 y x c v b n n<br>Strg Syn ^ #<br>Bearbeiten | 906′<br>i0pü+<br>k1öä<br>, ←<br>↓↑←→ |  |  |  |
- 8. Tippen Sie auf Weiter.
- 9. Beachten Sie die Aktivität auf der Drehscheibe.

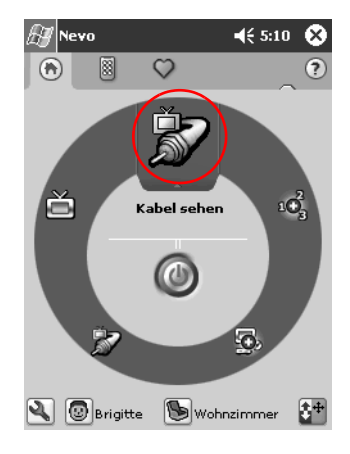

### Verwenden der Konfigurationssymbole

Sie können die Konfigurationssymbole zum Anpassen, Auswählen von Benutzermenüs und Auswählen von Räumen verwenden. Die Konfigurationssymbole befinden sich unten im Nevo Hauptbildschirm.

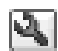

Um die Einstellungen für Ihr Heim, Bildschirme oder Favoriten anzupassen, tippen Sie auf das Symbol *Anpassen*. Dies ermöglicht zusätzliche Einstellungen zur Steuerung von Geräten in unterschiedlichen Räumen. Sie können Geräte und Aktivitäten hinzufügen, bearbeiten und löschen.

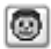

Um benutzerdefinierte Favoriten oder Geräteeinstellungen festzulegen, tippen Sie auf das Symbol *Benutzer*. Sie können Benutzereinstellungen hinzufügen, bearbeiten und löschen.

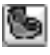

Um Geräte in einem bestimmten Raum auszuwählen, tippen Sie auf das Symbol *Raum*. Sie können Raumzuordnungen hinzufügen, bearbeiten und löschen.

# Arbeiten mit Kontakten

In der Anwendung Kontakte können Sie Daten über Freunde, Familienmitglieder oder Geschäftspartner eingeben und anzeigen.

Sie können:

- einen Kontakt erstellen.
- einen Kontakt anzeigen und bearbeiten,
- Kontakte in Kategorien einordnen,
- einen Kontakt löschen.

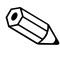

Drücken Sie die Quick Launch-Taste Kontakte, um schnell zu den Kontakten zu gelangen.

### **Erstellen eines Kontakts**

Sie können Kontakte über das Menü *Start* oder den Bildschirm *Heute* erstellen.

1. Tippen Sie im Menü Start auf Kontakte.

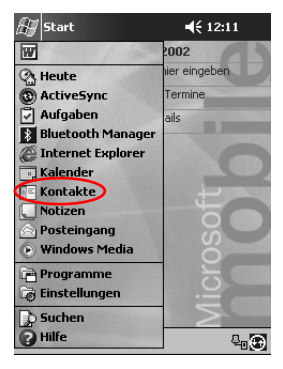

2. Tippen Sie auf Neu, um einen neuen Kontakt zu erstellen.

| £7     | Kont    | akte   |     |     |     | € I | 2:09 | ۲   |
|--------|---------|--------|-----|-----|-----|-----|------|-----|
| Alle   | Kont    | akte   | •   |     |     |     |      |     |
| #ab    | cde     | fgh    | ijk | lmn | opq | rst | uvw  | хуz |
| Rich   | nter, I | Hans   |     |     |     |     |      | _   |
|        |         |        |     |     |     |     |      |     |
|        |         |        |     |     |     |     |      |     |
|        |         |        |     |     |     |     |      |     |
|        |         |        |     |     |     |     |      |     |
|        |         |        |     |     |     |     |      |     |
|        |         |        |     |     |     |     |      |     |
|        |         |        |     |     |     |     |      |     |
|        |         |        |     |     |     |     |      |     |
|        |         |        |     |     |     |     |      |     |
|        |         |        |     |     |     |     |      |     |
| $\sim$ |         |        |     |     |     |     |      |     |
| Neu    | Insid   | ht E×I | ras |     |     |     | 6    | ≝ ^ |

3. Tippen Sie auf ein beliebiges Element, und geben Sie Informationen ein. Blättern Sie nach unten, um weitere Felder anzuzeigen.

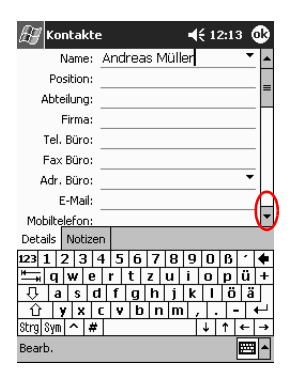

Blättern Sie nach unten, um weitere Felder anzuzeigen.

- 4. Tippen Sie auf den Abwärtspfeil neben einem beliebigen Element, und geben Sie zusätzliche Details zu dem Element ein.
  - a. Tippen Sie beispielsweise auf den Abwärtspfeil im Feld *Name*, um Anrede, Vornamen, zweiten Vornamen, Nachnamen und Titel einzugeben.

| A | 🗑 Kontakte    | ≘ <b></b>          | • |
|---|---------------|--------------------|---|
| Γ | Name:         | Andreas Müller 🛛 💽 | • |
|   | Position:     |                    |   |
|   | Anrede:       |                    | l |
|   | Vorname:      | Andreas            | ł |
|   | 2. Vorname:   |                    | l |
|   | Nachname:     | Müller             | l |
|   | Titel:        |                    | Π |
| ľ | E-Mail:       |                    | 1 |
|   | Mobiltelefon: |                    |   |
|   | Webseite:     |                    |   |
|   | Büro:         |                    |   |
|   | Tel. privat:  |                    |   |
|   | Adr. privat:  | -                  | • |
| ۵ | etails Notize | n                  | ĺ |
| в | earb.         |                    |   |

b. Tippen Sie außerhalb des Feldes, um die Eingabe von Details zu beenden.

5. Tippen Sie auf *OK*, um die Kontaktdaten zu speichern und zur Kontaktliste zurückzukehren.

| Æ    | Kont    | akte   |     |     |     | <b>€</b> 1 | 2:14 | 8   |
|------|---------|--------|-----|-----|-----|------------|------|-----|
| Alle | Kont    | akte   | •   |     |     |            |      |     |
| #ab  | cde     | fgh    | ijk | Imn | opq | rst        | uvw  | хуг |
| Mül  | ler, A  | ndre   | as  |     |     |            |      | _   |
| Rick | nter, I | Hans   |     |     |     |            |      |     |
|      |         |        |     |     |     |            |      |     |
|      |         |        |     |     |     |            |      |     |
|      |         |        |     |     |     |            |      |     |
|      |         |        |     |     |     |            |      |     |
|      |         |        |     |     |     |            |      |     |
|      |         |        |     |     |     |            |      |     |
|      |         |        |     |     |     |            |      |     |
|      |         |        |     |     |     |            |      |     |
|      |         |        |     |     |     |            |      |     |
|      |         |        |     |     |     |            |      |     |
|      |         |        |     |     |     |            |      |     |
|      |         |        |     |     |     | _          |      |     |
| Neu  | Ansic   | ht Ext | ras |     |     |            | E    | ≖ ^ |
|      |         |        |     |     |     |            |      |     |

### Anzeigen einer Kontaktliste

1. Tippen Sie im Menü *Start* auf *Kontakte*, um eine Liste Ihrer Kontakte in der zuletzt ausgewählten Kategorie anzuzeigen.

| 🔠 Kontakte         | 🕂 12:14 😵         |
|--------------------|-------------------|
| Alle Kontakte 👻    |                   |
| #ab cde fgh ijk Im | n opq rst uvw xyz |
| Müller, Andreas    |                   |
| Richter, Hans      |                   |
|                    |                   |
|                    |                   |
|                    |                   |
|                    |                   |
|                    |                   |
|                    |                   |
|                    |                   |
|                    |                   |
|                    |                   |
|                    |                   |
|                    |                   |
| Neu Ansicht Extras | ₩ *               |

2. Tippen Sie auf den Abwärtspfeil neben dem Kategorienamen, um eine Liste der Kategorien anzuzeigen.

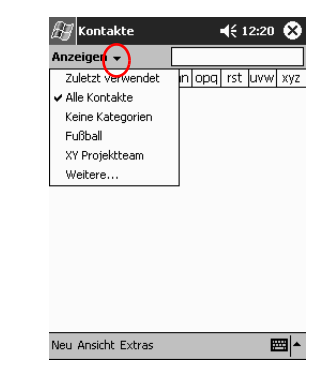

- 3. Tippen Sie auf einen Kategorienamen, um eine Liste der Kontakte in dieser Kategorie anzuzeigen.
- 4. Tippen Sie auf den Namen eines Kontakts.

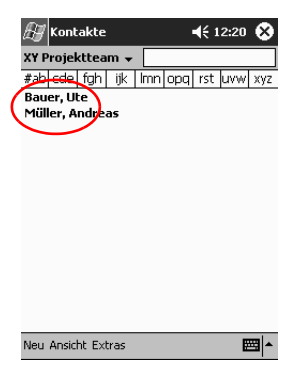

## Bearbeiten von Kontaktdaten

1. Tippen Sie auf den Namen eines Kontakts.

| <i> F</i> Kontakte          |      |     |     | <b>€</b> 1 | 2:20 | 8           |
|-----------------------------|------|-----|-----|------------|------|-------------|
| XY Projekttea               | m 👻  |     |     |            |      |             |
| #ab cde fgh                 | ijk  | lmn | opq | rst        | uvw  | хуг         |
| Bauer, Ute<br>Müller, Andre | as   |     |     |            |      |             |
| Neu Ansicht Exi             | tras |     |     |            | E    | <b>≁</b>  ₩ |

2. Tippen Sie auf Bearb., um die Kontaktdaten anzuzeigen.

| Æ Kontakte                        | ₿        |
|-----------------------------------|----------|
| Name: Andreas Müller 🔹            | •        |
| Position:                         |          |
| Abteilung:                        |          |
| Firma:                            |          |
| Tel. Büro:                        |          |
| Fax Büro:                         |          |
| Adr. Büro:                        |          |
| E-Mail:                           |          |
| Mobiltelefon:                     | •        |
| Details Notizen                   |          |
| 123 1 2 3 4 5 6 7 8 9 0 6         | ŧ        |
| 📇 q w e r t z u i o p ü           | +        |
| 🕂 a s d f g h j k l ö ä           |          |
| <u>û yxcvbnm,</u>                 | Г        |
| <mark>≫rs}%ym ^ #   ↓ ↑ ← </mark> | <b>→</b> |
| Bearb.                            |          |

- 3. Bearbeiten Sie die Kontaktdaten.
- 4. Tippen Sie auf *OK*, um die Kontaktdaten zu speichern und zur Kontaktliste zurückzukehren.

### Einordnen von Kontakten in Kategorien

Mit Kategorien filtern Sie die Liste Ihrer Kontakte, so dass Sie die Kontaktdaten einfacher anzeigen und bearbeiten können.

**Tipp:** Erstellen Sie einen Kontakt in einer neu erstellten Kategorie, damit diese Kategorie in der Liste der Kategorien angezeigt wird.

1. Tippen Sie im Menü Start auf Kontakte.

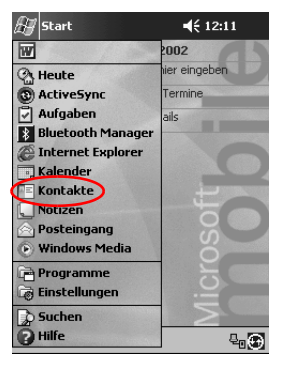

2. Tippen Sie auf den Namen eines Kontakts.

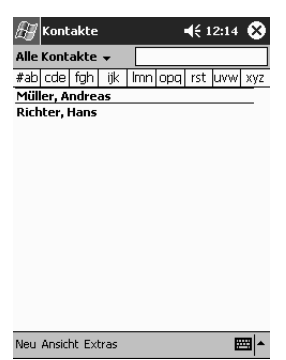

- 🚑 Kontakte 🕂 12:13 🐽 Name: Andreas Müller -Position: = Abteilung: Firma: Tel. Büro: Fax Büro: Adr. Büro: E-Mail: Ŧ Mobiltelefon: Details Notizen 
   123123145678906\*

   123123145678906\*

   123123145678906\*

   123123145678906\*

   1031245678906\*

   113145678906\*

   113145678906\*

   113145678906\*

   113145678906\*

   113145678906\*

   113145678906\*

   11314578

   11314578

   11314578

   11314578

   11314578

   11314578

   11314578

   11314578

   11314578

   11314578

   11314578

   11314578

   11314578

   11314578

   11314578

   11314578

   11314578

   11314578

   11314578

   11314578

   11314578

   11314578

   11314578

   11314578

   11314578

   11314578

   11314578

   11314578

   11314578

   11314578

   11314578

   11314578

   11314578
   < arb
- 4. Tippen Sie auf das Feld *Kategorien*, um eine Liste der verfügbaren Kategorien anzuzeigen. Wenn das Feld *Kategorien* nicht sofort zu sehen ist, blättern Sie nach unten.

| 🖅 Kontakte                          | ₿ |
|-------------------------------------|---|
| Webseite:                           | • |
| Büro:                               |   |
| Tel. privat:                        |   |
| Adr. privat:                        |   |
| Kategorien: Fußball, XY Projektteam | = |
| Weitere Adr.:                       | Γ |
| Pager:                              |   |
| Autotelefon:                        |   |
| Fax privat:                         | • |
| Details Notizen                     |   |
| 123 1 2 3 4 5 6 7 8 9 0 6           | ÷ |
| ≒ qwertzuiopü                       | + |
| 🐺 a s d f g h j k l ö ä             |   |
| ① y x c v b n m , +                 |   |
| Strg Sym ^ #  ↓ ↑ ←                 | • |
| Bearb.                              | • |

3. Tippen Sie auf *Bearb.*, um die Kontaktdaten anzuzeigen.

5. Tippen Sie auf die Registerkarte *Hinzufügen/Löschen*, um eine Kategorie zu erstellen.

| 🚑 Kontakte                 | <b>4</b> € 12:26 | ❹   |
|----------------------------|------------------|-----|
| 🔽 Fußball                  |                  | _   |
| Geschäftlich               |                  | -   |
| Privat                     |                  |     |
| 🖌 XY Projektteam           |                  |     |
|                            |                  |     |
|                            |                  |     |
|                            |                  |     |
|                            |                  |     |
|                            |                  |     |
|                            |                  |     |
|                            |                  |     |
|                            |                  |     |
| $\sim$                     |                  |     |
| Auswählen Hinzufügen/Lösch | en               |     |
| Bearb.                     |                  | ₫ ^ |

6. Geben Sie den Namen der neuen Kategorie ein, und tippen Sie auf *Hinzuf*.

| 🚑 Kontakte                                          | ◀€ 12:28 🐽     |
|-----------------------------------------------------|----------------|
| Doktor                                              | Hinzuf. Lösch. |
| Fußball<br>Geschäftlich<br>Privat<br>XY Projektteam |                |
| Auswählen Hinzufügen,                               | /Löschen       |
| 123 1 2 3 4 5 6                                     | 7 8 9 0 6 🕈    |
| ≒   q  w   e   r   t   :                            | z u i o p ü +  |
| - ∏ a s d f g                                       | h j k l ö ä    |
| ① y x c v b                                         | nm,⊷           |
| Strg Sym 🔨 #                                        | ↓ ↑ ← →        |
| Bearb.                                              |                |

7. Tippen Sie auf *OK*, um Ihren Kontakt in die Kategorie einzuordnen.

| 🚑 Kontakte                      | <b>-</b> € 12:30              | 3 |
|---------------------------------|-------------------------------|---|
| Webseite:                       |                               | • |
| Büro:                           |                               |   |
| Tel. privat:                    |                               |   |
| Adr. privat:                    | •                             |   |
| Kategorien:                     | Doktor, XY Projekttea         | = |
| Weitere Adr.:                   | •                             |   |
| Pager:                          |                               |   |
| Autotelefon:                    |                               |   |
| Fax privat:                     |                               | • |
| Details Notizer                 | n                             |   |
| 123 1 2 3 4                     | 1567890B ·                    | ۴ |
| ≛⊸ qwe                          | rtzuiopü                      | t |
| - Ų a s d                       | f g h j k  Ö ä                |   |
| · 갑   ¥   X   0<br>Stra Sym 스 # | : V D N M , . - +<br> ↓ ↑ + - | + |
| Bearb.                          |                               | • |

- 8. Tippen Sie nochmals auf das Feld *Kategorien*, wenn Sie den Kontakt noch weiteren Kategorien zuordnen möchten.
- 9. Wählen Sie weitere Kategorienamen durch Tippen aus, und tippen Sie dann auf *OK*, um die ausgewählten Kategorien im Feld *Kategorien* anzuzeigen.

| 🔠 Kontakte                  | <b>√</b> € 12:26 @ |
|-----------------------------|--------------------|
| ✓ Fußball                   | $\sim$             |
| Geschäftlich                |                    |
| Privat                      |                    |
| 🖌 XY Projektteam            |                    |
|                             |                    |
|                             |                    |
|                             |                    |
|                             |                    |
|                             |                    |
|                             |                    |
|                             |                    |
|                             |                    |
|                             |                    |
| Auswählen Hinzufügen/Lösche | en                 |
| Bearb.                      | - E                |

10. Tippen Sie auf *OK*, um die Kategoriedaten zu speichern und zur Kontaktliste zurückzukehren.

## Löschen von Kontakten

ACHTUNG: Wenn Sie einen Kontakt auf Ihrem iPAQ Pocket PC löschen und die Kontakte dann mit Ihrem Computer synchronisieren, löschen Sie den Kontakt auch in Outlook auf Ihrem Computer.

1. Tippen Sie im Menü *Start* auf *Kontakte*, um eine Liste Ihrer Kontakte in der zuletzt ausgewählten Kategorie anzuzeigen.

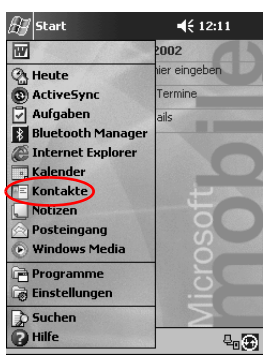

2. Tippen Sie auf den Abwärtspfeil neben dem Kategorienamen, um eine Liste der Kategorien anzuzeigen.

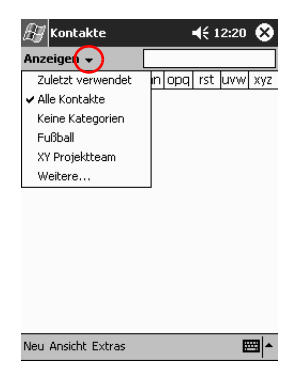

3. Tippen Sie auf einen Kategorienamen, um eine Liste der Kontakte in dieser Kategorie anzuzeigen.

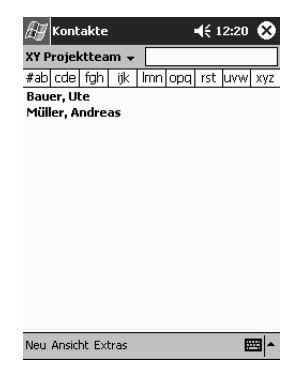

4. Tippen und halten Sie den Stift auf den Namen eines Kontakts. Ein Popup-Menü wird eingeblendet.

|   | ł                | Kont          | akte                                 |                            |       |      | <b>4</b> € 12 | :32 | ۲   |
|---|------------------|---------------|--------------------------------------|----------------------------|-------|------|---------------|-----|-----|
|   | Alle             | Kont          | akte                                 | •                          |       |      |               |     |     |
|   | #ab              | cde           | fgh                                  | ijk                        | lmn   | opq  | rst u         | ww  | хуг |
|   | Bau              | er, Ul        | e                                    |                            |       |      |               |     |     |
|   | Mül              | er, A         | ndrea                                | 15                         |       |      |               |     |     |
| ( | κα<br>  Ε-<br>κα | mail a ontakt | steller<br>lösche<br>n Kont<br>übert | n<br>en<br>akt se<br>ragen | ender | <br> |               |     |     |
|   | Neu              | Ansic         | nt Ext                               | ras                        |       |      |               | Ø   | ≊∣≁ |

5. Tippen Sie auf *Kontakt löschen*, um den Kontakt aus der Liste zu entfernen.

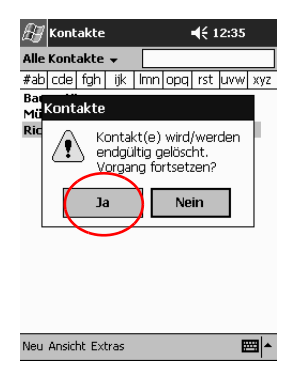

6. Tippen Sie auf Ja, um den Kontakt endgültig zu löschen.

# Verwenden des Posteingangs

Sie können E-Mails senden und empfangen, indem Sie Ihren iPAQ Pocket PC mithilfe von Microsoft ActiveSync 3.5 mit Ihrem Computer synchronisieren oder indem Sie über einen E-Mail-Dienst eine Verbindung zum Internet oder Ihrem Netzwerk herstellen.

Verwenden Sie den ActiveSync 3.5 Ordner zum Senden und Empfangen von E-Mails über ActiveSync 3.5. Der Name des verwendeten Ordners wird unten auf dem Bildschirm angezeigt. Wenn Sie einen E-Mail-Dienst nutzen, verwenden Sie den entsprechenden Ordner zum Senden und Empfangen von E-Mails.

Der Posteingang auf Ihrem iPAQ Pocket PC entspricht dem Posteingang auf ihrem Computer. E-Mails werden standardmäßig in fünf Ordnern gespeichert:

- Posteingang
- Postausgang
- Gelöschte Objekte
- Entwürfe
- Gesendete Objekte

#### **Einrichten eines E-Mail-Dienstes**

Wenn Sie eine Internet- oder Netzwerkverbindung verwenden, müssen Sie einen E-Mail-Dienst einrichten.

Dies ist nicht notwendig, wenn Sie Microsoft ActiveSync 3.5 zum Senden und Empfangen von E-Mails verwenden.

Verwenden Sie den Microsoft ActiveSync 3.5 Ordner zum Senden und Empfangen von E-Mails über Microsoft ActiveSync 3.5. Der Name des verwendeten Ordners wird unten auf dem Bildschirm angezeigt. Wenn Sie einen E-Mail-Dienst nutzen, verwenden Sie den entsprechenden Ordner zum Senden und Empfangen von E-Mails.

1. Tippen Sie im Menü Start auf Posteingang.

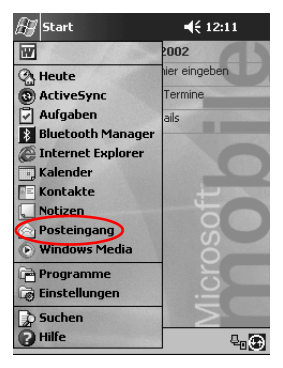

2. Tippen Sie auf Dienste.

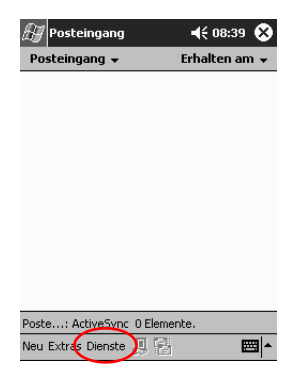

3. Tippen Sie auf Neuer Dienst.

| 🔠 Posteingang                  | 📢 08:41 😵      |
|--------------------------------|----------------|
| Posteingang 👻                  | Erhalten am 👻  |
|                                |                |
|                                |                |
|                                |                |
|                                |                |
|                                |                |
| Verbinden                      |                |
| <ul> <li>ActiveSync</li> </ul> |                |
| Neuer Dienst                   |                |
| Alle löschen                   |                |
| Poste: Ac Zum downloa          | iden markieren |
| Neu Extras Dienste 📙 🖗         | - E            |

4. Geben Sie in den nächsten fünf Fenstern die E-Mail-Adressdaten ein, und tippen Sie jeweils auf *Weiter*.

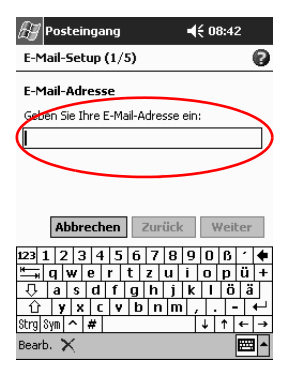

Tippen Sie auf das Symbol *Fragezeichen*, um Hilfe zu einem der Bildschirme zu erhalten.

#### **Erstellen/Senden von E-Mails**

Sie können eine E-Mail im **Posteingang** oder im Bildschirm *Heute* erstellen.

Wenn Sie E-Mails über einen E-Mail-Dienst senden und empfangen möchten, tippen Sie im **Posteingang** auf *Dienste* und wählen den gewünschten E-Mail-Dienst.

Verwenden Sie den ActiveSync 3.5 Ordner zum Senden und Empfangen von E-Mails über ActiveSync 3.5. Der Name des verwendeten Ordners wird unten auf dem Bildschirm angezeigt. Wenn Sie einen E-Mail-Dienst nutzen, verwenden Sie den entsprechenden Ordner zum Senden und Empfangen von E-Mails.

- **4**€ 12:11 🚑 Start 2002 W er eingeben A Heute Termine 3 ActiveSync Aufgaben ails 8 Bluetooth Manager 🖉 Internet Explorer Kalender Kontakte Notizen Posteingang Windows Media 📄 Programme 🗟 Einstellungen > Suchen Hilfe 8₀⊕
- 1. Tippen Sie im Menü Start auf Posteingang.

2. Tippen Sie auf Neu, um eine E-Mail zu schreiben.

| 🚑 Posteingang            | 🕂 08:43 😵     |
|--------------------------|---------------|
| Posteingang 👻            | Erhalten am 👻 |
|                          |               |
|                          |               |
|                          |               |
|                          |               |
|                          |               |
|                          |               |
|                          |               |
|                          |               |
|                          |               |
|                          |               |
| Poste: ActiveSync 0 Eler | mente.        |
| Neu Extras Dienste 📙     | 1             |

3. Tippen Sie auf *Senden*, um die E-Mail in den *Postausgang* zu verschieben.

Die E-Mail wird beim nächsten Synchronisieren gesendet. Wenn über einen E-Mail-Dienst eine Verbindung zum Internet oder Ihrem Netzwerk besteht, wird die E-Mail automatisch gesendet.

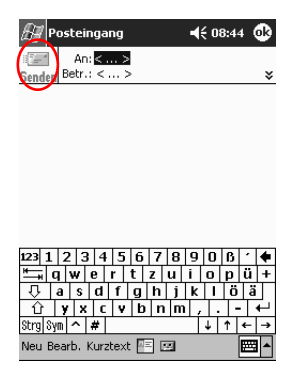

4. Wenn Sie die E-Mail noch nicht senden möchten, tippen Sie auf *OK*, damit Sie noch im Ordner **Entwürfe** verbleibt.

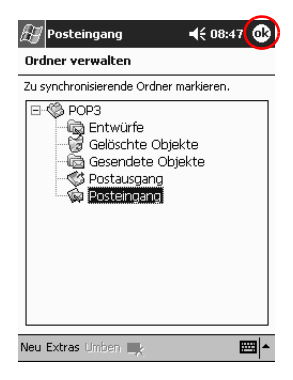

## Anhängen einer Datei

1. Tippen Sie im Menü Start auf Posteingang.

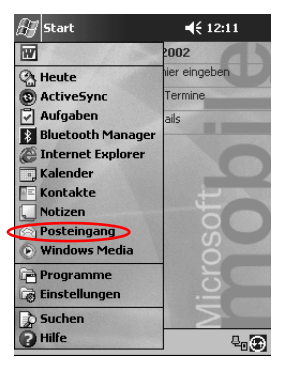

2. Tippen Sie auf Neu, um eine neue E-Mail zu schreiben.

| 🖅 Posteingang           | 🕂 08:49 🚷     |
|-------------------------|---------------|
| Posteingang 👻           | Erhalten am 👻 |
|                         |               |
|                         |               |
|                         |               |
|                         |               |
|                         |               |
|                         |               |
|                         |               |
|                         |               |
|                         |               |
|                         |               |
| Poste: POP3 0 Elemente. |               |
| Neu Extras Dienste 📙 🖹  | · ■           |

3. Tippen Sie auf Bearb.

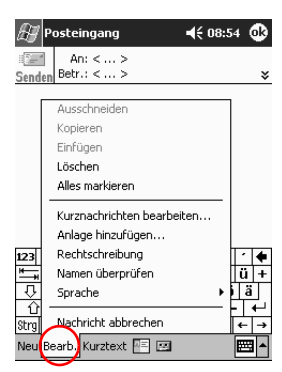

- 4. Tippen Sie auf *Anlage hinzufügen*, um alle Dateien in "My Documents" anzuzeigen.
- 5. Tippen Sie auf die Datei, die Sie anhängen möchten.

| 🚑 Posteingang     | 🛛 Posteingang 🚽 |           |   |  |  |  |  |
|-------------------|-----------------|-----------|---|--|--|--|--|
| Öffnen            |                 |           |   |  |  |  |  |
| Ordner: Alle Ordr | ner 🔻           | Abbr.     |   |  |  |  |  |
| Typ: Alle Date    | eien (*.*)      |           | • |  |  |  |  |
| Name 🔺            | Ord             | Datum     | • |  |  |  |  |
| Memo              | Vorlagen        | 03.09 12  |   |  |  |  |  |
| 🛃 message         |                 | 14.03 07  |   |  |  |  |  |
| 🖻 newinbox        |                 | 14.03 07  |   |  |  |  |  |
| 🛄 Notiz           | Vorlagen        | 03.09 12  |   |  |  |  |  |
| Telefonmemo       | Vorlagen        | 03.09 12  |   |  |  |  |  |
| 🔲 Telefonmemo     | Vorlagen        | 03.09 12  | = |  |  |  |  |
| 🖻 Zu erledigen    | Vorlagen        | 03.09 12  |   |  |  |  |  |
| 🖵 Zu erledigen    | Vorlagen        | 03.09 12  | • |  |  |  |  |
| ▲ Ⅲ               |                 | •         |   |  |  |  |  |
|                   |                 | <b>23</b> | - |  |  |  |  |

Der Name der ausgewählten Datei wird unter dem Text der E-Mail angezeigt.

| 🖉 Posteingang                                                                                       | 🕂 08:56 🐽 |
|----------------------------------------------------------------------------------------------------|-----------|
| An: < >           Senden         Betr.: < >                                                         | *         |
|                                                                                                    |           |
|                                                                                                    |           |
|                                                                                                    |           |
| Telefo                                                                                              | snap00    |
| Besprec                                                                                             |           |
|                                                                                                    | I O D O I |
| $\square$ $\square$ $\square$ $\square$ $\square$ $\square$ $\square$ $\square$ $\square$ $\square$ |           |
|                                                                                                    |           |
| Strg Sym ^ #                                                                                        | ↓ ↑ ← →   |
| Neu Bearb, Kurztext 🔚 🖭                                                                             |           |

# **Empfangen von E-Mails**

Sie können E-Mails empfangen, indem Sie Ihren iPAQ Pocket PC Posteingang mithilfe von ActiveSync 3.5 mit Ihrem Computer synchronisieren oder indem Sie über einen E-Mail-Service eine Verbindung zum Internet oder Ihrem Netzwerk herstellen.

Verwenden Sie den ActiveSync 3.5 Ordner zum Senden und Empfangen von E-Mails über ActiveSync 3.5. Der Name des verwendeten Ordners wird unten auf dem Bildschirm angezeigt. Wenn Sie einen E-Mail-Dienst nutzen, verwenden Sie den entsprechenden Ordner zum Senden und Empfangen von E-Mails.

Bei Verwendung von ActiveSync 3.5 können Sie Ihre persönlichen Ordnerdateien von Outlook auf Ihrem Computer mit dem **Posteingang** auf dem iPAQ Pocket PC synchronisieren.

Standardmäßig empfangen Sie keine E-Mail-Anhänge. Sie können diese Option in ActiveSync einstellen.

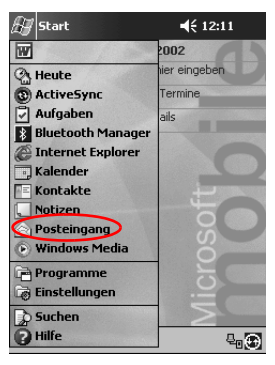

1. Tippen Sie im Menü Start auf Posteingang.

2. Tippen Sie auf Dienste.

| 街 Posteir | igang         | <b>≼</b> € 08:41 | ۲   |
|-----------|---------------|------------------|-----|
| Posteinga | ng 🗸          | Erhalten am      | -   |
|           |               |                  |     |
|           |               |                  |     |
|           |               |                  |     |
|           |               |                  |     |
|           |               |                  |     |
| Г         | Verbinden     |                  | 1   |
|           | ActiveSync    |                  |     |
|           | Neuer Dienst. |                  |     |
|           | Alle löschen  |                  |     |
| Poste: Ac | Zum download  | len markieren    |     |
| Neu Extra | Dienste 📙 🛃   | E                | 3 ▲ |

- 3. Tippen Sie auf den E-Mail-Dienst, den Sie verwenden möchten.
- 4. Wenn Sie noch keinen E-Mail-Dienst eingerichtet haben, synchronisieren Sie Ihren iPAQ Pocket PC mit Ihrem Computer.
  - a. Klicken Sie hierzu im Menü *Start* auf *Programme* und dann auf *ActiveSync*.
  - b. Klicken Sie auf Synchronisieren.

# Öffnen einer E-Mail

1. Tippen Sie im Menü Start auf Posteingang.

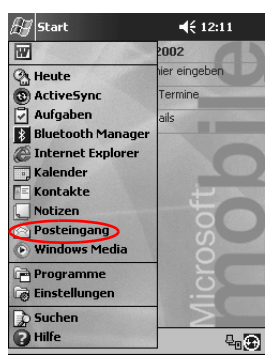

2. Tippen Sie auf den Abwärtspfeil neben *Posteingang*, um eine Liste der Ordner anzuzeigen.

| 🔠 Posteingang                                                                                                    | <b>4</b> € 09:05 | ۲   |
|----------------------------------------------------------------------------------------------------|------------------|-----|
| Anzeigen 👻                                                                                                    | Erhalten an      | ד ו |
| B S ActiveSync     Soport     Soport     Soport     Gelioschte Objet     Gelioschte Objet     Gelioschte Objet     Gesendete Objet     Soport     Soport     Sop | te<br>kte        |     |
| Ordner auswählen                                                                                                    |                  |     |
| Neu Extras Dienste 📙 📑                                                                                                    | E                | 31▲ |
|                                                                                                    |                  |     |

3. Tippen Sie auf den Ordner, in dem Sie die E-Mail gespeichert haben.

| 🖅 Posteingang          | <b>4</b> € 09:09 😵 |
|------------------------|--------------------|
| Postausgang 👻          | Erhalten am 👻      |
| long1@houston.rr       | 13.03.02 1K        |
|                        |                    |
|                        |                    |
|                        |                    |
|                        |                    |
|                        |                    |
|                        |                    |
|                        |                    |
| Posta: POP3 1 Elemente |                    |
| Neu Extras Dienste 📙 🖥 | · ·                |

4. Tippen Sie auf die E-Mail, um sie zu öffnen.

| H     | P       | 05 | t       | eir       | ng       | a   | ng  |     |     |     |     | 4    | € O' | 9:10 | D (     | ₽ |   |
|-------|---------|----|---------|-----------|----------|-----|-----|-----|-----|-----|-----|------|------|------|---------|---|---|
| Send  | l<br>en | в  | /<br>el | An<br>:r. | : k<br>: | lo  | ng1 | @   | nou | ist | on. | rr.o | :om  | ;    |         | ¥ |   |
| Hallı |         |    |         |           |          |     |     |     |     |     |     |      |      |      |         |   |   |
|       |         |    |         |           |          |     |     |     |     |     |     |      |      |      |         |   |   |
|       |         |    |         |           |          |     |     |     |     |     |     |      |      |      |         |   |   |
|       |         |    |         |           |          |     |     |     |     |     |     |      |      |      |         |   |   |
|       |         |    |         |           |          |     |     |     |     |     |     |      |      |      |         |   |   |
| 123   | 1       | 2  | ?       | 3         | -        | 1   | 5   | 6   | T   | 7   | 8   | 9    | 0    | ß    | •       | ŧ | ] |
| Į     | C       | 1  | W       | 1         | е        |     | r   | t   | Z   | Τ   | u   | i    | 0    | р    | ü       | + |   |
| Ŷ     | Τ.      | а  |         | s         | d        | I   | f   | g   | ľ   | n   | j   | k    | Ι    | ö    | ä       | Τ | 1 |
| Û     | Τ       | y  |         | х         |          | C   | ۷   | b   | 1   | n   | m   | Π,   |      | -    | •       | ÷ |   |
| Strg  | Sy      | m  | ~       | <b>۱</b>  | #        | Τ   |     |     |     |     |     |      | Ļ    | 1    | 4       | → | 1 |
| Neu   | Be      | a  | rb      | . 1       | Ku       | rzl | ex  | t 🛛 | Ξ   | E   | 1   |      |      |      | <b></b> |   |   |

#### Löschen einer E-Mail

Wenn Sie eine E-Mail löschen, wird sie in den Ordner **Gelöschte Objekte** verschoben. Sie wird erst dann endgültig gelöscht, wenn Sie im Menü *Extras* auf "*Gelöschte Objekte entfernen*" tippen.

1. Tippen Sie im Menü Start auf Posteingang.

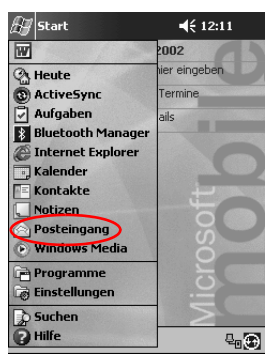

- 2. Tippen Sie auf den Ordner, in dem Sie die E-Mail gespeichert haben.
- 3. Tippen Sie auf die E-Mail, die Sie löschen möchten, und halten Sie den Stift gedrückt.

| Ð    | Posteingang             | <b>4</b> € 09:13 | 3 🐼  |
|------|-------------------------|------------------|------|
| En   | twürfe 🗸                | Erhalten a       | im 👻 |
| Ŵ    | [Keine Empfänger]       | 08:52            | 1K   |
| â    | klong1@houston.rr.com;  | 09:10            | 1K   |
|      |                         |                  |      |
|      |                         |                  |      |
|      |                         |                  |      |
|      |                         |                  |      |
|      |                         |                  |      |
| _    |                         |                  |      |
| Enti | würfe: POP3 2 Elemente. |                  |      |
| Neu  | Extras Dienste 📙 📑      |                  | ₩ 1  |

4. Tippen Sie auf *Löschen*, um die E-Mail in den Ordner **Gelöschte Objekte** zu verschieben.

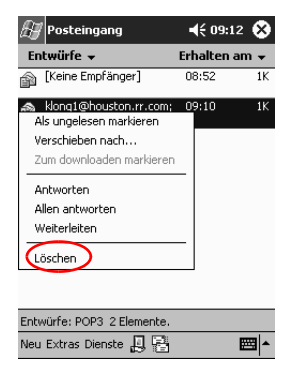

5. Tippen Sie auf *Extras* und dann auf "*Gelöschte Objekte entfernen*", um die E-Mails endgültig zu löschen.

| £7   | Posteingang          | <b>4</b> € 09:1 | 6 😵  |
|------|----------------------|-----------------|------|
| Gelà | ischte Objekte 👻     | Erhalten a      | am 🗕 |
|      |                      |                 |      |
|      |                      |                 |      |
|      |                      |                 |      |
|      |                      |                 |      |
|      |                      |                 |      |
|      |                      |                 |      |
| Γ    | Ordner verwalten     |                 |      |
|      | Gelöschte Objekte en | tfernen         |      |
|      | Kurznachrichten bear | beiten          |      |
|      | Status               |                 |      |
| Gelö | Optionen             |                 |      |
| Neu  | xtras Dienste 📙 📑    |                 | ₩ ^  |

#### Verschieben einer E-Mail

1. Tippen Sie im Menü Start auf Posteingang.

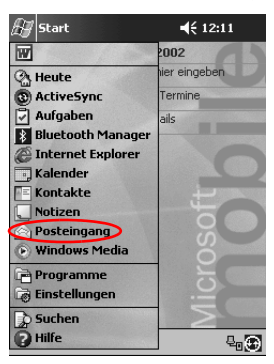

2. Tippen Sie auf den Ordner, in dem Sie die E-Mail gespeichert haben.

| 🔠 Posteingang                                                                                                    | 🕂 09:05 😵     |
|----------------------------------------------------------------------------------------------------|---------------|
| Anzeigen 🗸                                                                                                    | Erhalten am 👻 |
| <ul> <li>B ≪ ActiveSync</li> <li>POP3</li> <li>C Entwürfe</li> <li>Gelöschte Obje</li> <li>Gesendete Obje</li> <li>C Postausgang</li> <li>Posteingang</li> </ul> | te<br>kte     |
| Ordner auswählen                                                                                                    |               |
| Neu Extras Dienste 📙 📑                                                                                                    | <b>⊠</b> ^    |
|                                                                                                    |               |

3. Tippen Sie auf die E-Mail, die Sie verschieben möchten, und halten Sie den Stift gedrückt.

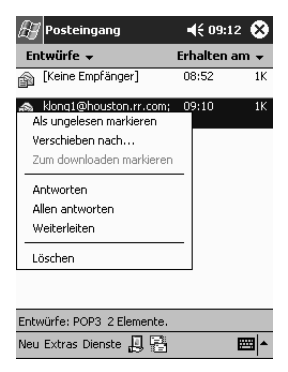

4. Tippen Sie auf Verschieben nach.

| Ð           | Posteingang                                                                                     |               | € 09:1 | 2 😵 |
|-------------|-------------------------------------------------------------------------------------------------|---------------|--------|-----|
| Entwürfe 👻  |                                                                                                 | Erhalten am 👻 |        |     |
| Ŵ           | [Keine Empfänger]                                                                               | 0             | 8:52   | 1K  |
| A<br>A<br>Z | klong1@houston.rr.com;<br>Is ungelesen markieren<br>erschieben nach.<br>um downloaden markieren | 0             | 9:10   | 1K  |
| A<br>A<br>V | ntworten<br>llen antworten<br>/eiterleiten                                                      | _             |        |     |
| Ь           | öschen                                                                                          | _             |        |     |
|             |                                                                                                 | _             |        | _   |
| Entv        | vürfe: POP3 2 Elemente.                                                                         |               |        |     |
| Neu         | Extras Dienste 📙 🖶                                                                              |               |        | ₩ ^ |

5. Tippen Sie auf den Ordner, in den Sie die E-Mail verschieben möchten.

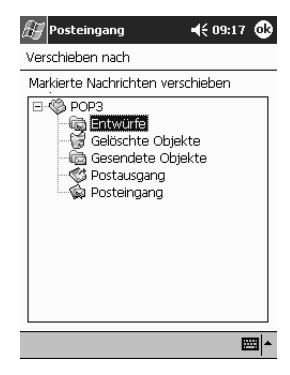

6. Tippen Sie auf OK, um die E-Mail zu verschieben.

# Öffnen eines Ordners

Wenn Sie ActiveSync 3.5 verwenden, öffnen Sie die Standardordner oder Ihre persönlichen Ordnerdateien, die Sie zwischen Outlook auf Ihrem Computer und dem Posteingang auf Ihrem iPAQ Pocket PC synchronisiert haben.

Wenn Sie einen E-Mail-Dienst verwenden, öffnen Sie die Standardordner oder einen der anderen Ordner, die Sie erstellt haben.

1. Tippen Sie im Menü Start auf Posteingang.

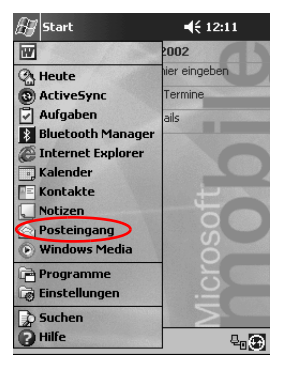

2. Tippen Sie auf den Abwärtspfeil neben *Posteingang*, um eine Liste der Ordner anzuzeigen.

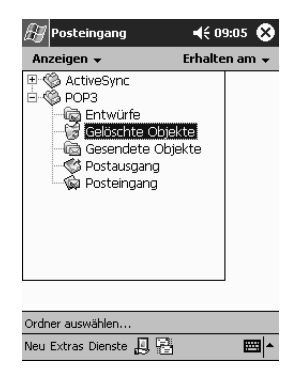

3. Tippen Sie auf einen Ordner, um die E-Mails in diesem Ordner anzuzeigen.

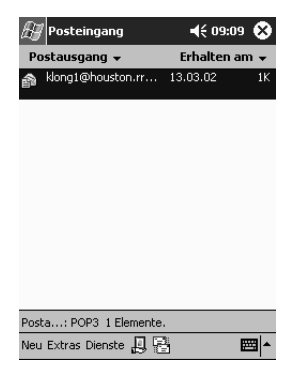

#### Verwalten von Ordnern

Wenn Sie einen E-Mail-Dienst verwenden, können Sie Ihre E-Mails in Ordnern organisieren. Sie können zusätzliche Ordner anlegen, umbenennen oder wieder löschen.

Wenn Sie ActiveSync 3.5 verwenden, können Sie **keine** zusätzlichen Ordner im Posteingang anlegen. Sie können jedoch Ihre Persönlichen Ordnerdateien von Outlook auf Ihrem Computer mit dem Posteingang auf Ihrem iPAQ Pocket PC synchronisieren. Sie können diese Ordner im Posteingang **nicht** umbenennen oder löschen.

1. Tippen Sie im Menü Start auf Posteingang.

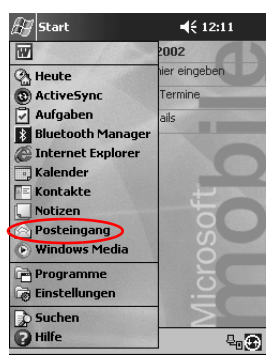

2. Tippen Sie auf Dienste.

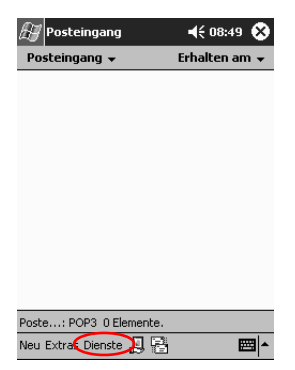

3. Tippen Sie auf den E-Mail-Dienst, den Sie verwenden möchten.

| 🖅 Posteir    | igang                          | <b>4</b> € 08:41 | ۲              |
|--------------|--------------------------------|------------------|----------------|
| Posteinga    | ng 🗸                           | Erhalten an      | n <del>.</del> |
|              |                                |                  |                |
|              |                                |                  |                |
|              |                                |                  |                |
|              |                                |                  |                |
|              |                                |                  |                |
| Г            | Verbinden                      |                  |                |
|              | <ul> <li>ActiveSync</li> </ul> |                  | -              |
|              | Neuer Dienst.                  |                  | -              |
|              | Alle löschen                   |                  | -              |
| Poste: Ac    | Zum download                   | len markieren    |                |
| Neu Extras D | Dienste 📙 😫                    | E                | \$             |

4. Tippen Sie auf Extras.

| 🛃 Posteingang          | <b>4</b> € 08:49 😵 |
|------------------------|--------------------|
| Posteingang 👻          | Erhalten am 👻      |
|                        |                    |
|                        |                    |
|                        |                    |
|                        |                    |
|                        |                    |
|                        |                    |
|                        |                    |
|                        |                    |
|                        |                    |
|                        |                    |
| Poste: POP3 0 Elemente |                    |
| Net Extras Dienste 📙 🖥 | · ·                |

5. Tippen Sie auf Ordner verwalten.

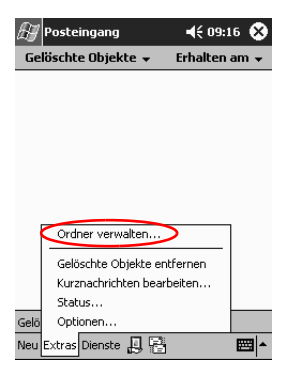

6. Tippen Sie auf Neu, um einen neuen Ordner anzulegen.

| Ay Posteingang                                                                                                    |
|----------------------------------------------------------------------------------------------------|
| Ordner verwalten                                                                                                    |
| Zu synchronisierende Ordner markieren.                                                                                                    |
| POP3     POP3     Gelbschte Objekte     Gelbschte Objekte     Sesendete Objekte     Sesendete Objekte |
| Neu Extras Umben 🟬 🔤 🗖                                                                                                    |

7. Tippen Sie auf Umben., um einen Ordner umzubenennen.

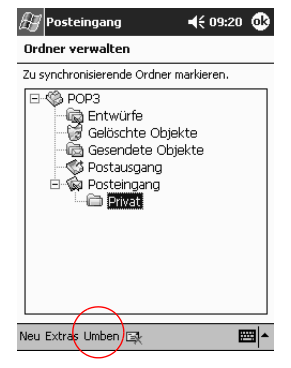

- 8. Tippen Sie auf das Symbol *Ordner entfernen*, um einen von Ihnen erstellten Ordner zu entfernen.
- 9. Tippen Sie auf Ja, um den Ordner endgültig zu löschen.

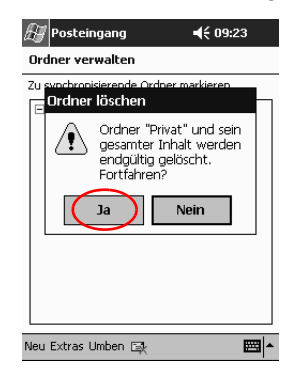

# Sprachaufnahme

In den Anwendungen Kalender, Kontakte, Notizen und Aufgaben können Sie Sprache und andere Klänge als Notiz aufzeichnen. In der Anwendung Notizen können Sie auch separate Aufnahmen erstellen, die als separate .wav-Dateien im Datei Explorer gespeichert werden.

**Tipp:** Um schnell eine Aufzeichnung vorzunehmen, drücken Sie auf die **Aufzeichnungstaste**.
## Aufzeichnen

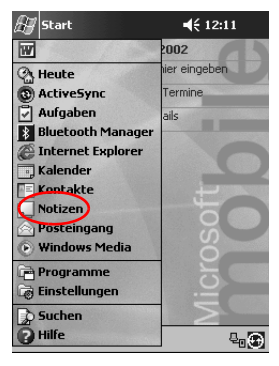

1. Tippen Sie im Menü Start auf Notizen.

2. Tippen Sie auf das Symbol *Kassettendeck*, um die Bedienelemente für die Aufzeichnung anzuzeigen.

| 🚑 Notizen        | <b>4</b> € 16:01 @ | 3 |
|------------------|--------------------|---|
|                  |                    | • |
|                  |                    |   |
|                  |                    | = |
|                  |                    |   |
|                  |                    |   |
|                  |                    |   |
|                  |                    |   |
|                  |                    | • |
| Neu Bearb. Extra |                    |   |

3. Tippen Sie auf das *Aufnahmesymbol*, um mit der Aufzeichnung zu beginnen.

| <br>🔊 Notizen | <b>4</b> € 09:26 | ֎         |
|---------------|------------------|-----------|
|               |                  | •         |
|               |                  |           |
|               |                  | =         |
| <br>          |                  |           |
| <br>          |                  | _         |
| <br>          |                  | _         |
|               |                  | _         |
|               |                  | -         |
|               |                  | ¶∲<br>■ . |

- 4. Bringen Sie das Mikrofon in die richtige Position zur Aufnahme Ihrer Stimme oder anderer Klänge.
- 5. Tippen Sie auf das *Stoppsymbol*, um die Aufzeichnung zu beenden. Ein *Lautsprechersymbol* wird oben links im Display angezeigt.

## Abhören

| 🚑 Start             | <b>≼</b> € 12:11 |
|---------------------|------------------|
| W                   | 2002             |
| (A Heute            | ier eingeben     |
| ActiveSync          | Termine          |
| Aufgaben            | ails             |
| 8 Bluetooth Manager |                  |
| Internet Explorer   |                  |
| 📑 Kalender          |                  |
| Kontakte            | E E              |
| Notizen             |                  |
| Posteingang         | S                |
| • Windows Media     | 0                |
| Programme           | 5                |
| 🐻 Einstellungen     | .≝               |
| 🔀 Suchen            |                  |
| P Hilfe             | ₽. <b>.</b>      |
|                     |                  |

1. Tippen Sie im Menü Start auf Notizen.

2. Tippen Sie auf das Notizsymbol.

| 🖉 Notizen       | <b>4</b> € 0 | 9:29 😵 |
|-----------------|--------------|--------|
| 🚔 Alle Ordner 👻 |              | Name 🚽 |
| Notiz1          | 13.03.02     | 224 KB |
| Notiz2          | 09:28        | 1 KB   |
| Notiz3          | 09:29        | 36 KB  |
|                 |              |        |

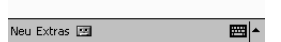

3. Tippen Sie auf das *Lautsprechersymbol*, um eine Aufzeichnung abzuhören.

| 🖅 Notizen             | <b>4</b> € 09:30 🚯 |
|-----------------------|--------------------|
|                       | <b>^</b>           |
|                       |                    |
|                       | =                  |
|                       |                    |
|                       |                    |
|                       |                    |
|                       |                    |
|                       |                    |
|                       | - ₩ ₩ 48           |
| Neu Bearb. Extras 🖭 🖉 | <b></b>            |

## Verfassen von Notizen

In den Anwendungen Kalender, Kontakte, Notizen und Aufgaben können Sie Notizen verfassen. Tippen, schreiben oder zeichnen Sie Ihre Notiz. In der Anwendung Notizen können Sie eine leere Notiz erstellen oder eine Notiz, die auf einer Vorlage basiert.

Sie können eine Notiz über das Menü *Start* oder den Bildschirm *Heute* erstellen.

#### **Erstellen einer Notiz**

- 🚑 Start **4**€ 12:11 W 2002 er eingeben A Heute Termine () ActiveSync 🖓 Aufgaben ails Bluetooth Manager 🖉 Internet Explorer Kalender Kontakte Notizer Posteingang Windows Media 📄 Programme 🗟 Einstellungen > Suchen Hilfe ₽₀⊕
- 1. Tippen Sie im Menü Start auf Notizen.

2. Tippen Sie auf Neu.

| 🚑 Notizen             | 📢 09:26 🐽                             |
|-----------------------|---------------------------------------|
|                       | <b>^</b>                              |
|                       |                                       |
|                       | =                                     |
|                       |                                       |
|                       |                                       |
|                       |                                       |
|                       | <b>▼</b>                              |
|                       |                                       |
| Neu Bearb. Extras 🖭 🖉 | · · · · · · · · · · · · · · · · · · · |

3. Tippen Sie auf eine beliebige Stelle, und geben Sie Ihre Notiz ein.

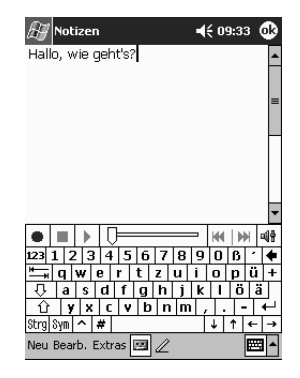

4. Tippen Sie auf *OK*, um Ihre Notiz zu speichern und in die Liste der Notizen aufzunehmen.

# **Planen von Terminen**

Ihr Compaq iPAQ H3900 Pocket PC unterstützt Sie beim Verwalten Ihrer Termine auf vielfältige Weise: Sie können

- alle Informationen auf einen Blick anzeigen im Bildschirm *Heute*,
- Termine eingeben und Erinnerungen erstellen mit dem Kalender,
- eine Aufgabenliste aufstellen.

## Verwenden des Bildschirms Heute

Wenn Sie das Display Ihres iPAQ Pocket PC zum ersten Mal einschalten, sehen Sie den Bildschirm *Heute*. Hier können Sie Folgendes anzeigen:

- Besitzerinformationen
- fällige Termine
- ungelesene und noch nicht versandte Nachrichten
- zu erledigende Aufgaben

## **Speichern von Informationen**

Im Bildschirm *Heute* können Sie neue Informationen speichern, beispielsweise:

- Termine
- Kontakte
- E-Mail
- Daten in Excel Arbeitsmappen
- Notizen
- Aufgaben
- Word Dokumente
  - 1. Tippen Sie im Menü Start auf Heute.
- 2. Tippen Sie auf Neu.

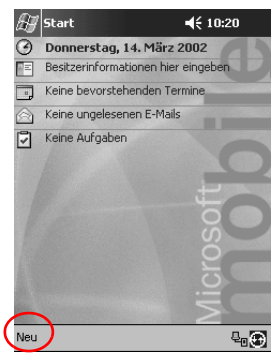

- 3. Tippen Sie auf die Option für das neu zu erstellende Element.
- 4. Tippen Sie auf OK, wenn Sie fertig sind.

## Ändern von Informationen

Im Bildschirm Heute können Sie folgende Elemente ändern:

- Besitzerinformationen
- fällige Termine
- ungelesene und noch nicht versandte Nachrichten
- zu erledigende Aufgaben

Weitere Informationen über das Ändern dieser Elemente finden Sie in der entsprechenden Anleitung zu den jeweiligen Elementen in diesem Handbuch. Um beispielsweise einen neuen Termin zu erstellen, schlagen Sie im Abschnitt "Eingeben von Terminen" nach.

- 1. Tippen Sie im Menü Start auf Heute.
- 2. Tippen Sie auf die zu ändernde Information.

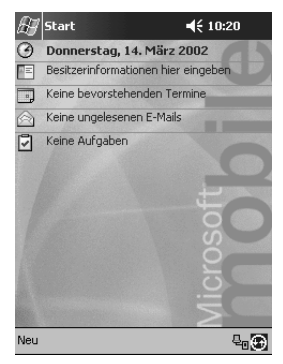

- 3. Geben Sie die neue Information ein, oder ändern Sie sie.
- 4. Tippen Sie auf *OK*, um die Änderungen zu speichern und zum Bildschirm *Heute* zurückzukehren.

## Ändern der Einstellungen

Im Bildschirm *Einstellungen* für den Bildschirm *Heute* können Sie Folgendes tun:

- ein Bild als Hintergrund hinzufügen,
- die anzuzeigende Information auswählen,
- die Reihenfolge der Informationen festlegen,
- festlegen, wann der Bildschirm *Heute* angezeigt werden soll.
- 1. Tippen Sie im Menü Start auf Einstellungen.
- 2. Tippen Sie auf Heute.
- 3. Wählen Sie die Option *Dieses Bild als Hintergrund verwenden*.

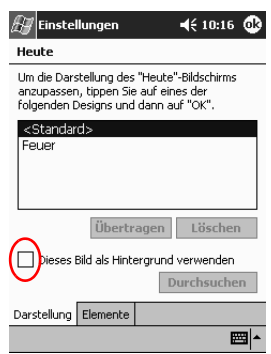

- 4. Tippen Sie auf *Durchsuchen*, um ein Bild im Datei Explorer auszuwählen.
- 5. Tippen Sie auf die Registerkarte *Elemente*, um die Informationen im Bildschirm *Heute* auszuwählen oder ihre Reihenfolge zu ändern.

- 🚑 Einstellungen **4**€ 10:17 🚯 Heute Aktivierte Elemente werden im Dialog "Heute" angezeigt. ✓ Datum Nach oben Besitzerinformationen Nach unten Kalender Optionen... ✓ Posteingang Aufgaben Dialog "Heute" anzeigen, wenn das Gerät 4 ▼ Stunden lang nicht verwendet wird. Darstellung Elemente
- 6. Tippen Sie auf ein Element, um es auszuwählen.

7. Tippen Sie auf *Nach oben* oder *Nach unten*, um die Reihenfolge der Elemente im Bildschirm *Heute* zu ändern.

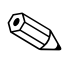

Die Position des *Datums* im Bildschirm *Heute* können Sie nicht verändern.

- 8. Tippen Sie auf den Abwärtspfeil neben *Dialog "Heute" anzeigen wenn das Gerät …*, um die Zeitspanne einzustellen, nach deren Ablauf der Bildschirm *Heute* eingeblendet wird.
- 9. Tippen Sie auf OK.

## Verwenden des Kalenders

Sie können mithilfe des Kalenders Termine einplanen und Erinnerungen einstellen. Sie können auswählen zwischen den Kalenderdarstellungen

- Tagesordnung
- Tag
- Woche
- Monat
- Jahr

Halten Sie die Informationsmenge in Ihren Terminbeschreibungen klein, um Speicher zu sparen.

**Tipp:** Um schnell zum Kalender zu gelangen, drücken Sie die entsprechende Quick Launch-Taste.

#### Einsehen des Kalenders

Als Standardeinstellung erscheint der Kalender zuerst in der Tagesordnungsansicht, die die meisten Details über Ihre Termine anzeigt.

Tippen Sie im Menü *Start* auf *Kalender*, um Ihre Termine anzuzeigen.

## Ändern der Kalenderansicht

Als Standardeinstellung erscheint der Kalender zuerst in der Tagesordnungsansicht, die die meisten Details über Ihre Termine anzeigt. Sie können den Kalender außerdem anzeigen nach

- Tag
- Woche
- Monat
- Jahr
  - 1. Tippen Sie im Menü Start auf Kalender.

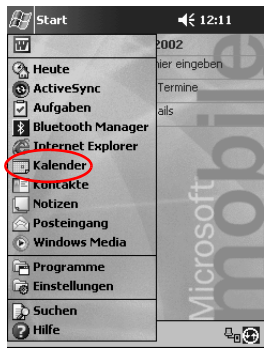

2. Tippen Sie auf das Symbol für die Ansicht *Tagesordnung*, *Tag*, *Woche*, *Monat* oder *Jahr*, um den Kalender in der entsprechenden Ansicht zu sehen.

#### Anpassen des Aussehens des Kalenders

Sie können das Aussehen des Kalenders in folgenden Punkten anpassen: erster Tag der Woche, Anzahl der angezeigten Tage in der Woche, Anzeige der Wochennummern und der halbstündigen Zeitfelder, Umstellen auf große Schriftart und Einstellen von Erinnerungen für neue Elemente. Sie können mehrere Symbole anzeigen, die visuelle Informationen über Ihre Termine geben, beispielsweise

- Erinnerung
- Wiederkehrend
- Notiz
- Ort
- Teilnehmer
- Privat

Sie können einstellen, ob Besprechungsanfragen mithilfe von Microsoft ActiveSync 3.5 oder über einen E-Mail-Dienst versandt werden sollen.

- 1. Tippen Sie im Menü Start auf Kalender.
- 2. Tippen Sie auf Extras.

| \iint Kalender |    |   |    | €  | 10: | 52 | ۲   |
|----------------|----|---|----|----|-----|----|-----|
| 14. Mrz 02     | MD | м | DF | 55 | ۲   | 4  | •   |
| 08             |    |   |    |    |     |    | -   |
| 09             |    |   |    |    |     |    |     |
| 10             |    |   |    |    |     |    |     |
| 11             |    |   |    |    |     |    |     |
| 12             |    |   |    |    |     |    |     |
| 13             |    |   |    |    |     |    |     |
| 14             |    |   |    |    |     |    |     |
| 15             |    |   |    |    |     |    | _   |
| 16             |    |   |    |    |     |    | _   |
| 17             |    |   |    |    |     |    |     |
| 18             |    |   |    |    |     |    |     |
| 19             |    |   |    |    |     |    | _   |
| 20             |    |   |    |    |     |    |     |
| 21             |    |   |    |    |     |    |     |
| 22             | _  |   | _  | _  |     | _  |     |
| Ne(Extras)     |    |   |    |    |     | Ē  | 쬐 ~ |

- 3. Tippen Sie auf Optionen.
- 4. Wählen Sie die Kalenderoptionen aus.
- 5. Tippen Sie auf OK.

#### **Eingeben von Terminen**

Halten Sie die Informationsmenge in Ihren Terminbeschreibungen klein, um Speicher zu sparen.

**Tipp:** Sie können einen Termin und eine Erinnerung auch aus dem Bildschirm *Heute* eingeben.

- 1. Tippen Sie im Menü Start auf Kalender.
- 2. Tippen Sie auf Neu, um einen Termin einzugeben.
- 3. Geben Sie den Betreff ein, oder wählen Sie einen aus der Dropdown-Liste *Betreff*.

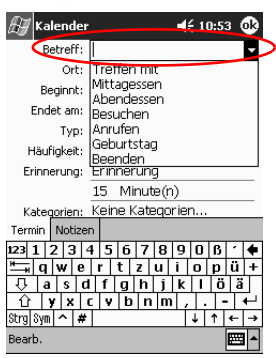

- 4. Tippen Sie auf eines der anderen Elemente, um zusätzliche Informationen einzugeben.
- 5. Tippen Sie auf OK, um den Termin einzuplanen.

#### Erstellen von Erinnerungen

Sie können die Erinnerung gleich bei der Eingabe des Termins erstellen oder dies später tun.

- 1. Tippen Sie im Menü Start auf Kalender.
- 2. Tippen Sie auf einen Termin.
- 3. Tippen Sie auf Bearb.

| \iint Kalender 🖌 📢         | 10:56 🚯  |
|----------------------------|----------|
| Abendessen                 | <u>ک</u> |
| 19:00-21:00 Do, 14.03.2002 |          |
|                            |          |
|                            |          |
|                            |          |
|                            |          |
|                            |          |
|                            |          |
| Bearb Extras               | ₩.       |

4. Tippen Sie auf das zweite Feld unter *Erinnerung*, und wählen Sie die Zeitspanne zwischen Erinnerung und Termin aus. Die Standardeinstellung beträgt 15 Minuten.

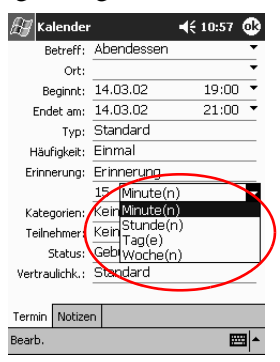

### Löschen von Terminen

- 1. Tippen Sie im Menü Start auf Kalender.
- 2. Tippen Sie auf einen Termin.
- 3. Tippen Sie auf Extras.
- 4. Tippen Sie auf Termin löschen.

#### Ordnen von Terminen in Kategorien

Mit Kategorien filtern Sie die im Kalender angezeigten Termine.

- 1. Tippen Sie im Menü Start auf Kalender.
- 2. Tippen Sie auf einen Termin.
- 3. Tippen Sie auf Bearb.
- 4. Tippen Sie auf das Feld *Kategorien*, um eine Liste der verfügbaren Kategorien anzuzeigen.
- 5. Tippen Sie auf *Hinzufügen/Löschen*, um eine Kategorie zu erstellen.
- 6. Geben Sie den Namen der neuen Kategorie ein.

|           | 🖅 Kalender 🛛 📢 10:59 🚯        |
|-----------|-------------------------------|
| $\langle$ | Wanderung Hinzuf. Lösch.      |
|           | Doktor<br>Fußball             |
|           | Geschäftlich                  |
|           | YY Projektteam                |
|           |                               |
|           |                               |
|           |                               |
|           | Auswählen Hinzufügen/Löschen  |
|           | 123 1 2 3 4 5 6 7 8 9 0 6 . 🔶 |
|           | "==; q w e r t z u i o p ü +  |
|           | - ∏-  a s d f g h j k l ö ä   |
|           | ① y x c v b n m , ←           |
|           | Strg Sym ^ # ↓ ↑ ← →          |
|           | Bearb.                        |

- 7. Tippen Sie auf Hinzufügen.
- 8. Tippen Sie auf *OK*, um Ihren Termin in die Kategorie einzuordnen.

- 9. Tippen Sie nochmals auf das Feld *Kategorien*, wenn Sie den Termin noch weiteren Kategorien zuordnen möchten.
- 10. Wählen Sie weitere Kategorienamen durch Tippen aus.

| 🔠 Kalender 🛛 🚽               | é 11:00 🚯 |
|------------------------------|-----------|
| Doktor                       |           |
| 🖌 Fußball                    |           |
| Geschäftlich                 |           |
| 🎇 Privat                     |           |
| ✓ Wanderung                  |           |
| XY Projektteam               |           |
|                              |           |
|                              |           |
|                              |           |
|                              |           |
|                              |           |
|                              |           |
|                              |           |
| Auswählen Hinzufügen/Löschen |           |
| Auswahlen minzurügen/Löschen |           |
| Bearb.                       | <b>■</b>  |
|                              |           |

- 11. Tippen Sie auf *OK*, um die ausgewählten Kategorien im Feld *Kategorien* anzuzeigen.
- 12. Tippen Sie auf *OK*, um die Kategorieinformationen zu speichern und zum Bildschirm *Kalender* zurückzukehren.

#### Besprechungsanfragen

Sie können eine Besprechung planen und eine Besprechungsanfrage mithilfe von ActiveSync 3.5 oder über einen E-Mail-Dienst senden.

Sie müssen Kontaktpersonen mit E-Mail-Adressen in die Anwendung Kontakte eingegeben und die Anwendung Posteingang auf Versand und Empfang von E-Mail eingerichtet haben, bevor Sie eine Besprechungsanfrage versenden können.

- 1. Tippen Sie im Menü Start auf Kalender.
- 2. Tippen Sie auf Extras.
- 3. Tippen Sie auf Optionen.

- 4. Tippen Sie auf den Abwärtspfeil neben Besprechungsanfragen senden über.
- 5. Tippen Sie auf den E-Mail-Dienst, den Sie verwenden möchten, und tippen Sie auf *OK*.
- 6. Tippen Sie auf Neu, um einen neuen Termin zu erstellen.
- 7. Geben Sie die Informationen ein.
- 8. Tippen Sie auf das Feld Teilnehmer.
- 9. Tippen Sie auf die Kontakte, die Sie zu der Besprechung einladen möchten.
- 10. Tippen Sie auf OK, um die Teilnehmer hinzuzufügen.
- 11. Tippen Sie auf *OK*, um den Besprechungstermin einzuplanen.
- 12. Tippen Sie auf *Ja*, um die Teilnehmer über die Besprechung zu informieren.

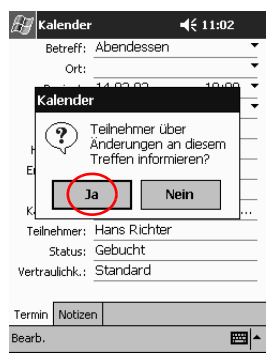

## Verwenden von Aufgaben

Mit der Anwendung Aufgaben können Sie:

- neue Aufgaben eingeben,
- eine Erinnerung für eine Aufgabe einstellen,
- eine Aufgabe löschen,
- die Aufgabenliste nach Kategorie, Status, Priorität, Betreff, Anfangsdatum und Fälligkeitsdatum sortieren.

### Eingeben einer Aufgabe

Sie können eine Aufgabe aus dem Bildschirm Heute eingeben.

- 1. Tippen Sie im Menü Start auf Aufgaben.
- 2. Tippen Sie auf Neu, um eine neue Aufgabe zu erstellen.
- 3. Geben Sie den Betreff ein, oder wählen Sie einen aus der Dropdown-Liste *Betreff*.

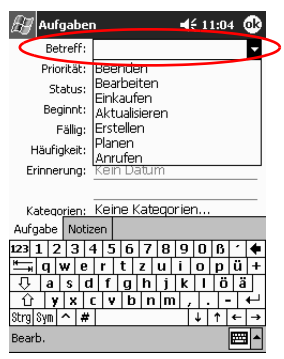

- 4. Tippen Sie auf eines der anderen Elemente, um zusätzliche Informationen einzugeben.
- 5. Tippen Sie auf *Fällig*, um der Aufgabe ein Fälligkeitsdatum zuzuweisen.
- 6. Tippen Sie auf Erinnerung, und wählen Sie Erinnerung.

- 7. Tippen Sie auf das Datum, um auszuwählen, wann Sie erinnert werden möchten.
- 8. Tippen Sie auf *OK*, um die Erinnerung und die Aufgabe zu speichern.

#### Schnelles Eingeben einer Aufgabe

Sie können die Eingabe von Aufgaben beschleunigen, indem Sie die Anwendung Aufgaben so einrichten, dass eine Bearbeitungsleiste am oberen Rand des Bildschirms *Aufgaben* angezeigt wird.

1. Tippen Sie im Menü Start auf Aufgaben.

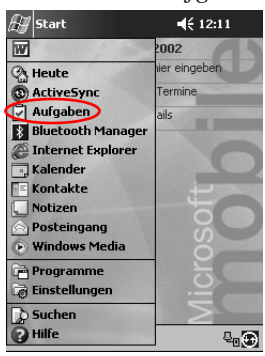

- 2. Tippen Sie auf Extras.
- 3. Tippen Sie auf Bearbeitungsleiste.
- 4. Geben Sie den Betreff ein.
- 5. Wählen Sie die Priorität aus:
  - a. Tippen Sie auf das *Ausrufezeichen*, um der Aufgabe eine hohe Priorität zuzuweisen.
  - b. Tippen Sie auf den *Abwärtspfeil*, um der Aufgabe eine niedrige Priorität zuzuweisen.
  - c. Wenn Sie auf kein Symbol tippen, erhält die Aufgabe normale Priorität.

6. Tippen Sie außerhalb der Bearbeitungsleiste. Die Aufgabe wird der Aufgabenliste hinzugefügt.

| 📢 11:07 😵   |
|-------------|
| Priorität 👻 |
| tippen      |
|             |
|             |
|             |
|             |
|             |
|             |
|             |
|             |
|             |
|             |
| <b>•</b>    |
|             |

#### Löschen einer Aufgabe

- 1. Tippen Sie im Menü Start auf Aufgaben.
- 2. Tippen Sie auf die Aufgabe, die Sie löschen möchten.
- 3. Tippen Sie auf Extras.
- 4. Tippen Sie auf Aufgabe löschen.
- 5. Tippen Sie auf Ja, um die Aufgabe endgültig zu löschen.

#### Sortieren der Aufgaben

1. Tippen Sie im Menü Start auf Aufgaben.

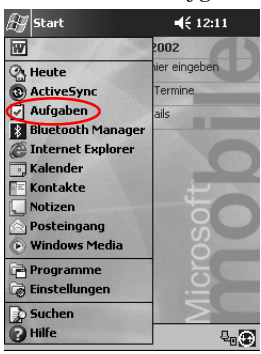

- 2. Tippen Sie auf den Abwärtspfeil oben links im Display, um die Aufgabenliste nach Kategorie zu sortieren.
- 3. Wählen Sie eine Kategorie aus.

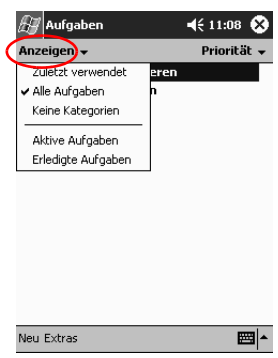

4. Tippen Sie auf den Abwärtspfeil oben rechts im Display, um die Aufgabenliste nach Status, Priorität, Betreff, Anfangsdatum oder Fälligkeitsdatum zu sortieren. 5. Wählen Sie eine Sortieroption.

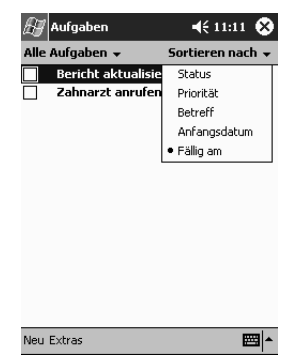

#### Anpassen des Aussehens der Aufgaben

Sie können das Aussehen der Aufgaben in folgenden Punkten anpassen: Verwendung großer Schriftzeichen, Anzeige der Anfangs- und Fälligkeitsdaten und Einstellung von Erinnerungen für neue Elemente.

- 1. Tippen Sie im Menü Start auf Aufgaben.
- 2. Tippen Sie auf Extras.
- 3. Tippen Sie auf Optionen.
- 4. Wählen Sie die Aufgabenoptionen aus.
- 5. Tippen Sie auf OK.

# Verwenden der Software

Sie können mit den Anwendungen auf Ihrem Compaq iPAQ H3900 Pocket PC:

- Word Dokumente öffnen oder neue erstellen,
- Excel Arbeitsmappen öffnen oder neue erstellen,
- mit Microsoft Reader eBooks lesen.

## Verwenden von Pocket Word

Sie können auf Ihrem iPAQ Pocket PC neue Word Dokumente erstellen oder vorhandene Word Dokumente zwischen Ihrem Computer und dem iPAQ Pocket PC synchronisieren.

Microsoft ActiveSync 3.5 wandelt Word Dokumente in das Pocket Word Format um und ändert die Dateierweiterung .doc in .psw um.

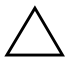

ACHTUNG: Da ActiveSync 3.5 Word Dokumente in das Pocket Word Format umwandelt, verlieren Sie möglicherweise bestimmte Formatierungen des ursprünglichen Word Dokuments. Einige Formatierungsinformationen (z. B. Ränder und Papiergröße) werden beim Synchronisieren der Pocket Word Dokumente mit Ihrem Computer und der Rekonvertierung in das Word Format möglicherweise wieder hergestellt. Folgendes wird von Pocket Word nicht unterstützt:

- Spalten
- nummerierte Listen
- Kopf- und Fußzeilen
- Fußnoten
- Formatvorlagen

### Öffnen eines Word Dokuments

Mit ActiveSync 3.5 können Sie vorhandene Word Dokumente auf Ihren iPAQ Pocket PC verschieben, automatisch in das Pocket Word Format konvertieren und sie dann öffnen. Pocket Word erkennt und zeigt nur Dokumente in Unterordnern eine Ebene unterhalb des Ordners "My Documents".

Wenn Sie nun beispielsweise in "My Documents" unterhalb des Ordners "Privat" noch einen weiteren Ordner anlegen, werden die Dokumente in diesem Ordner nicht angezeigt.

1. Tippen Sie im Menü Start auf Programme.

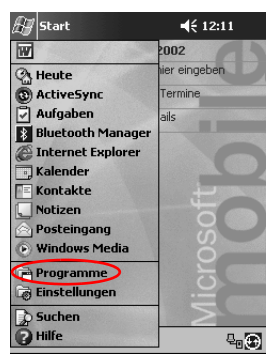

2. Tippen Sie auf Pocket Word.

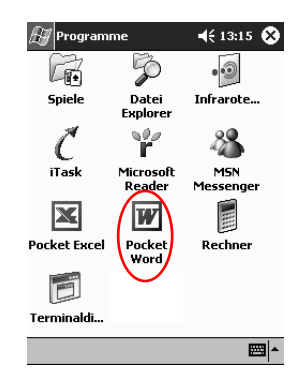

3. Tippen Sie auf ein Dokument, um es zu öffnen.

| 🚑 Pocket Word   | <b>≼</b> € 13 | :47 😵    |
|-----------------|---------------|----------|
| 🖰 Alle Ordner 👻 |               | Name 🚽   |
| Brief           | 30.01.02      | 480 B    |
| 國) Teileliste   | 13:46         | 1 KB     |
| Neu Extras      |               | <b>•</b> |

#### Erstellen

Sie können ein neues Dokument vom Bildschirm *Heute* aus erstellen.

1. Tippen Sie im Menü Start auf Programme.

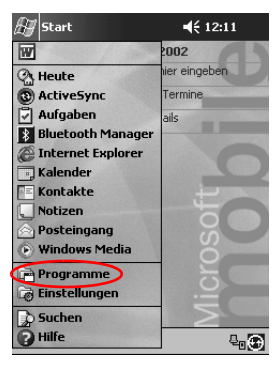

2. Tippen Sie auf Pocket Word.

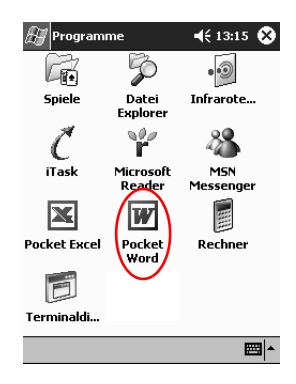

3. Tippen Sie auf Neu, um ein neues Dokument zu erstellen.

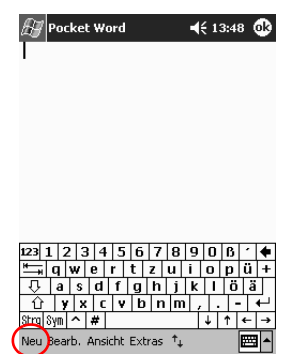

4. Tippen Sie auf *Ansicht* und dann auf *Symbolleiste*, um den Text zu formatieren.

| <i>₿</i> ₿ ₽ | ocket Word                             | <b>4</b> € 13:48 0 | > |
|--------------|----------------------------------------|--------------------|---|
|              | Symbolleiste<br>✓ Zeilen auf Fensterbr | reite umbrechen    |   |
|              | Schreiben                              |                    | - |
| 123 1        | Zeichnung                              |                    |   |
|              | • Hppen                                |                    |   |
| X            | Aurnahme                               |                    | _ |
| Stra Sv      | Zoom                                   |                    | • |
| Neu Be       | arb. Ansicht Extras                    | t. 🖼               | • |

5. Tippen Sie auf *OK*, um das Dokument zu speichern und zu schließen.

Das Dokument wird automatisch als Pocket Word Dokument gespeichert und erhält die ersten Wörter des Texts als Name. Sie können diesen Namen auch ändern. **Tipp:** Speichern Sie wichtige Dokumente im Ordner **iPAQ File Store** im **Datei Explorer** auf Ihrem iPAQ Pocket PC. Dokumente im **iPAQ File Store** werden auf dem ROM gespeichert und gehen bei einem Hard-Reset Ihres iPAQ Pocket PC oder bei einer vollständigen Entladung des Akkus nicht verloren. Im **iPAQ File Store** können je nach Modell zwischen 5 und 6 MB Daten gespeichert werden.

#### Ändern der Optionen von Pocket Word

Sie können in Pocket Word

- eine Standardvorlage auswählen,
- auswählen, ob die Dokumente im Hauptspeicher oder auf einer Speicherkarte gespeichert werden sollen,
- auswählen, welche Dokumenttypen in der Listenansicht angezeigt werden sollen.
  - 1. Tippen Sie im Menü Start auf Programme.

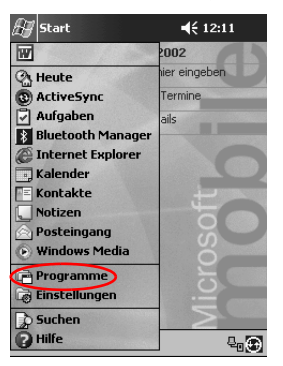

2. Tippen Sie auf Pocket Word.

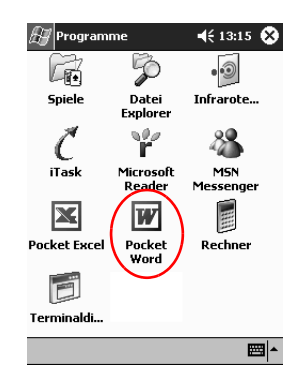

3. Tippen Sie auf Extras.

| 🖅 Pocket Word   | <b>4</b> € 13 | :49 😵  |
|-----------------|---------------|--------|
| 🖰 Alle Ordner 👻 |               | Name 🚽 |
| 🖻 Brief         | 30.01.02      | 480 B  |
| Teileliste      | 13:46         | 1 KB   |

| 123          | 1 : | 2 3         | 3 4 | 1 5 | 6 | 7   | 8     | 9  | 0 | ß | • | ŧ  |
|--------------|-----|-------------|-----|-----|---|-----|-------|----|---|---|---|----|
| ₩ <b>_</b> ₩ | q   | w           | е   | r   | t | Z   | u     | i  | 0 | р | ü | +  |
| 仚            | a   | s           | d   | f   | g | h   | j     | k  | 1 | Ö | ä | Τ  |
| Û            | )   | <i>(</i> )> | : 0 | : V | b | ) r | 1   M | η, |   |   | • | ₽. |
| Strg         | Sym | Ý           | #   |     |   |     |       |    | ↓ | î | ۰ | •  |
| Neu          | Ext | ras         | )   |     |   |     |       |    |   |   |   |    |

4. Tippen Sie auf Optionen.

| 🖅 Pocket Word   | <b>4</b> € 13:50 😣 |        |  |  |  |
|-----------------|--------------------|--------|--|--|--|
| 🖰 Alle Ordner 👻 |                    | Name 🚽 |  |  |  |
| Brief           | 30.01.02           | 480 B  |  |  |  |
| 🗐 Teileliste    | 13:46              | 1 KB   |  |  |  |

| 23         | 1   | 2  | 3   | 4   | 15            | 6            | 7   | 8   | 9  | 0 | ß | •   | ŧ |
|------------|-----|----|-----|-----|---------------|--------------|-----|-----|----|---|---|-----|---|
| <b>ţ</b> † | q   | ٧  | 1   | е   | r             | t            | Z   | u   | i  | 0 | р | ü   | + |
| ΰ          | а   | Τ  | s   | d   | f             | g            | h   | j   | k  | 1 | Ö | a   |   |
| Û,         |     |    | х   | ľ   |               | <u>i l</u> t | ) r | ו n | η, |   |   | - [ | ÷ |
| Strg       | - ( | Ор | tia | ner | 1 <b>.)</b> . | [            |     |     |    | Ť | Ť | +   | ţ |
| Veu        | Ext | ra | s   | -   |               |              |     |     |    |   |   |     |   |
|            |     |    | 1   |     |               |              |     |     |    |   |   |     | · |

5. Tippen Sie auf den Abwärtspfeil im Feld *Standardvorlage*, und wählen Sie die Standardvorlage aus.

| H          | 🖉 Pocket Word |           |        |        |        |    |   |        | ÷ 1:     | 3:50           |              | 3 |
|------------|---------------|-----------|--------|--------|--------|----|---|--------|----------|----------------|--------------|---|
| Opt        | ion           | en        |        |        |        |    |   |        |          |                |              |   |
| Star       | ndar          | dvo       | rlag   | e:     |        |    |   |        |          |                | _            |   |
| Do         | kum           | ient      | t      |        |        |    |   |        |          |                | Ŀ            | D |
| Spe        | ichei         | rn ir     | n:     |        |        |    |   |        |          |                |              |   |
| Ha         | upts          | pei       | iche   | r      |        |    |   |        |          |                | •            |   |
| InL        | ister         | hans      | sicht  | anz    | eige   | n: |   |        |          |                |              | , |
| Bel        | kanr          | nte       | Ту     | oen    |        |    |   |        |          |                | •            |   |
|            |               | _         |        | _      |        | _  | _ |        | _        |                |              | _ |
| 123<br>⊯—  | 1 2           | 2 3<br>w/ | 8 4    | 5<br>r | 6<br>† | 7  | 8 | 9<br>i | 0        | ß              | -   •<br>11  | • |
| Ŷ          | a             | s         | d      | f      | g      | h  | j | k      | Ū        | Ö              | ä            |   |
| û<br>Stral | y<br>Svm      | ×         | с<br># | ۷      | b      | n  | m | ł      | ļ.       | <u> -</u><br>↑ | +  <br>←   - | → |
| 31         |               |           |        |        |        |    |   | _      | <u>·</u> | Í              |              | • |

6. Tippen Sie auf den Abwärtspfeil im Feld *Speichern in*, um Dokumente im Hauptspeicher bzw. auf einer Speicherkarte abzulegen.

| 🖅 Pock     | ket Word                | 4             | é 13:52 🐽 |
|------------|-------------------------|---------------|-----------|
| Optione    | n                       |               |           |
| Standard   | vorlage:                |               |           |
| Besprec    | hungsnotize             | en            | -         |
| Speicherr  | n in:                   |               | _         |
| Hauptsp    | beicher                 |               |           |
| Hauptsp    | beicher<br>skorte 1 (fa | lle uprfijgle | 24        |
| Bekannt    | te Typen                | iis vertugo.  | ar)<br>T  |
|            |                         |               |           |
| 123 1 2    | 3456                    | 5789          | 0614      |
| ₩⇒ q v     | vert                    | zui           | o p ü +   |
| 🖓 a        | s d f g                 | hj k          | IÖÄ       |
| ÛY         | x c v t                 | o n m ,       | . - +'    |
| Strg Sym 🖌 | ^ #                     |               | ↓ ↑ ← →   |
|            |                         |               | ₩ ▲       |

7. Tippen Sie auf den Abwärtspfeil im Feld *In Listenansicht anzeigen*, um auszuwählen, welche Dokumenttypen in der Listenansicht angezeigt werden.

| 🖅 Pocket Word                         | ◀€ 13:52 🚯 |
|---------------------------------------|------------|
| Optionen                              |            |
| Standardvorlage:                      |            |
| Besprechungsnotizen                   | •          |
| Speichern in:                         |            |
| Hauptspeicher                         | •          |
| In Listenansicht anzeigen:            | $\sim$     |
| Bekannte Typen                        | ( 🗖 )      |
| Nur Pocket Word<br>Pocket Word & Text | Y          |
| 1 Bekannte Typen                      | •          |
| 📇 q w e r t z u                       | iopü+      |
|                                       |            |
| Strg Sym ^ #                          | ↓ ↑ ← →    |
|                                       |            |

8. Tippen Sie auf OK, um die Optionen zu speichern.

## Aufrufen der Hilfe zu Pocket Word

- 🚑 Start **4**€ 12:11 W 2002 er eingeben A Heute Termine () ActiveSync 🖓 Aufgaben ails Bluetooth Manager 🖉 Internet Explorer Kalender E Kontakte Notizen Posteingang Windows Media 📄 Programme 🗟 Einstellungen Suchen Hilfe ₽₀⊕
- 1. Tippen Sie im Menü Start auf Hilfe.

2. Tippen Sie auf Pocket Word.

| 🔠 Hilfe                  | 📢 13:54 😵 |
|--------------------------|-----------|
| Hilfethemen              |           |
| Aufgaben                 |           |
| Einstellungen            |           |
| iTask                    |           |
| Kalender                 |           |
| <u>Kontakte</u>          |           |
| MSN Messenger            |           |
| Notizen                  |           |
| Pocket Excel             |           |
| Pocket Internet Explorer |           |
| Pocket PC Grundlagen     |           |
| POLKEL WURU              |           |
| Posteingang              |           |
| Solitär                  |           |
| Terminaldiensterlient    |           |
| Verhindungen             |           |
| Windows Media Player     |           |
|                          |           |
| Ansicht Suchen 🔶 🔶       | <b>₩</b>  |

## Verwenden von Pocket Excel

Sie können auf Ihrem iPAQ Pocket PC neue Excel Arbeitsmappen anlegen oder vorhandene Excel Arbeitsmappen zwischen Ihrem Computer und dem iPAQ Pocket PC synchronisieren. ActiveSync 3.5 wandelt Excel Arbeitsmappen in das Pocket Excel Format um und ändert die Dateierweiterung .xls in .pxl um.

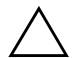

**ACHTUNG:** Da ActiveSync 3.5 Excel Dokumente in das Pocket Excel Format umwandelt, verlieren Sie möglicherweise bestimmte Formatierungen des ursprünglichen Excel Dokuments.

Folgendes wird von Pocket Excel nicht unterstützt:

- Gültigkeitsprüfung
- Zellenkommentare
- Add-Ins
- Schutz
- Szenarien
- Objektdiagramme
- vertikale Ausrichtung
- Textfelder
- eingebettete OLE-Objekte
- Hyperlinks

## Öffnen

ACHTUNG: Pocket Excel erkennt und zeigt nur Dokumente in Unterordnern eine Ebene unterhalb des Ordners "My Documents". Wenn Sie nun beispielsweise in "My Documents" unterhalb des Ordners "Privat" noch einen weiteren Ordner anlegen, werden die Dokumente in diesem Ordner nicht angezeigt.

1. Tippen Sie im Menü Start auf Programme.

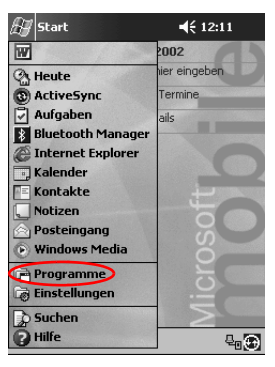

2. Tippen Sie auf Pocket Excel.

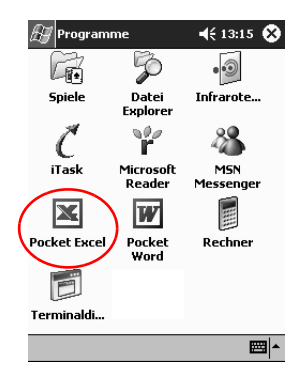

3. Tippen Sie auf eine Arbeitsmappe, um Sie zu öffnen.
#### Erstellen einer Arbeitsmappe

Sie können eine neue Arbeitsmappe vom Bildschirm *Heute* aus erstellen.

1. Tippen Sie im Menü Start auf Programme.

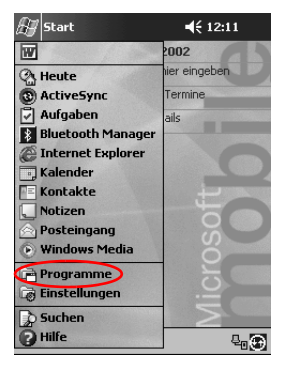

2. Tippen Sie auf Pocket Excel.

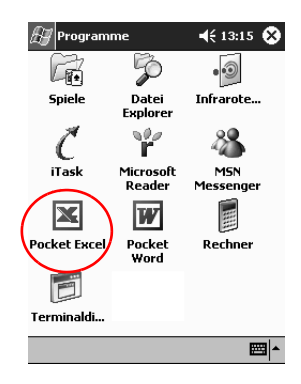

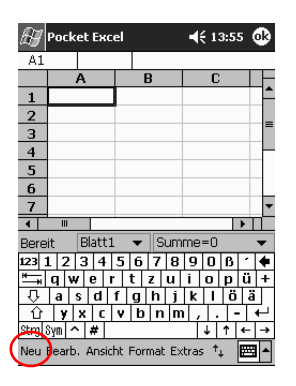

3. Tippen Sie auf Neu, um eine neue Arbeitsmappe zu erstellen.

4. Tippen Sie auf *OK*, um die Arbeitsmappe zu speichern und zu schließen.

Die Arbeitsmappe wird automatisch als Pocket Excel Arbeitsmappe mit dem Namen "Mappe1" gespeichert. Je nach dem, wie viele Arbeitsmappen Sie seit dem Öffnen von Pocket Excel erstellt haben, könnte es günstig sein, diese umzubenennen.

**Tipp:** Speichern Sie wichtige Arbeitsmappen im Ordner **iPAQ File Store** im **Datei Explorer** auf Ihrem iPAQ Pocket PC. Arbeitsmappen im **iPAQ File Store** werden auf dem ROM gespeichert und gehen bei einem Hard-Reset Ihres iPAQ Pocket PC oder bei einer vollständigen Entladung des Akkus nicht verloren. Im **iPAQ File Store** können je nach Modell zwischen 5 und 6 MB Daten gespeichert werden.

#### Optionen

Sie können in Pocket Excel

- eine Vorlage für neue Arbeitsmappen auswählen,
- auswählen, ob die Arbeitsmappen im Hauptspeicher oder auf einer Speicherkarte gespeichert werden sollen,
- auswählen, welche Arbeitsmappentypen in der Listenansicht angezeigt werden sollen.
  - 1. Tippen Sie im Menü Start auf Programme.

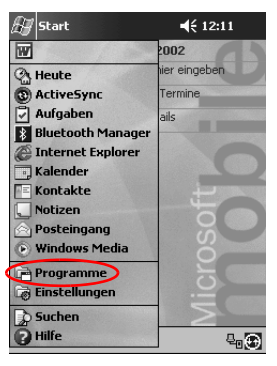

2. Tippen Sie auf Pocket Excel.

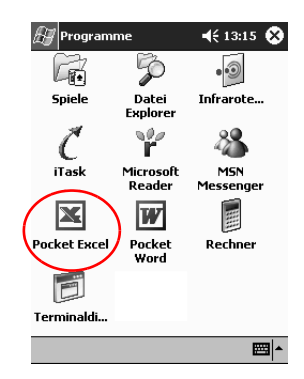

3. Tippen Sie auf Extras.

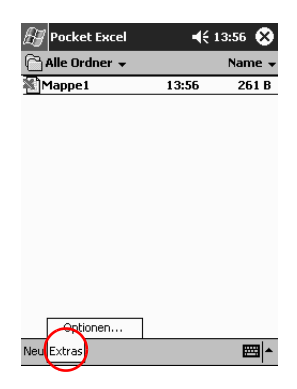

- 4. Tippen Sie auf Optionen.
- 5. Tippen Sie auf den Abwärtspfeil im Feld *Vorlage für neue Arbeitsmappe*, um eine Vorlage auszuwählen.

| H         | Pocket Excel                    | <b>4</b> € 13:57 | ٩  |
|-----------|---------------------------------|------------------|----|
| Opl       | tionen                          |                  |    |
| Vor       | lage für neue Arbeitsmapp       | e:               |    |
| Le        | ere Arbeitsmappe                | (                |    |
| Fał       | nrtenbuch                       |                  |    |
| Lei<br>Ha | ere Arbeitsmappe<br>uptspeicher |                  | Ŧ  |
| Inl       | istenansicht anzuzeigende       | Dateien:         |    |
| Be        | kannte Typen                    |                  | -  |
|           |                                 |                  |    |
|           |                                 |                  |    |
|           |                                 |                  |    |
|           |                                 |                  |    |
|           |                                 |                  |    |
|           |                                 |                  |    |
|           |                                 | E                | \$ |
|           |                                 |                  |    |

6. Tippen Sie auf den Abwärtspfeil im Feld *Neue Arbeitsmappen speichern in*, um Arbeitsmappen im Hauptspeicher bzw. auf einer Speicherkarte abzulegen.

| Arr Pocket Excel 🛛 🛋 📢 13:5       | 57 | ₽ |
|-----------------------------------|----|---|
| Optionen                          |    |   |
| Vorlage für neue Arbeitsmappe:    |    |   |
| Leere Arbeitsmappe                |    | - |
| Neue Arbeitsmappen speichern in:  |    |   |
| Hauptspeicher                     | (  | λ |
| Hauptspeicher                     |    | 4 |
| IPAQ File Store<br>Bekannte Tynen |    | - |
| Boldanico Typoli                  |    |   |
|                                   |    |   |
|                                   |    |   |
|                                   |    |   |
|                                   |    |   |
|                                   |    |   |
|                                   | ₩  | • |

7. Tippen Sie auf den Abwärtspfeil im Feld *In Listenansicht anzuzeigende Dateien*, um auszuwählen, welche Arbeitsmappen in der Listenansicht angezeigt werden.

| 🔠 Pocket Excel 🛛 📢 13:5                | 58 🚯          |
|----------------------------------------|---------------|
| Optionen                               |               |
| Vorlage für neue Arbeitsmappe:         |               |
| Leere Arbeitsmappe                     | -             |
| Neue Arbeitsmappen speichern in:       |               |
| Hauptspeicher                          | -             |
| In Listenansicht anzuzeigende Dateien: | ~             |
| Bekannte Typen                         | (-)           |
| Nur Pocket Excel                       | $\overline{}$ |
| Bekannte Typen                         |               |
|                                        |               |
|                                        |               |
|                                        |               |
|                                        |               |
|                                        | ₩ ^           |

8. Tippen Sie auf OK, um die Optionen zu speichern.

#### Hilfe

| 🔠 Start             | <b>≼</b> € 12:11 |
|---------------------|------------------|
| W                   | 2002             |
| (2) Heute           | ier eingeben     |
| ActiveSync          | Termine          |
| 🖗 Aufgaben          | ails             |
| 👔 Bluetooth Manager |                  |
| Internet Explorer   |                  |
| 📑 Kalender          |                  |
| 🔚 Kontakte          |                  |
| 📃 Notizen           |                  |
| 🚖 Posteingang       | l ü              |
| Windows Media       | Ö                |
| Programme           | 5                |
| 🐻 Einstellungen     |                  |
| Suchen              |                  |
| P Hilfe             |                  |

1. Tippen Sie im Menü Start auf Hilfe.

2. Tippen Sie auf Pocket Excel.

| 🖅 Hilfe                              | 🕂 13:54 😵 |
|--------------------------------------|-----------|
| Hilfethemen                          |           |
| Aufgaben                             |           |
| Einstellungen                        |           |
| Kalender                             |           |
| Kontakte                             |           |
| MSN Messenger                        |           |
| Pocket Evcel                         |           |
| Pocket Internet Explorer             |           |
| Pocket PC Grundlagen                 |           |
| Pocket Word                          |           |
| Bechner                              |           |
| Solitär                              |           |
| Terminaldiensteclient                |           |
| Verbindungen<br>Windows Media Dlavor |           |
| YYII UUWS MEUIA Player               |           |
| Ansicht Suchen 🔺 🔶                   | <b>₩</b>  |

## Verwenden von Microsoft Reader

Mit Microsoft Reader können Sie eBooks lesen und hören. Sie müssen Microsoft Reader möglicherweise aktivieren, bevor Sie geschützte eBooks aus dem Internet kopieren können. Um den Reader zu aktivieren, benötigen Sie ein Hotmail-, MSN- oder Passport-Konto.

Möglicherweise steht in Ihrem Land der Microsoft Reader nicht zur Verfügung.

#### Aktivieren

Aktivieren Sie den Microsoft Reader, um geschützte eBooks kopieren zu können.

- 1. Verbinden Sie Ihren iPAQ Pocket PC mit Ihrem Computer.
- 2. Öffnen Sie den Internet Explorer auf dem Computer
- 3. Gehen Sie zu http://das.microsoft.com/activate.

#### Kopieren

Sie können eBooks von einem eBook-Händler auf Ihren iPAQ Pocket PC kopieren.

- 1. Verbinden Sie Ihren iPAQ Pocket PC mit Ihrem Computer.
- 2. Gehen Sie zur Website eines eBook-Buchhändlers, und befolgen Sie die Anleitungen zum Herunterladen oder Installieren von Dateien auf Ihren iPAQ Pocket PC.

**Tipp:** Kopieren Sie wichtige eBooks in den Ordner **iPAQ File Store** im **Datei Explorer** auf Ihrem iPAQ Pocket PC. eBooks im **iPAQ File Store** werden auf dem ROM gespeichert und gehen bei einem Hard-Reset Ihres iPAQ Pocket PC oder bei einer vollständigen Entladung des Akkus nicht verloren. Im **iPAQ File Store** können je nach Modell zwischen 5 und 6 MB Daten gespeichert werden.

#### Löschen

Sie können ein eBook aus der Bibliothek Ihres iPAQ Pocket PC löschen. Wenn das eBook auf Ihrem Computer gespeichert ist, können Sie es später wieder auf den iPAQ Pocket PC kopieren.

1. Tippen Sie im Menü Start auf Programme.

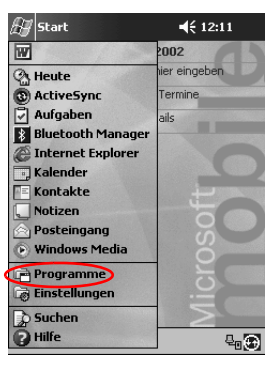

2. Tippen Sie auf Microsoft Reader.

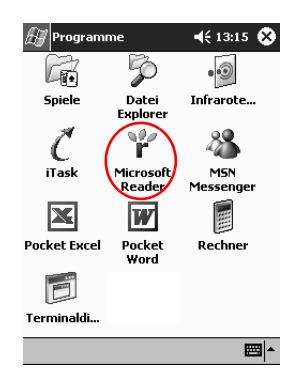

3. Tippen Sie auf den Titel des eBooks, und halten Sie den Stift darauf.

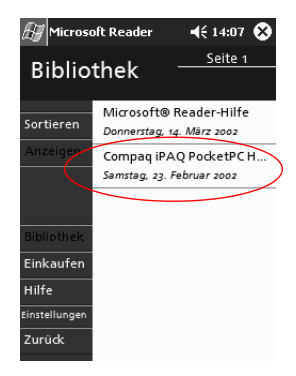

4. Tippen Sie auf Löschen.

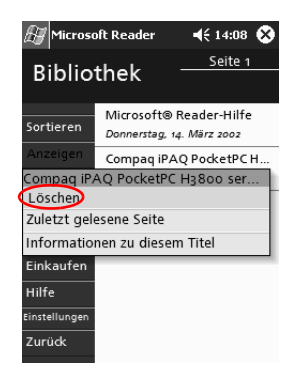

5. Tippen Sie auf Ja.

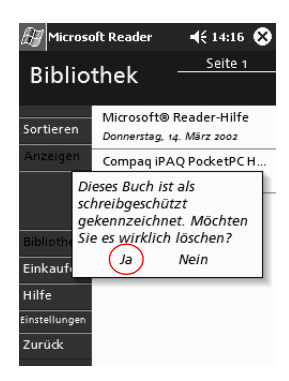

#### Lesen eines eBooks

Sie können das eBook von vorn bis hinten lesen oder nur einzelne Kapitel daraus. Wenn Sie das eBook schließen und später wieder öffnen, öffnet es sich auf der zuletzt gelesenen Seite.

1. Tippen Sie im Menü Start auf Programme.

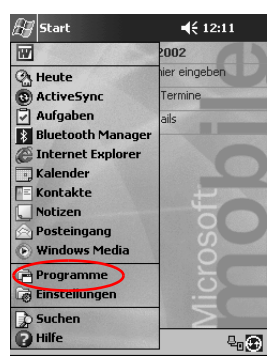

2. Tippen Sie auf Microsoft Reader.

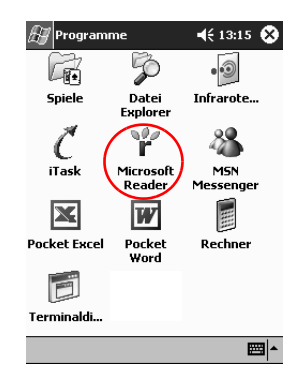

- 3. Tippen Sie auf den Titel Ihres eBooks.
- 4. Tippen Sie auf die Seitennummer oder die nach links bzw. rechts weisenden Pfeile, um sich in dem Buch zurück bzw. vorwärts zu bewegen.

Um zu einem Thema zu springen, tippen Sie auf eine Verknüpfung. Verknüpfungen können im gesamten Text und im Inhaltsverzeichnis vorkommen. Um von der Verknüpfung wieder zurückzugelangen, tippen Sie auf den Titel des eBooks und dann auf *Zurück*.

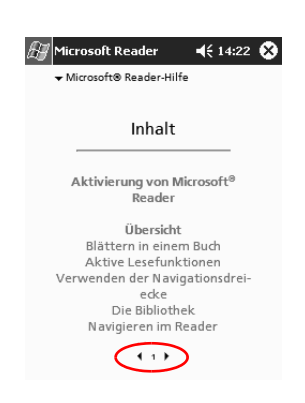

#### Hören eines eBooks

Sie können auf Ihrem iPAQ Pocket PC auch hörbare eBooks anhören. Weitere Informationen zum Kauf und Abspielen von hörbaren eBooks finden Sie unter http://www.audible.com.

1. Tippen Sie im Menü Start auf Programme.

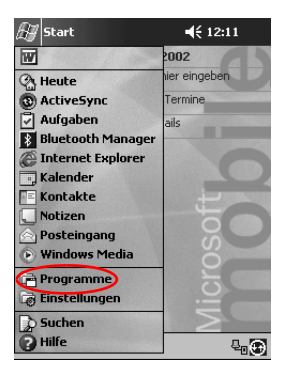

2. Tippen Sie auf Microsoft Reader.

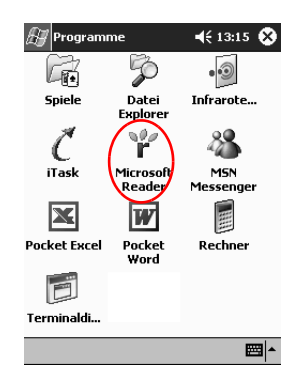

- 3. Tippen Sie auf den Titel.
- 4. Tippen Sie auf das *Wiedergabesymbol*, um das Buch anzuhören.
- 5. Tippen Sie auf das *Stoppsymbol*, um das Abhören zu beenden.

#### Hinzufügen von Anmerkungen zum eBook

Sie können in Ihr eBook Anmerkungen aufnehmen, indem Sie

- Lesezeichen anlegen,
- Wörter oder Passagen markieren,
- Textanmerkungen anbringen,
- Zeichnungen erstellen.
  - 1. Tippen Sie im Menü Start auf Programme.

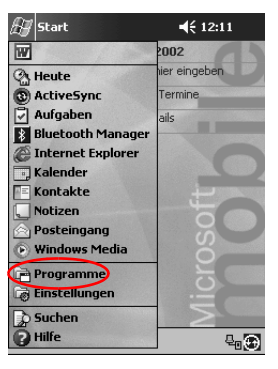

2. Tippen Sie auf Microsoft Reader.

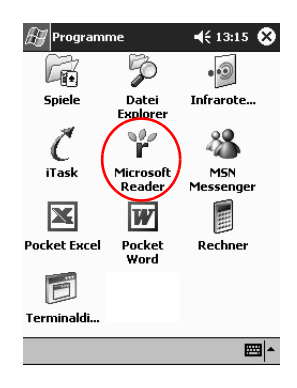

3. Tippen Sie auf den Titel.

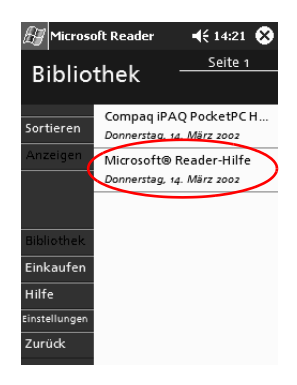

4. Markieren Sie den Text an der Stelle, wo Sie das Lesezeichen, die Markierung, die Textanmerkung oder die Zeichnung anbringen möchten, und halten Sie den Stift.

| 🔠 Micro                                                                          | soft Reader                                                                                                    | <b>≼</b> € 14:24                                                   | ۲ |
|----------------------------------------------------------------------------------|----------------------------------------------------------------------------------------------------|--------------------------------------------------------------------|---|
| ➡ Micr                                                                           | osoft® Reader-Hil                                                                                                    | fe                                                                 |   |
| В                                                                                | lättern in<br>Buch                                                                                                    | einem                                                              |   |
| So blä<br>Tipper<br>oder<br>numm<br>fehlst<br>oder r<br>So blä<br>Tippe<br>zahl, | ttern Sie weite<br>n Sie auf die Se<br>Lesezeichen h<br>Markierung hin<br>Textanmerkun<br>Zeichnung hinz<br>Suchen<br>Text kopieren | :<br>Itennummer<br>inzufügen<br>nzufügen<br>g hinzufüge<br>rufügen | n |
|                                                                                  | € 11 €                                                                                                    |                                                                    |   |

5. Tippen Sie im Popup-Menü auf Lesezeichen hinzufügen, Markierung hinzufügen, Textanmerkung hinzufügen oder Zeichnung hinzufügen.

#### Ändern der Microsoft Reader Optionen

Sie können Microsoft Reader an Ihre individuellen Bedürfnisse anpassen. Sie können Navigationsdreiecke anzeigen lassen, Anmerkungen zulassen (Lesezeichen, Notizen, Zeichnungen oder Markierungen) oder die Schriftgröße einstellen.

1. Tippen Sie im Menü Start auf Programme.

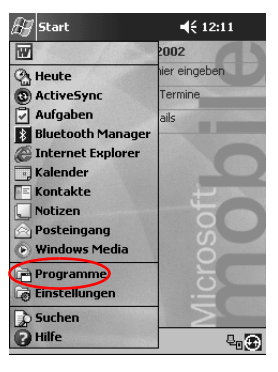

2. Tippen Sie auf Microsoft Reader.

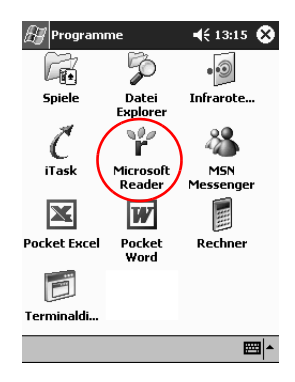

3. Tippen Sie auf Einstellungen.

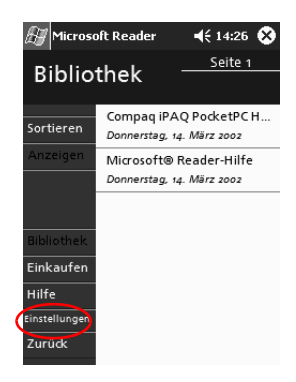

4. Tippen Sie auf die Option Navigationsdreiecke.

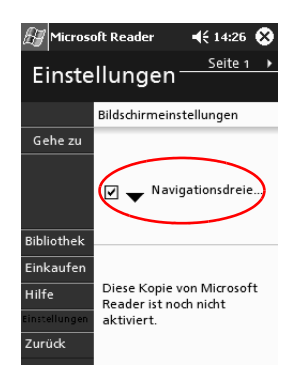

- 5. Tippen Sie auf Seite 1.
- 6. Wählen Sie die Anmerkungsoptionen aus.
- 7. Tippen Sie auf *Seite 2*.

8. Tippen Sie auf den Schieberegler, und ziehen Sie ihn an die gewünschte Position, um den Schriftgrad anzupassen.

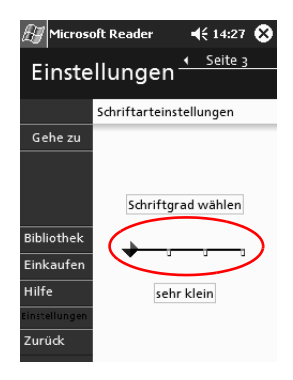

9. Tippen Sie auf *Bibliothek*, um zur Liste der eBooks zurückzukehren.

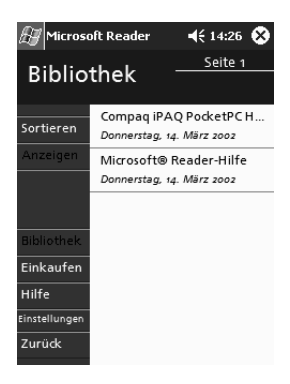

## **Expansion Packs**

Wenn Sie die Speicherkapazität und die Anschlussmöglichkeiten Ihres Compaq iPAQ H3900 Pocket PC erweitern möchten, können Sie dies mit folgenden optionalen Packs tun:

- Single-Slot oder Dual-Slot PC Card Expansion Pack
- CompactFlash Card Expansion Pack
- Expansion Pack Plus

Weitere Informationen finden Sie auf der Compaq Website (www.compaq.com) oder in der Broschüre Zubehör.

Wenn Sie die Speicherkapazität Ihres iPAQ Pocket PC ohne den Kauf eines Expansion Packs erweitern möchten, installieren Sie eine optionale Secure Digital (SD) Karte in dem Secure Digital Speichererweiterungssteckplatz.

## Verwenden des Single-Slot oder Dual-Slot PC Card Expansion Packs

Mit dem optionalen Single-Slot oder Dual-Slot PC Card Expansion Pack können Sie

- mit optionalen Karten DFÜ- und Funkverbindungen einrichten,
- mit optionalen Karten den Speicher erweitern,
- Optionen anschließen,
- zwei Karten des Typs II oder eine Karte des Typs III einsetzen (nur Dual-Slot PC Card Expansion Pack).

ACHTUNG: Sie können keine CompactFlash (CF)-Karten in das Single-Slot oder Dual-Slot PC Card Expansion Pack einsetzen, wenn Sie keinen PC Card Adapter haben. Setzen Sie CompactFlash Karten in diesem Fall nur in das CF Card Expansion Pack ein.

#### Installieren des Expansion Packs

- 1. Stecken Sie den iPAQ Pocket PC in das Expansion Pack, bis er einrastet.
- 2. Drücken Sie das Gerät gut an, damit die Steckverbindung hergestellt wird. Der iPAQ Pocket PC erkennt das Expansion Pack automatisch.

#### Weitere Informationen

Hier finden Sie Informationen über die Single-Slot oder Dual-Slot PC Card Expansion Packs: www.compaq.com/products/handhelds/pocketpc/expansion\_packs.shtml

## Verwenden des CompactFlash Card Expansion Packs

Mit dem optionalen CompactFlash (CF) Card Expansion Pack können Sie

mit optionalen Karten DFÜ-Verbindungen herstellen,

■ mit optionalen Karten den Speicher erweitern,

■ Karten des Typs I oder II einsetzen.

ACHTUNG: Verwenden Sie CompactFlash Karten nur im CF Card Expansion Pack.

#### Installieren des Card Expansion Packs

- 1. Stecken Sie den iPAQ Pocket PC in das Expansion Pack, bis er einrastet.
- 2. Drücken Sie das Gerät gut an, damit die Steckverbindung hergestellt wird. Der iPAQ Pocket PC erkennt das Expansion Pack automatisch.

#### Weitere Informationen

Hier finden Sie Informationen über die CF Card Expansion Packs:

www.compaq.com/products/handhelds/pocketpc/expansion\_packs.html

6

## Erweiterungskarten

Mit Karten können Sie die Speicherkapazität oder die Anschlussmöglichkeiten Ihres Compaq iPAQ H3900 Pocket PC erweitern. Sie können

- den Inhalt von Speicherkarten anzeigen,
- die optionale 802.11-Karte zur drahtlosen Verbindung verwenden,
- eine optionale Modemkarte zur Verbindung mit dem Internet oder einem Netzwerk verwenden,
- eine optionale CompactFlash Card zur Anbindung an ein LAN oder das Internet oder zur Erweiterung der Speicherkapazität Ihres iPAQ Pocket PC verwenden,
- eine optionale Secure Digital (SD) Karte zur Erweiterung der Speicherkapazität Ihres iPAQ Pocket PC verwenden

| Sie benötigen                | dann installieren Sie die                                             |
|------------------------------|-----------------------------------------------------------------------|
| Drahtlose Verbindung         | 802.11-Karte                                                          |
| Mehr Speicherkapazität       | SD-Speicherkarte                                                      |
| LAN- oder Modemkonnektivität | Modemkarte, CompactFlash<br>Modemkarte oder CompactFlash<br>LAN-Karte |

Es gibt mehrere Hersteller, deren Speicher- und Konnektivitätskarten mit den optionalen Single-Slot oder Dual-Slot PC Card Expansion Packs und CF Card Expansion Packs kompatibel sind.

Eine Liste der kompatiblen PC Cards finden Sie unter www.compaq.com/products/handhelds/pocketpc/pccardlist.shtml

## Anzeigen des Inhalts von Speicherkarten

Sie können über den Datei Explorer die Dateien anzeigen, die auf der optionalen CompactFlash Card oder Secure Digital Karte gespeichert sind.

1. Tippen Sie im Menü Start auf Programme.

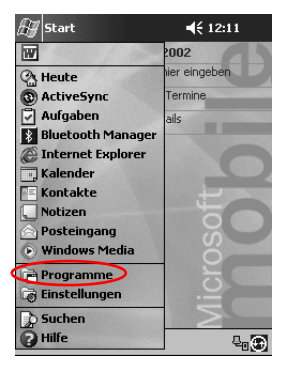

2. Tippen Sie auf Datei Explorer.

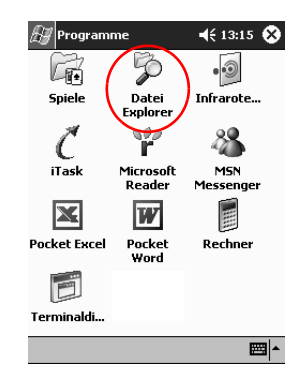

3. Tippen Sie auf das Symbol *Speicherkarte*, um eine Liste der Dateien und Ordner anzuzeigen.

| 🔠 Datei Explorer  | €        | 14:34 | ۲    |
|-------------------|----------|-------|------|
| 📗 My Documents 😽  |          | Nam   | ne 🗸 |
| Annotations       |          |       | -    |
| 🛅 Geschäftlich    |          |       |      |
| 🚞 Privat          |          |       | _    |
| 🛅 Vorlagen        |          |       | =    |
| Brief             | 30.01.02 | 480B  |      |
| 🖗 H3800 series    | 14.03.02 | 235K  |      |
| Mappe1            | 14.03.02 | 261B  |      |
| Notiz1            | 14.03.02 | 594B  |      |
| Notiz2            | 14.03.02 | 760B  |      |
| Notiz3            | 14.03.02 | 720B  |      |
| Notiz4            | 14.03.02 | 660B  |      |
| 🖻 snap001         | 14.03.02 | 225K  |      |
| 🖻 snap002         | 14.03.02 | 225K  |      |
| 🖼 snan007 🔼       | 14.03.02 | 225K  | -    |
| Bearb. Öffnen 🖡 📃 |          | E     | 뙤▲   |

# Verwenden der optionalen 802.11-Karte zur drahtlosen Verbindung

Mit der optionalen 802.11-Karte können Sie Ihren iPAQ Pocket PC drahtlos mit dem Internet oder einem Netzwerk verbinden.

#### Installieren der 802.11-Karte

- 1. Installieren Sie das Single-Slot oder Dual-Slot PC Card Expansion Pack.
- 2. Setzen Sie die 802.11-Karte in das Single-Slot oder Dual-Slot PC Card Expansion Pack ein. Drücken Sie die Anschlüsse der Karte gut in den Steckplatz des Expansion Packs ein.

Wenn Ihre 802.11-Karte nicht erkannt wird, installieren Sie den Treiber nach der Anleitung des Herstellers.

#### Entfernen der 802.11-Karte

- 1. Schließen Sie alle Anwendungen, die auf die 802.11-Karte zugreifen.
- 2. Drücken Sie auf die Auswurftaste.
- 3. Ziehen Sie die 802.11-Karte aus dem Expansion Pack.

#### Weitere Informationen

Hier finden Sie Informationen über 802.11-Karten: www.compaq.com/products/handhelds/pocketpc/pccardlist.shtml

## Verwenden der optionalen Modemkarte

Mit einer optionalen Modemkarte können Sie Ihren iPAQ Pocket PC mit dem Internet oder einem Netzwerk verbinden, dies erfolgt jedoch in diesem Fall über ein Kabel.

#### Installieren der Modemkarte

- 1. Installieren Sie das Single-Slot oder Dual-Slot PC Card Expansion Pack.
- Setzen Sie die Modemkarte in das Single-Slot oder Dual-Slot PC Card Expansion Pack ein. Drücken Sie die Anschlüsse der Karte gut in den Steckplatz des Expansion Packs ein.

Wenn Ihre Modemkarte nicht erkannt wird, installieren Sie den Treiber nach der Anleitung des Herstellers.

#### Entfernen der Modemkarte

- 1. Schließen Sie alle Anwendungen, die auf die Modemkarte zugreifen.
- 2. Drücken Sie auf die Auswurftaste.
- 3. Ziehen Sie die Modemkarte aus dem Expansion Pack, und entfernen Sie das Kabel.

#### Informationen über Modemkarten

Hier finden Sie Informationen über Modemkarten: www.compaq.com/products/handhelds/pocketpc/pccardlist.shtml

## Verwenden einer optionalen CompactFlash Card

Mit optionalen CompactFlash (CF) Cards können Sie:

- eine LAN-Verbindung über eine CompactFlash LAN-Karte aufbauen. Dazu muss Ihr PC für eine Netzwerkverbindung konfiguriert sein und über eine Ethernet-Karte verfügen. Außerdem muss ein Ethernet-Hub oder ein Überbrückungskabel vorhanden sein.
- eine Modemverbindung über eine CompactFlash Modemkarte aufbauen. Dazu benötigen Sie eine Telefonleitung und einen DFÜ-Internet-Dienstanbieter.
- die Speicherkapazität Ihres iPAQ Pocket PC mit einer CompactFlash Speicherkarte erweitern.

Mit einer CF-Card müssen Sie die Verbindung zum LAN oder dem Internet durch ein Kabel (Ethernet oder Telefonleitung) herstellen.

#### Installieren der CF-Card

ACHTUNG: Wir empfehlen, den iPAQ Pocket PC bei der Installation des Expansion Packs an das Netzteil anzuschließen.

- 1. Installieren Sie das CompactFlash (CF) Card Expansion Pack.
- 2. Setzen Sie eine CF-Card in das CF Card Expansion Pack ein. Drücken Sie die Anschlüsse der Karte gut in den Steckplatz des Expansion Packs ein.

### Entfernen der CF-Card

- 1. Schließen Sie alle Anwendungen, die auf die CompactFlash (CF) Karte zugreifen.
- 2. Ziehen Sie die CF-Card aus dem Expansion Pack.

#### Weitere Informationen

Hier finden Sie Informationen über CF-Cards: www.compaq.com/products/handhelds/pocketpc/cfcardlist.shtml

## Verwenden einer optionalen Secure Digital Speicherkarte

#### Einführung

Mit einer optionalen Secure Digital (SD) Karte können Sie die Speicherkapazität Ihres iPAQ Pocket PC erweitern.

ACHTUNG: Installieren Sie die SD-Karte ausschließlich im SD-Steckplatz am iPAQ Pocket PC. Sie können diese Karte nicht in einem Single-Slot oder Dual-Slot PC Card Expansion Pack oder einem CompactFlash Card Expansion Pack installieren.

#### Installieren der SD-Karte

- 1. Suchen Sie den Secure Digital (SD) Steckplatz am iPAQ Pocket PC.
- 2. Setzen Sie die SD-Speicherkarte in diesen Steckplatz ein.
- Drücken Sie die Anschlüsse der Karte gut in den Steckplatz ein, bis sie einrastet oder mit der Oberkante des Steckplatzes abschließt.

#### Entfernen der SD-Karte

- 1. Schließen Sie alle Anwendungen und Dateien, die auf die Secure Digital (SD) Speicherkarte zugreifen.
- 2. Drücken Sie auf die SD-Karte.
- 3. Ziehen Sie die SD-Karte aus dem Speichersteckplatz.

#### Weitere Informationen

Hier finden Sie Informationen über SD-Speicherkarten: www.compaq.com/products/handhelds/pocketpc/cfcardlist.shtml

7

# Fehlerbeseitigung

Anhand der folgenden Lösungsvorschläge können Sie Probleme mit dem Compaq iPAQ H3900 Pocket PC beheben.

| Symptom oder<br>Situation                                    | Lösungsvorschlag                                                                                                    |
|--------------------------------------------------------------|----------------------------------------------------------------------------------------------------|
| Ich kann auf                                                 | <ul> <li>Das Display muss eingeschaltet sein.</li> </ul>                                                                                                    |
| dem Display<br>nichts sehen.                                 | <ul> <li>Überprüfen Sie, ob der iPAQ Pocket PC an das Netzteil<br/>und die universelle Docking Station angeschlossen ist.</li> </ul>                                                                                              |
| Die Akkuladung<br>hält nicht lange.                          | Lassen Sie den iPAQ Pocket PC immer in der<br>universellen Docking Station oder am Netzteil, wenn Sie<br>ihn nicht benutzen.                                                                                                    |
|                                                              | Stellen Sie die Helligkeitseinstellung f ür die Beleuchtung<br>auf die niedrigste Position. So sparen Sie Akkuleistung.                                                                                                    |
| Die Beleuchtung<br>schaltet sich<br>immer wieder<br>aus.     | Ändern Sie die Einschaltzeit der Beleuchtung, und legen Sie<br>fest, dass die Beleuchtung immer dann eingeschaltet wird,<br>wenn Sie das Display berühren oder eine Taste betätigen.                                              |
| Microsoft                                                    | Uberprüfen Sie, ob das Gerät korrekt angeschlossen ist.                                                                                                    |
| ActiveSync 3.5                                               | <ul> <li>Das Display muss eingeschaltet sein.</li> </ul>                                                                                                    |
| iPAQ Pocket PC                                               | <ul> <li>Überprüfen Sie, ob der Akku aufgeladen ist.</li> </ul>                                                                                                    |
| nicht, wenn ich<br>eine Synchro-<br>nisierung<br>durchführe. | Nehmen Sie Ihren iPAQ Pocket PC aus der Docking<br>Station oder trennen Sie ihn vom Kabel, betätigen Sie<br>die Ein-/Aus-Taste, und setzen Sie ihn wieder in die<br>Docking Station ein bzw. stecken Sie das Kabel wieder<br>ein. |
|                                                              | Führen Sie den Stift in den Geräte-Reset-Schalter ein,<br>und drücken Sie den Schalter eine Sekunde lang.                                                                                                    |

| Symptom oder<br>Situation                 | Lösungsvorschlag                                                                                                    |  |
|-------------------------------------------|----------------------------------------------------------------------------------------------------|--|
| Ich möchte mit                            | Sichern Sie Ihre Daten.                                                                                                    |  |
| meinem iPAQ<br>Pocket PC                  | <ul> <li>Nehmen Sie eine Sicherungskopie auf einer<br/>CompactFlash Speicherkarte mit.</li> </ul>                                                                                                   |  |
| verreisen.                                | Trennen Sie sämtliche Peripheriegeräte.                                                                                                    |  |
|                                           | Nehmen Sie das Netzteil mit.                                                                                                    |  |
|                                           | Bewahren Sie den iPAQ Pocket PC in einer Schutzhülle<br>auf, und tragen Sie ihn im Handgepäck.                                                                                                    |  |
| Ich möchte mit<br>meinem iPAQ             | Gehen Sie hierzu nach den Anleitungen unter "Ich<br>möchte mit meinem iPAQ Pocket PC verreisen." vor.                                                                                               |  |
| Pocket PC ins<br>Ausland<br>verreisen.    | Besorgen Sie sich f ür das besuchte Land das passende<br>Modem, Kabel und den richtigen Steckeradapter.                                                                                             |  |
| Ich möchte                                | ■ Sichern Sie Ihre Daten.                                                                                                    |  |
| meinen iPAQ                               | Trennen Sie sämtliche Peripheriegeräte.                                                                                                    |  |
| Reparatur<br>verschicken                  | <ul> <li>Verpacken Sie den iPAQ Pocket PC und alle<br/>Peripheriegeräte in einer Schutzverpackung.</li> </ul>                                                                                       |  |
| lch kann keine<br>Verbindung zu           | <ul> <li>Überprüfen Sie, ob Sie eine kompatible<br/>Ethernet/LAN-Karte haben.</li> </ul>                                                                                                    |  |
| einem Netzwerk                            | <ul> <li>Überprüfen Sie, ob Sie einen DHCP-Server haben.</li> </ul>                                                                                                    |  |
| nerstellen.                               | <ul> <li>Überprüfen Sie, ob Sie die notwendigen Serverdaten<br/>eingegeben haben.</li> </ul>                                                                                                    |  |
|                                           | <ul> <li>Überprüfen Sie, ob das Netzwerk überlastet ist.</li> </ul>                                                                                                    |  |
|                                           | <ul> <li>Überprüfen Sie, ob die richtigen Treiber für Ihre Karte<br/>installiert sind.</li> </ul>                                                                                                   |  |
|                                           | <ul> <li>Überprüfen Sie, ob Ihr Benutzername und Ihr Kennwort<br/>korrekt sind.</li> </ul>                                                                                                    |  |
| Ich kann die<br>Tastatur nicht<br>finden. | Tippen Sie in einer beliebigen Anwendung auf den<br>Aufwärtspfeil neben der Schaltfläche <i>Eingabebereich</i> .<br>Tippen Sie auf <i>Tastatur</i> . Am Display wird eine Tastatur<br>eingeblendet. |  |

| Symptom oder<br>Situation                                                                                                    | Lösungsvorschlag                                                                                                    |
|----------------------------------------------------------------------------------------------------|----------------------------------------------------------------------------------------------------|
| Ich kann meine<br>E-Mails im<br>Posteingang<br>nicht öffnen,<br>nachdem ich mit<br>Microsoft<br>ActiveSync 3.5<br>eine Wieder-<br>herstellung<br>durchgeführt<br>habe. | Synchronisieren Sie mit Microsoft ActiveSync 3.5, um Ihre<br>E-Mail vom iPAQ Pocket PC mit dem Computer zu<br>verbinden.                                                               |
| Ich möchte den<br>Posteingang<br>öffnen, erhalte<br>aber eine<br>Fehlermeldung<br>oder die<br>Anwendung<br>bleibt stehen.                                              | Begrenzen Sie die Anzahl der E-Mail-Dienste.                                                                                                    |
| Ich erhalte eine<br>Fehlermeldung,<br>wenn ich in<br>Kalender oder<br>Aufgaben eine<br>Notiz<br>aufzeichnen<br>möchte.                                                 | Versuchen Sie es mit einem stärker komprimierten<br>Aufzeichnungsformat in Kalender oder Aufgaben<br>(8000 Hz Mono (0,7 KB/s) ist das am stärksten komprimierte<br>verfügbare Format). |
| Ich möchte das                                                                                                    | ■ Tippen Sie im Menü <i>Start</i> auf <i>Kalender</i> .                                                                                                    |
| aktuelle Datum<br>sehen.                                                                                                    | Tippen Sie auf das Symbol Heutigen Tag anzeigen, um das heutige Datum anzuzeigen.                                                                                                    |
| lch kann nicht<br>alle meine<br>Termine sehen.                                                                                                    | Achten Sie darauf, dass der von Ihnen erstellte Termin zur ausgewählten Kategorie gehört.                                                                                              |

| Symptom oder<br>Situation                                                                                                    | Lösungsvorschlag                                                                                                    |  |
|----------------------------------------------------------------------------------------------------|----------------------------------------------------------------------------------------------------|--|
| Ich kann ein<br>gespeichertes<br>Dokument<br>oder eine<br>Arbeitsmappe<br>nicht finden.                                                       | Pocket Word und Excel erkennen und zeigen nur Dokumente<br>in Unterordnern eine Ebene unterhalb des Ordners "My<br>Documents". Wenn Sie nun beispielsweise in "My<br>Documents" unterhalb des Ordners "Privat" noch einen<br>weiteren Ordner anlegen, werden die Dokumente in diesem<br>Ordner nicht angezeigt. |  |
| Ich habe<br>versucht eine<br>Arbeitsmappe zu<br>synchronisieren,<br>aber die Datei<br>wird in Microsoft<br>ActiveSync 3.5<br>nicht aufgelöst. | Pocket Excel unterstützt nicht alle Formatierungsoptionen<br>von Excel; aus diesem Grund kann ActiveSync 3.5 die Datei<br>nicht synchronisieren.                                                                                                    |  |
| Ich habe in<br>meinem eBook<br>Anmerkungen<br>erstellt und will<br>sie jetzt wieder<br>löschen.                                               | <ul> <li>Navigieren Sie zu der Seite, auf der sich die Anmerkung befindet.</li> <li>Tippen und halten Sie den Stift auf das Lesezeichen-, Notiz- oder Zeichnungssymbol oder den hervorgehobenen Text.</li> <li>Tippen Sie im Popup-Menü auf Löschen.</li> </ul>                                                 |  |
| Ich kann kein<br>anderes Gerät<br>nicht erkennen.                                                                                             | <ul> <li>Nähern Sie sich dem Gerät.</li> <li>Die Funkfunktion muss eingeschaltet sein.</li> <li>Achten Sie darauf, dass der Zugriff auf andere Geräte nicht eingeschränkt ist.</li> </ul>                                                                                                    |  |
| Ich sehe andere<br>Geräte, kann<br>aber keine<br>Verbindung zu<br>ihnen herstellen<br>bzw. keine<br>Daten mit ihnen<br>austauschen.           | <ul> <li>Nähern Sie sich dem Gerät.</li> <li>Die Funkfunktion muss eingeschaltet sein.</li> <li>Überprüfen Sie, ob das andere Gerät Ihren Zugriff<br/>eingeschränkt hat.</li> <li>Überprüfen Sie die Übertragungsleistung.</li> </ul>                                                                           |  |

| Symptom oder<br>Situation                                                                   | Lösungsvorschlag                                                                                                   |
|---------------------------------------------------------------------------------------------|----------------------------------------------------------------------------------------------------|
| Meine<br>Reichweite<br>scheint sich in<br>manchen<br>Gruppen<br>verschlechtert<br>zu haben. | Überprüfen Sie die Übertragungsleistung.                                                                           |
| Andere Geräte<br>finden mein<br>Gerät nicht.                                                | Nähern Sie sich dem Gerät.                                                                                         |
|                                                                                             | Die Funkfunktion muss eingeschaltet sein.                                                                          |
|                                                                                             | <ul> <li>Überprüfen Sie, ob Sie die Fähigkeit anderer Geräte,<br/>Ihres zu finden, eingeschränkt haben.</li> </ul> |
| Andere Geräte<br>erkennen mein<br>Gerät, können<br>aber keine<br>Verbindung<br>herstellen.  | Überprüfen Sie, ob Sie die Fähigkeit anderer Geräte, zu<br>Ihrem Verbindung aufzunehmen, eingeschränkt haben.      |
| Andere Geräte<br>erhalten keine<br>korrekten<br>Visitenkarten-<br>informationen.            | Achten Sie darauf, dass Sie Ihre Visitenkarteninformationen korrekt eingerichtet haben.                            |
| Wenn ich<br>Visitenkarten<br>austausche,<br>erhalte ich keine<br>Gerätedaten.               | Prüfen Sie, ob Sie berechtigt sind, diese Information vom anderen Computer abzurufen.                              |
| Ich kann das<br>Gerät nicht<br>finden, das ich in<br>einer Gruppe<br>gespeichert<br>habe.   | Überprüfen Sie, ob sie wegen Inaktivität abgelaufen sind.                                                          |

| Symptom oder<br>Situation                                                        | Lösungsvorschlag                                                                                                    |
|----------------------------------------------------------------------------------|----------------------------------------------------------------------------------------------------|
| Mein Gerät<br>fordert mich<br>stets auf, ein<br>Kennwort<br>einzugeben.          | Überprüfen Sie Ihre Kennwortschlüssel-Einstellungen.                                                                                                    |
| Ich finde die<br>Dateien nicht,<br>die mir ein<br>anderes Gerät<br>gesendet hat. | Überprüfen Sie Ihr freigegebenes Verzeichnis.                                                                                                    |
| Ich kann die<br>Gruppe <i>Alle<br/>Geräte</i> nicht<br>Iöschen.                  | Dies ist nicht möglich. Die Gruppe Alle Geräte kann nicht umbenannt oder gelöscht werden.                                                                                                    |
| Mein iPAQ<br>Pocket PC<br>erkennt das<br>Expansion Pack<br>nicht.                | Der iPAQ Pocket PC muss gut in das Expansion Pack<br>eingedrückt werden.                                                                                                    |
| Ich kann meine<br>Karte nicht<br>einstecken.                                     | Achten Sie darauf, die Karte nicht zu verkanten.                                                                                                    |
|                                                                                  | <ul> <li>Das Ende mit den Anschlüssen muss zuerst eingesteckt<br/>werden.</li> </ul>                                                                                                    |
| Ich kann keine<br>Verbindung<br>herstellen.                                      | <ul> <li>Überprüfen Sie, ob die Karte richtig im Steckplatz am<br/>Expansion Pack eingesetzt ist.</li> </ul>                                                                                  |
|                                                                                  | <ul> <li>Installieren Sie den Treiber nach der Anleitung des<br/>Herstellers.</li> </ul>                                                                                                    |
| Mein iPAQ<br>Pocket PC kann<br>meine Karte<br>nicht erkennen.                    | Führen Sie einen Soft-Reset Ihres iPAQ Pocket PC durch,<br>indem Sie den Stift in den Geräte-Reset-Schalter unten am<br>iPAQ Pocket PC stecken und den Schalter eine Sekunde<br>lang drücken. |

A

# Zulassungshinweise

### **FCC-Hinweis**

Dieses Gerät wurde getestet und entspricht den Grenzwerten für digitale Geräte der Klasse B (siehe Abschnitt 15 der FCC-Bestimmungen). Diese Grenzwerte bieten einen ausreichenden Schutz gegen schädliche Interferenzen bei Installation in Wohnräumen. In diesem Gerät werden hochfrequente Schwingungen erzeugt und verwendet. Diese Schwingungen können auch ausgestrahlt werden. Wird das Gerät nicht nach Anweisungen des Herstellers aufgestellt und betrieben, können Störungen im Radio- und Fernsehempfang auftreten. In Ausnahmefällen können bestimmte Installationen aber dennoch Störungen verursachen. Sollte der Radio- oder Fernsehempfang beeinträchtigt sein, was durch Ein- und Ausschalten des Geräts festgestellt werden kann, empfiehlt es sich, die Störung durch eine der folgenden Maßnahmen zu beheben:

- Richten Sie die Empfangsantenne neu aus.
- Vergrößern Sie den Abstand zwischen Gerät und Empfänger.
- Stecken Sie den Netzstecker in eine andere Steckdose, so dass das Gerät und der Empfänger an unterschiedliche Stromkreise angeschlossen sind.
- Bitten Sie Ihren Händler oder einen erfahrenen Radiobzw. Fernsehtechniker um Hilfe.

## Änderungen

Laut FCC-Bestimmungen ist der Benutzer darauf hinzuweisen, dass Geräte, an denen Änderungen vorgenommen wurden, die von der Compaq Computer Corporation nicht ausdrücklich gebilligt werden, vom Benutzer nicht betrieben werden dürfen.

#### Kabel

Zur Einhaltung der FCC-Bestimmungen müssen abgeschirmte Kabel mit RFI/EMI-Anschlussabschirmung aus Metall verwendet werden.

# Konformitätserklärung für Produkte mit dem FCC-Logo (nur USA)

Dieses Gerät erfüllt die Anforderungen gemäß Abschnitt 15 der FCC-Bestimmungen. Für den Betrieb dieses Geräts sind folgende Bedingungen zu beachten: (1) Das Gerät darf keine gesundheitsschädigenden Störstrahlungen verursachen. (2) Das Gerät muss Störstrahlungen ausgesetzt werden können, d.h. auch solchen Strahlungen, die möglicherweise den ordnungsgemäßen Betrieb des Geräts verhindern.

Bei Fragen zu diesem Produkt wenden Sie sich an:

Compaq Computer Corporation P. O. Box 692000, Mail Stop 530113 Houston, Texas 77269-2000

Oder rufen Sie an unter: (USA) 1-800- 652-6672 (1-800-OK COMPAQ)

Bei Fragen zu dieser FCC-Erklärung wenden Sie sich an:

Compaq Computer Corporation P. O. Box 692000, Mail Stop 510101 Houston, Texas 77269-2000 oder wählen Sie die Telefonnummer (USA) (281) 514-3333

Geben Sie auf Anfrage die auf dem Produkt angebrachte Teile-, Serien- oder Modellnummer an.
# Hinweis für Kanada

Dieses digitale Gerät der Klasse B erfüllt alle Anforderungen der kanadischen Richtlinien für funkstörende Geräte.

# **EU-Hinweis**

Produkte mit CE-Kennzeichnung erfüllen die Anforderungen der vom Rat der Europäischen Gemeinschaften verabschiedeten EMV-Richtlinie (89/336/EWG) und Niederspannungsrichtlinie (73/23/EWG) sowie, falls das Produkt über Telekommunikationsfunktion verfügt, der Richtlinie über Funkanlagen und Telekommunikationsendeinrichtungen (1999/5/EG).

Dies impliziert die Übereinstimmung mit folgenden europäischen Normen (in Klammern sind die entsprechenden internationalen Normen und Richtlinien angegeben):

- EN55022 (CISPR 22) Funkstörungen von Einrichtungen der Informationstechnik
- EN55024 (IEC61000-4-2, 3, 4, 5, 6, 8, 11) Störfestigkeit von Einrichtungen der Informationstechnik
- EN61000-3-3 (IE61000-3-3) Spannungsschwankungen und Flicker
- EN 60950 (IEC60950) Gerätesicherheit

# Warnhinweis zu Akkus

**VORSICHT:** Dieser Computer ist mit einem eingebauten Lithium-Polymer-Akku ausgestattet. Wird dieser Akku unsachgemäß behandelt, besteht das Risiko eines Brandes und Verletzungsgefahr. Nehmen Sie den Akku nicht auseinander, vermeiden Sie mechanische Beschädigungen jeglicher Art, schließen Sie die Kontakte nicht kurz, und setzen Sie den Akku nicht Feuer oder Feuchtigkeitseinflüssen aus. Der Austausch sollte nur von einem Compaq Servicepartner unter Verwendung des Compaq Ersatzteils vorgenommen werden.

# Hinweis für Flugreisen

Die Erlaubnis zum Einsatz von elektronischen Geräten in Flugzeugen liegt im Ermessen der jeweiligen Luftfahrtgesellschaft.

## Netzkabel

Wenn Sie über kein Netzkabel für Ihren Compaq iPAQ H3900 Pocket PC oder für ein mit Wechselstrom betriebenes Peripheriegerät verfügen, das an Ihr Gerät angeschlossen werden kann, sollten Sie ein Netzkabel erwerben, das für die Verwendung in Ihrem Land zugelassen ist.

Das Netzkabel muss für das Produkt ausgelegt sein und in seinen Spannungs- und Strom-Nennwerten denen des Produkts entsprechen (siehe Typenschild des Produkts). Die Nennwerte für Spannung und Strom des Kabels sollten größer sein als die des Produkts. Des weiteren muss der Querschnitt des Kabels mindestens 0,75 mm<sup>2</sup> / 18 AWG betragen. Die Länge des Kabels muss zwischen 1,5 m und 2 m liegen. Weitere Informationen über die Anforderungen an das Netzkabel erhalten Sie bei Ihrem Compaq Partner. Ein Netzkabel sollte stets so verlegt werden, dass niemand darauf treten, schwere Gegenstände darauf abstellen oder das Kabel einzwängen kann. Besondere Vorsicht sollten Sie hinsichtlich der Stecker, Steckdosen und Geräteanschlüsse walten lassen.

VORSICHT: So verringern Sie die Gefahr von Verletzungen, Stromschlägen, Bränden und Geräteschäden: Verwenden Sie ausschließlich Netzkabel mit intaktem Erdungsleiter. Der Erdungsleiter des Netzsteckers erfüllt eine wichtige Sicherheitsfunktion. Stecken Sie den Netzteiladapter des Geräts in eine geerdete Netzsteckdose, die jederzeit leicht erreichbar ist. Sie können die Stromzufuhr zum Gerät unterbrechen, indem Sie das Netzkabel aus der Steckdose ziehen. Stellen Sie keine Gegenstände auf Netzkabeln oder anderen Kabeln ab. Verlegen Sie diese auf solche Weise, dass niemand versehentlich darauf treten oder über sie stolpern kann. Ziehen Sie nicht an einem Netzkabel oder einem anderen Kabel. Wenn Sie das Netzkabel aus der Steckdose ziehen, tun Sie dies, indem Sie das Kabel am Stecker fassen. Verwenden Sie für den Anschluss des Computers keine Spannungskonverter, die für Elektrokleingeräte vertrieben werden.

B

# Hardwarespezifikationen

# Technische Daten des Systems

#### **Technische Daten**

| Systemmerkmal                 | Compaq iPAQ H3900                                                                                                    |  |  |
|-------------------------------|----------------------------------------------------------------------------------------------------|--|--|
| Prozessor                     | PXA250                                                                                                    |  |  |
| Speicher                      | 32 MB SDRAM oder mehr                                                                                                    |  |  |
| Display                       | Transflektiv-TFT-Farbdisplay, 240 x 320 Pixel, 64-K-Farbunterstützung, 0,24-Lochmaske                                                                                                    |  |  |
| LED-Beleuchtung               | Mehrere Helligkeitsstufen, Lichtsensor für automatische<br>Helligkeitsregelung                                                                                                    |  |  |
| Audio                         | Lautsprecher, 3,5-mm-Stereo-Kopfhörerbuchse                                                                                                    |  |  |
| Infrarot                      | IrDA, Übertragungsrate bis zu 115,2 Kbit/s und universelle<br>Fernbedienung zur Steuerung von<br>Heim-Unterhaltungsgeräten                                                                                  |  |  |
| Bluetooth                     | Bestimmte Modelle                                                                                                    |  |  |
| Kommunikation                 | Kommunikations-Port, Anschluss für Expansion Pack                                                                                                    |  |  |
| Benachrichtigungs-<br>signale | Drei Benachrichtigungssignale:<br>blinkende, grüne LED-Anzeige, akustisches Signal,<br>Popup-Meldung.<br>Akkuladevorgang: LED blinkt/leuchtet gelb<br>Bluetooth-Aktivität: LED-Anzeige blinkt/leuchtet blau |  |  |
| Batterie                      | Lithium-Polymer-Akku                                                                                                    |  |  |

# Abmessungen und Gewichte

#### Compaq iPAQ H3900 Pocket PC

|         | US                            | Metrisch                     |
|---------|-------------------------------|------------------------------|
| Länge   | 5,28 Zoll                     | 134,0 mm                     |
| Breite  | 3,30 – 3,03 Zoll trapezförmig | 84,0 – 77,0 mm, trapezförmig |
| Tiefe   | 0,63 Zoll                     | 15,9 mm                      |
| Gewicht | 6,49 oz                       | 184 g                        |

# Betriebsumgebung

#### Umgebung

|                              |               | US                | Metrisch                          |
|------------------------------|---------------|-------------------|-----------------------------------|
| Temperatur                   | Bei Betrieb   | 32 °F bis 104 °F  | 0 °C bis 40 °C                    |
|                              | Außer Betrieb | -22 °F bis 140 °F | -30 °C bis 60 °C                  |
| Relative<br>Luftfeuchtigkeit | Bei Betrieb   | 10 bis 90%        | 10 bis 90%                        |
|                              | Außer Betrieb | 10 bis 90%        | 10 bis 90%                        |
| Maximale<br>Höhenlage        | Bei Betrieb   | 0-15.000 Fuß      | 1010 - 696 hPa<br>absoluter Druck |
|                              | Außer Betrieb | 0-15.000 Fuß      | 1010 - 696 hPa<br>absoluter Druck |

С

# Hinweise zur regelmäßigen Pflege und zum Akku

# Regelmäßige Pflege

Sie können Ihren Compaq iPAQ H3900 Pocket PC in gutem Zustand und funktionsfähig erhalten, wenn Sie folgende Hinweise beachten:

- Setzen Sie Ihren iPAQ Pocket PC weder extremer Feuchtigkeit noch extremen Temperaturen aus. Schützen Sie ihn vor Flüssigkeiten und Niederschlag.
- Legen Sie keine Gegenstände auf den iPAQ Pocket PC. Andernfalls könnte das Display beschädigt werden.
- Bewahren Sie den iPAQ in der Schutzhülle auf, wenn Sie ihn nicht verwenden.
- Wischen Sie das Display und das Gehäuse des iPAQ Pocket PC zum Reinigen gelegentlich mit einem weichen, nur mit Wasser angefeuchteten Tuch ab.
- Vermeiden Sie es, den iPAQ Pocket PC längere Zeit direkter Sonneneinstrahlung oder starker ultravioletter Strahlung auszusetzen. Vermeiden Sie Kratzer auf der Oberfläche des Displays und Stöße gegen harte Gegenstände.
- Verwenden Sie ausschließlich den iPAQ Pocket PC Stift, um ein Verkratzen des Displays zu vermeiden.

# Hinweise zum Akku

#### Beachten Sie aufgrund des im iPAQ Pocket PC verwendeten Akkus die örtlichen Bestimmungen für die sichere Entsorgung Ihres iPAQ Pocket PC. Ihr Compaq Partner kann Sie zu den geltenden Bestimmungen und über bestehende Entsorgungseinrichtungen beraten.

Der iPAQ Pocket PC darf nicht mit dem normalen Hausmüll entsorgt werden. Um das Gerät der Wiederverwertung oder dem Sondermüll zuzuführen, nutzen Sie die öffentlichen Sammelstellen oder setzen Sie sich diesbezüglich mit einem Compag Partner in Verbindung.

In Nordamerika können Sie den iPAQ Pocket PC über das Akku-Recyclingprogramm entsorgen. Sie erhalten eine portofreie Verpackung für den Akku, die an das Entsorgungsunternehmen adressiert ist, bei dem die Metalle wieder aufbereitet werden.

ACHTUNG: Sprühen Sie keine Flüssigkeiten direkt auf das Display, und lassen Sie keine Flüssigkeitsreste in das Innere des iPAQ Pocket PC dringen. Andernfalls kann es zu einem Stromschlag oder einer Beschädigung interner Komponenten kommen. Wenn Sie Seife oder andere Reinigungsmittel auf das Display aufbringen, kann die Beschichtung verfärbt und das Display beschädigt werden.

# Index

802.11-Karte 6-4

#### A

ActiveSync Sichern des Pocket PC 2 - 11Verbindung mit dem Computer 2–1 Wiederherstellen des Pocket PC Speichers 2 - 11Akku C-1 Anpassen Aussehen des Kalenders 3 - 8Quick Launch-Tasten 1-22 Anwendungen Installieren 1-16 Öffnen 1–14 Schließen 1-15 Anzeigen Inhalt von Speicherkarten 6 - 2Kontakte 2-38 Aufgaben 3-14

Aufzeichnen Sprachnotiz 2–69 AvantGo 2–2

#### В

Beleuchtung 1–10 Bildschirm "Heute" 3–1 Buchstabenerkenner 1–44

## С

CompactFlash (CF) Card Expansion Pack 5–3 CompactFlash (CF) Cards 6–6

#### D

Dateien, zum/vom Computer transferieren 2–9 Datum Einstellen 1–21 Display Neu justieren 1–12 Display-Tastatur 1–42 Drahtlose Verbindung mit 802.11-Karte 6–4 Dual-Slot PC Card Expansion Pack 5–1

## Ε

eBook Hinzufügen von Anmerkungen 4-25 Hören 4-24 Kopieren 4-19 Lesen 4-22 Löschen 4-20 Eingeben von Informationen 1 - 38Einstellen Datum 1-21 Zeit, besuchter Ort 1-19 Zeit, lokal 1–17 E-Mail-Dienst, einrichten 2 - 48E-Mails Empfangen 2-55 Erstellen 2-50 Löschen 2–59 Öffnen 2–57 Öffnen eines Ordners 2–64 Senden 2-50 Verschieben 2-61 Verwalten von Ordnern 2-66Erinnerungen, einstellen 3–9, 3 - 14Erweiterungskarten 802.11-Karte 6-4 CompactFlash (CF) Cards 6 - 6Modemkarte 6-5 Secure Digital (SD) Karte 6 - 8Expansion Packs 5-1

#### Н

Handschrift in Text umwandeln 1–50 Hilfe Word 4–10

#### I

Infrarotverbindung Verbinden mit Computer 2–1 Installieren 802.11-Karte 6–4 Anwendungen 1–16 CompactFlash Card 6–6 Expansion Packs 5–2 Modemkarte 6–5 Secure Digital Karte 6–8

#### Κ

Kalender 3–6 Karten Installieren 6–4, 6–5, 6–6, 6–8 Kontakte 2–35 Anzeigen 2–38 Bearbeiten 2–38 Erstellen 2–36 Kategorien 2–41 Löschen 2–45 Kundenunterstützung 1–3

#### L

Laden des Pocket PC 1–6 Link zu Websites 2–22 Löschen eBook 4–20

## Μ

Microsoft Reader 4–19 Kopieren von eBooks 4–19 Löschen von eBooks 4–20 Modemkarte 6–5

## Ν

Netzteil 1–6 Netzwerkverbindung 2–13 Neujustieren des Displays 1–12 Notizen Schreiben 2–73

## 0

Optionen ändern Microsoft Reader 4–27 Word 4–6 Wortvorschlag 1–39 Ordner 2–64, 2–66

## Ρ

Pocket Excel 4–11 Pocket Word 4–1 Posteingang 2–47

## Q

Quick Launch-Tasten Anpassen 1–22

## S

Schreiben auf dem Bildschirm 1–48 Secure Digital (SD) Karte 6–8 Sichern des Pocket PC 2–11 Single-Slot PC Card Expansion Pack 5–1 Speicherkarten 802.11 6-4 Inhalt anzeigen 6–2 Secure Digital (SD) Karte 6 - 8Sprachnotiz Aufzeichnen 2-69 Strichzugerkenner 1-47 Support 1–3 Synchronisieren Excel Arbeitsmappen 4-11 Links auf Websites 2–22 Mit Computer 2-2 Word Dokumente 4-1 Synchronisierung, Ändern der Einstellungen 2-7

## Т

Tastatur 1–42 Technische Daten B–1 Termine Kategorien 3–11 Löschen 3–11 Planen 3–9 Transcriber 1–46

## U

Umwandeln von Handschrift in Text 1–50 Universelle Docking Station 1–5

## V

Verbinden Mit Internet 2–13 Mit Netzwerk 2–13

#### W

Websites Synchronisieren von Links 2–22 Wiederherstellen des Speichers 2–11 Windows Explorer 2–9 Word 4–1 Wortvorschlag, Optionen ändern 1–39

## Ζ

Zeichnen auf dem Bildschirm 1–48 Zeit Einstellen für besuchten Ort 1–19 Einstellen, lokal 1–17